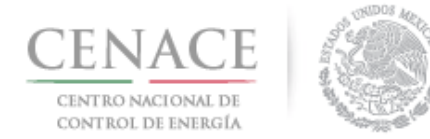

# Instructivo de uso del Sistema de Administración de Subastas.

### Sección 1 Registro.

En esta sección se explicará cómo darse de alta en la plataforma electrónica del Sistema de Administración de Subastas (SAS).

#### Sección 2 Inicio de sesión.

En esta sección se muestra como iniciar sesión una vez terminado el registro.

#### Sección 3 Participante

En esta sección se describe el proceso para que el Interesado proporcione los datos de Participante con los cuales se registrará.

### Sección 4 Datos de Facturación.

En esta sección se podrán dar de alta y modificar los datos de facturación para realizar los diversos pagos.

Sección 5 Pagos.

En esta sección se explica cómo obtener referencias bancarias para realizar los pagos asociado a los Interesados, Compradores Potenciales o Licitantes, según corresponda.

### Sección 6 Junta de Aclaraciones

En esta sección se explica cómo formular preguntas y repreguntas para la Junta de Aclaraciones.

#### Sección 7 Solicitud de registro como Comprador Potencial

En esta sección se explica la forma en que los Interesados pueden cargar en el Sistema de Administración de Subastas los anexos y documentación probatoria para el envío de la solicitud de registro como Comprador Potencial.

#### Sección 8 Presentación de Ofertas de Compra

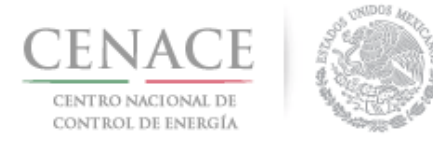

11 de junio de 2018

En esta sección se explica cómo los Compradores Potenciales pueden cargar en el Sistema de Administración de Subastas sus Ofertas de Compra.

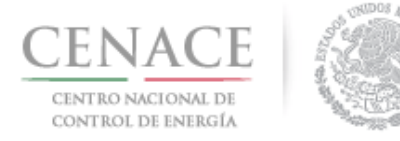

*11 de junio de 2018* 

## Sección 1 Registro

En la sección de "**Registro**", los interesados en participar en la Subasta de Largo Plazo SLP-1/2018 podrán darse de alta en el Sistema de Administración de Subastas (SAS).

1.1 Ingresa a la liga <u>https://servicios.cenace.gob.mx/sas/Account/Login?ReturnUrl=%2fsas</u> y selecciona la opción "**Registrarse**"

| SAS Ayuda -                                        |                                              | Registrarse | Iniciar sesión |
|----------------------------------------------------|----------------------------------------------|-------------|----------------|
| CENACE<br>CENTRO NACIONAL<br>DE CONTROL DE ENERGÍA | <b>SAS</b> Sistema de Administración de Suba | stas        |                |
| lniciar sesión                                     |                                              |             |                |
|                                                    |                                              |             |                |
| Correo electrónico *                               |                                              |             |                |
| Contraseña *                                       |                                              |             |                |
| Recordarme<br>¿Olvidaste tu contraseña?            |                                              |             |                |
| * Campos Obligatorios                              | Aviso de privacidad                          | egistrarse  | Iniciar        |
| © 2018 - CENACE                                    |                                              | 4           |                |

También se puede ingresar al Sistema de Administración de Subastas desde la sección de Subastas de Largo Plazo de la página web del CENACE, disponible en la siguiente liga: http://www.cenace.gob.mx/Paginas/Publicas/MercadoOperacion/SubastasLP.aspx

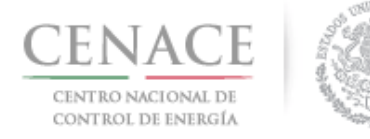

### 11 de junio de 2018

| Conception of the set of the set | ion motivo del |          |
|----------------------------------------------------------------------------------------------------|----------------|----------|
|                                                                                                    | on motivo del  |          |
|                                                                                                    |                |          |
| Subastas de Largo Plazo  Wigido e:  Interesados en participar en la asignación de contratos de largo plazo de cobertura eléctrica para la compraventa de potencia, energía eléctrica acumulable y certificados de energías limpias.  Septemiento  Sectemiento General: Los siguientes pasos des requerimientos y procesos para participar en la primer Subasta de Largo Plazo 2017: Acceder al Statum de Administración de contrativo de la primer general el proceso de la primer Subasta de Largo Plazo 2017: Acceder al Statum de Administración de contrativo de social para para destas de largo Plazo 2017: Acceder al Statum de Administración de contrativo de social para para destas de largo Plazo 2017: Acceder al Statum de Administración de contrativo destas del mitmo. Con el pago portá acceder a la Plastorma Eléctronica de Subastas el robone se registraré y porté participar en el proceso, tambien podré presentar posturas de compra o venta durante la subasta, pagando los derecto an la gao podrá acceder a la Plastorma Eléctronica de Subastas el motinos en registraré y podrá participar en el proceso, tambien podré presentar posturas de compra o venta durante la subasta, pagando los derecto an la gao podrá acceder a la Plastorma Eléctronica de Subastas el motinos en registraré y podrá participar en el proceso, tambien podré presentar posturas de compra o venta durante la subasta, pagando los derecto an la gao podrá acceder a la Plastorma Eléctronica de Subastas el motinos en registraré y podrá participar en el proceso, tambien podré presentar posturas de compra o venta durante la subasta, pagando los derecto an la gao podrá acceder a la Plastorma Eléctronica de Subastas el motinos an elegistraré y podrá participar en el proceso, tambien podré presentar posturas de compra o venta durante la subasta, pagando los derecto an la gao podrá acceder a la Plastorma Eléctronica de Subastas endones e registraré y podrá participar en el proceso, tambien podré presentar posturas de compra o venta durante la subasta, pagando los derector an la du |                |          |
| Hinglide a:         tetreseados en participar en la asignación de contratos de largo plazo de cobertura eléctrica para la compraventa de potencia, energia eléctrica acumulable y certificados de energias limpias.         Ubjetios:         Ubjetios:         Neceder al Statema de Administración de supera el cobertura eléctrica para patricipar en la primer Subasta de Largo Plazo 2017:         Acceder al Statema de Administración de supera el catera del námo.         Acceder al Statema de Administración de supera caterar la facha de pago con la que adquirrá las bases de la licitación.         Una vez hech el pago regresará al portal para caterare la datos del mano.         Acceder al Statema de Administración de Subasta de Largo Plazo de cobertura eléctrica para obtemer la ficha de pago con la que adquirrá las bases de la licitación.         Una vez hech el pago regresará al portal para capturare los datos del mano.         Con el pago pordá acceder a la Plastaforma Eléctronica de Subastas (ESS) en donde se registrará y podrá participar en el proceso, tambien podrá presentar posturas de compra o venta durante la subasta, pagando los detechors re las publes podrá ner parte de un proceso de las ubasta.         * Primera Subasta de Largo Plazo 2018         1 Concestoria SU2018 V150 82 018         2 Lus de innedos SUP Noi 12018 V16 03 2018         3 Bases de Licitación SUP Noi 12018 V16 03 2018         4 PNUL y FAH 2018 2018 U         2 Lus de innedos SUP Noi 12018 V16 03 2018         3 Bases de Licitación SUP Noi 12018 V16 03 2018                                                                                                    |                |          |
| by elso participantes conozean el calendario, los requerimientos y procesos para participar en la primer Subasta de Largo Plazo.  recedimiento General: Los iguientes pasos derines ne forma general el proceso de la primer Subasta de Largo Plazo. 2017: Acceder al Statema de Administración de Subasta Sub ana o totemen la fonda de pago con la que adquirrá las bases de la licitación. Una vez hecho el pago regressar al porte las respuérs los dos cost mono. Con el pago portá acceder e la Plastema de Subastas Estrano las dos cost mono. Con el pago portá acceder e la Plastema Elétronica de Subastas. Para dostema de Subastas para o totemen las eregistrará y podrá participar en el proceso, tambien podrá presentar posturas de compre o venta durante la subasta, pagando los derece Con el pago podrá acceder e la Plastema Elétronica de Subastas. Para Subasta de Largo Plazo 2018  - Primera Subasta de Largo Plazo 2018  2 Lusa ce Impedios SU-NN 12018 v 120 a 2018  2 Lusa ce Impedios SU-NN 12018 v 120 a 2018  4 PNU, y AH 2018 202 0218  4 PNU, y AH 2018 202 0218  4 Intructivo de STIO V28 00 2018  5 Intructivo de STIO V28 00 2018  5 Intructivo de STIO V28 00 2018  5 Intructivo de STIO V28 00 2018  5 Intructivo de STIO V28 00 2018  5 Intructivo de SU-NN 12018 v 120 420 2018  5 Intructivo de STIO V28 00 2018  5 Intructivo de STIO V28 00 2018  5 Intructivo de STIO V28 |                |          |
| Precedimiento General: Los siguientes pasos desprise de forma general el proceso de la primer Subasta de Largo Plazo 2017: Acceder al Sistema de Administración de Datose (SAD) para obtener la ficia de pago con la que adquirriá las bases de la licitación. Una vez hecho el pago regresará al portal para capturar los datos de mismo. Acceder al Sistema de Administración de Datoses, para obtener la ficia de pago con la que adquirriá las bases de la licitación. Una vez hecho el pago regresará al portal para capturar los datos de mismo. Con el pago portá acceder a la Plastforma Eletronica de Subastas (SA) and a de Subastas (SA) and a de Subastas (SA) and de Subastas (SA) and de S |                |          |
| Acceler 13 Stams de Administración de Substas, para obteren la fona de paga con la que adquirirá las bases de la licitación.<br>Una vez heño el pago podrá acceler a la Plataforma Eléctronica de Substas (an en mo<br>Con el pago podrá acceler a la Plataforma Eléctronica de Substas en unde se registrará y podrá participar en el proceso, tambien podrá presentar posturas de compra o venta durante la subasta, pagando los derect<br>Con el pago podrá acceler a la Plataforma Eléctronica de Subastas en unde se registrará y podrá participar en el proceso, tambien podrá presentar posturas de compra o venta durante la subasta, pagando los derect<br>Con el pago podrá acceder a la Plataforma Eléctronica de Subastas en unde se registrará y podrá participar en el proceso, tambien podrá presentar posturas de compra o venta durante la subasta, pagando los derectos ne<br>Las pujas podrá acceder a la Plataforma Eléctronica de Jubastas.<br>- Primere Subasta de Largo Plazo 2018<br>Contouranto sel proceso de la subasta.<br>- Primere Subasta de Largo Plazo 2018<br>2 Lista de impedidos SuP No 1 2018 v16 03 2018<br>2 lasta de impedidos SuP No 1 2018 v16 03 2018<br>3 Bases de Licitación SIP No 1 2018 v16 03 2018<br>5 Instructivo de STIO V28 03 2018<br>6 Initación a Primere Subasta de Largo Plazo 2017<br>Primere Subasta de Largo Plazo 2017                                                                                                    |                |          |
| Una vez hecho el pago order seceler a la Plataforma Eléctronica de lumono.<br>Con el pago podrá acceder a la Plataforma Eléctronica de Subastas anvende se registrará y podrá participar en el proceso, tambien podrá presentar posturas de compra o venta durante la subasta, pagando los derechos re<br>Las puágs podrá acceder a la Plataforma Eléctronica de Subastas anvende se registrará y podrá participar en el proceso, tambien podrá presentar posturas de compra o venta durante la subasta, pagando los derechos re<br>Las puágs podrá acceder a la Plataforma Eléctronica de Subastas anvende se registrará y podrá participar en el proceso, tambien podrá presentar posturas de compra o venta durante la subasta, pagando los derechos re<br>Las puágs podrá acceder a la Plataforma Eléctronica del proceso de la subasta.<br>* Primera Subasta de Largo Plazo 2018<br>Concestoria SJ.2018 v15 03 2018<br>2 Lisas de impediodos SJ.P No. 1 2018 v16 03 2018<br>3 Bases de Lictación SJP. No. 1 2018 v16 03 2018<br>3 Instructivo de STIO V28 03 2018<br>5 Instructivo de STIO V28 03 2018<br>5 Instructivo de STIO V28 03 2018<br>5 Instructivo de Gagostación fo la SJ.P. No. 1 2018 v18 03 2018<br>7 Primer Sesión de Cagostación fo la SJ.P. No. 1 2018 v18 03 2018<br>7 Primer Subasta de Largo Plazo 2017                                                                                                    |                |          |
| Con la pago porta acceser a la histationa betchnica de Subastas (LaNo en ourone de registrará y podrá participar en el proceso, tambien podrá presentar postura de compre o venta durante la subasta, pagando los detectos re<br>Can la pago porta acceser a la histationa Bitchnicha de Subastas attracinde se registrará y podrá participar en el proceso, tambien podrá presentar posturas de compre o venta durante la subasta, pagando los detectos re<br>Las pujas podrán ser parte de un proceso tenstivo.<br>econtinuación se muestran los documentos del proceso de la subasta.<br>* Primera Subasta de Largo Plazo 2018<br>Concesora SU2018 v15 05 2018<br>2 Litas de Impedios SLP No 1 2018 v16 03 2018<br>3 Bases de Litas do SUN 1 2018 v16 03 2018<br>5 Instructivo del STIO v28 03 2018<br>5 Instructivo del STIO v28 03 2018<br>6 Instructivo del STIO v28 03 2018<br>6 Instructivo del STIO v28 03 2017                                                                                                    |                |          |
| Las pujas podrán ser parte de un proceso iterativo.  kontinuación se muestran los documentos del proceso de la subasta.  *Primera Subasta de Largo Plazo 2018  Documento  Concestoria SUP2018 v15 03 2018  Cuncestoria SUP2018 v15 03 2018  Las de Impedidos SUP No.1 2018 v16 03 2018  Bases de Lotación SUP No.1 2018 v16 03 2018  Bases de Lotación SUP No.1 2018 v18 03 2018  Filmera Subasta de Largo Plazo 2018  Filmera Subasta de Largo Plazo 2018  Primera Subasta de Largo Plazo 2017                                                                                                    | spectivos.     |          |
|                                                                                                    |                |          |
| Concention se muestran ios documentos de la proceso de la subasta.           Primera Subasta de Largo Piazo 2018           Documento           1 Concestoria SU-2018 V15 03 2018           2 Lista de Impedios SUP No 1 2018 V16 03 2018           3 Basas de Listación SUP No 1 2018 V16 03 2018           4 PNLL y FAH 2018 V28 03 2018           4 PNLL y FAH 2018 V28 03 2018           5 Instructivo de STIO V28 03 2018           6 Imitación a Primer Sesión de Lapotación de la SUP No 1 2018 V28 03 2018           7 Primera Subasta de Largo Piazo 2017                                                                                                    |                |          |
| Documento           1 Convectoria SUP2018 V15 03 2018           2 Lista de impedidos SLP No 1 2018 V16 03 2018           3 Bases de Lotación SUP No 1 2018 V16 03 2018           4 PNUL y FAH 2018 2028 v.28 03 2018           5 Instructivo del STIO V28 03 2018           6 Invitación a Primer Sestion de La SLP No 1 2018 v28 03 2018           7 Primer Sestion de Capacitación bLP-1 2018 v18 042 018           Primere Subasta de Largo Plazo 2017                                                                                                    |                |          |
| Conicectoria SLP2018 V15 03 2018     Z Lista de Impedidos SLP No. 1 2018 V16 03 2018     Bases de Lictación SLP No. 1 2018 V18 03 2018     PKILL y FAH 2018-2035 V 28 03 2018     Finitudio de STIO V28 03 2018     Indicadon a Primer Sesión de Capacitación de la SLP No. 1 2018 V28 03 2018     Primera Subasta de Largo Piato 2017  Primera Subasta de Largo Piato 2017                                                                                                    |                |          |
| 2 Usta de Impedioos SI-P No.1 2018 V16 03 2018 8 Bases de Loración SI-P No.1 2018 V18 03 2018 4 PML y SAH 2018-2038 V 28 05 2018 5 Instructivo del STIO V28 03 2018 6 Initiación a Primer Sestión de Capacitación de la SI,P No.1 2018 V28 03 2018 7 Primera Subasta de Largo Piato 2017 Primera Subasta de Largo Piato 2017                                                                                                    | Descargable    | *        |
| B Bases de Licitación SLP Nici 1 2018 v 28 03 2018  4 PML y FAH 2018-2035 v 28 03 2018 5 Instructivo de STIO v 28 03 2018 6 Invitación a Primer Sesión de Capacitación de la SLP Nici 1 2018 v 28 03 2018 7 Primera Subasta de Largo Plato 2017 Primera Subasta de Largo Plato 2017                                                                                                    | Descargable    | A        |
| PMLy PAH 2018-2035 v 28 05 2018     Sinstructivo del SITIO v 28 05 2018     Sinstructivo del SITIO v 28 05 2018     Sinstructivo del SITIO v 28 05 2018     Primer Sesión de Capacitación SILA-1_2018 v18 04 2018     Primer Subastra de Largo Plazo 2017                                                                                                    | Descargable    | <b>^</b> |
| 5 Instructive del STIO V28 03 2018<br>6 Invitación a Primer Sesión de Capacitación de la SUP No.1.2018 V28 03 2018<br>7 Primer Sesión de Capacitación SUP-1_2018 V13 04 2018                                                                                                    | Descargable    | *        |
| 6 Invitación a Primer Sesión de Capacitación de Ia SUP. No.1 2018 / 28 08 2018<br>7 Primer Sesión de Capacitación SUP-1_2018 / 13 04 2018<br>Primera Subasta de Largo Piazo 2017                                                                                                    | Descargable    |          |
| 7 Primer Sesión de Capacitación SLP-1_2018 v13 04 2018 Primera Subasta de Largo Piazo 2017                                                                                                    | Descargable    | *        |
| Primera Subasta de Largo Plazo 2017                                                                                                    | Descargable    | *        |
|                                                                                                    | Descargable    | *        |
| Primera Subasta de Largo Pilazo 2016                                                                                                    | Descargable    | ×        |
| Primera Subasta de Largo Piezo 2015                                                                                                    | Descargable    | ·        |
|                                                                                                    | Descargable    | ·        |

1.2 Una vez ingresado a la página del Sistema de Administración de Subastas, se mostrará una pantalla, en la cual se especifican los campos que deben llenar con la información correspondiente de cada interesado

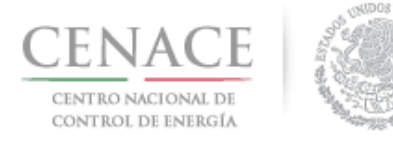

## Instructivo de uso de Sitio SLP-1/2018 11 de junio de 2018

| SAS Ayuda •                                        | Registrarse                                      | Iniciar sesión |
|----------------------------------------------------|--------------------------------------------------|----------------|
| CENACE<br>CENTRO NACIONAL<br>DE CONTROL DE ENERGÍA | <b>SAS</b> Sistema de Administración de Subastas |                |
| Registro                                           |                                                  |                |
| _                                                  |                                                  |                |
|                                                    |                                                  |                |
| Usuario y Contraseña                               |                                                  |                |
| Correo electrónico *                               |                                                  |                |
| Contraseña * 🔲 Mostrar contraseña                  | Confirmar contraseña *                           |                |

El Correo electrónico y Contraseña serán utilizados para iniciar sesión posteriormente.

**Nota:** la cuenta de correo electrónico utilizada para realizar el registro no podrá ser modificada con posterioridad y en el caso de la contraseña no se permitirán contraseñas con menos de 6 caracteres

1.2.1 Una vez llenado los campos anteriores y confirmar la contraseña se debe autentificar seleccionando el apartado **"No soy un robot"** y posteriormente el botón "Siguiente"

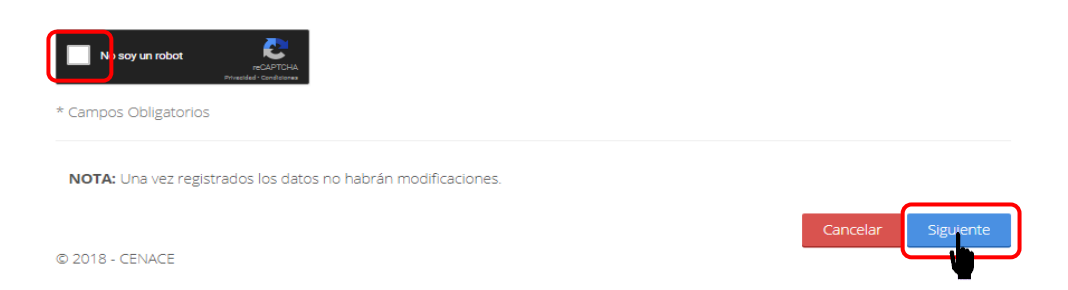

1.3 Se mostrará la siguiente pantalla, donde se solicita dirigirse a la bandeja de entrada del correo electrónico proporcionado para confirmar la cuenta.

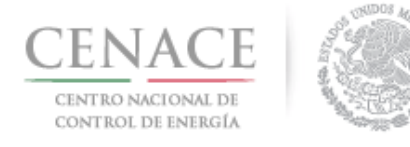

## Instructivo de uso de Sitio SLP-1/2018 11 de junio de 2018

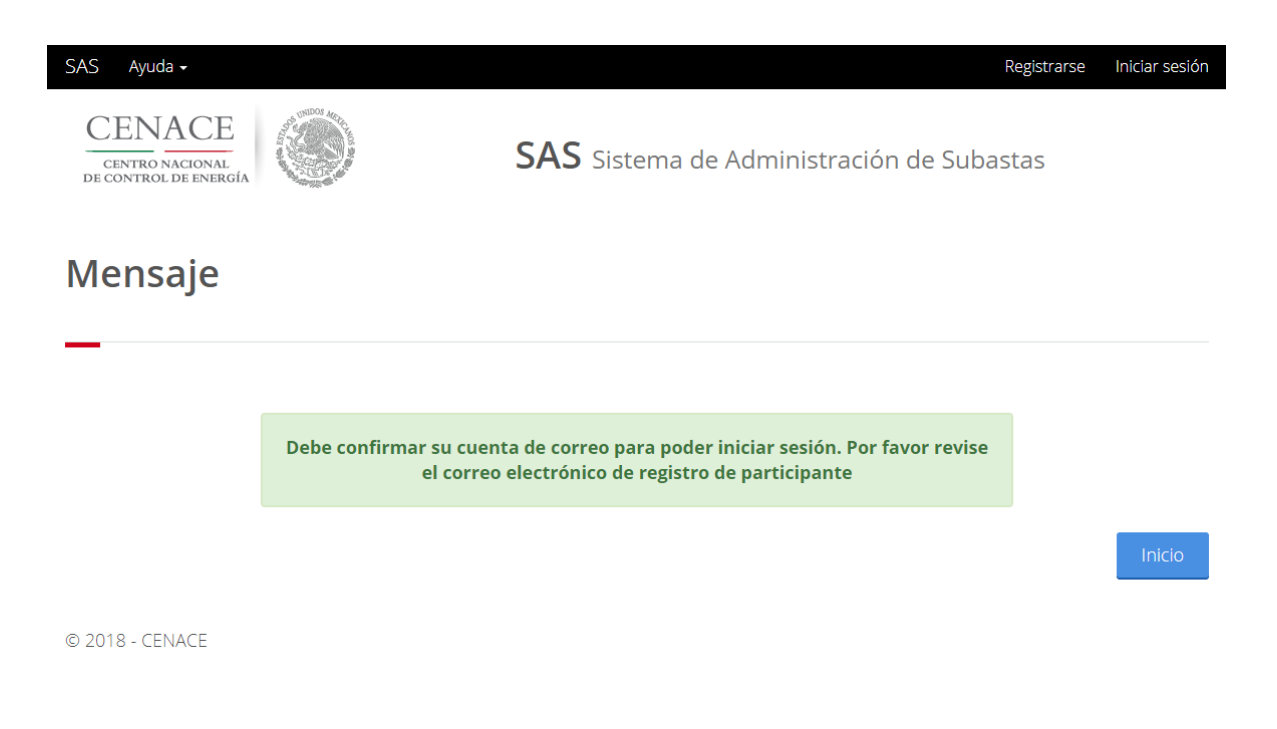

1.4 Para confirmar la cuenta de correo electrónico dar clic en la liga "**aquí**".

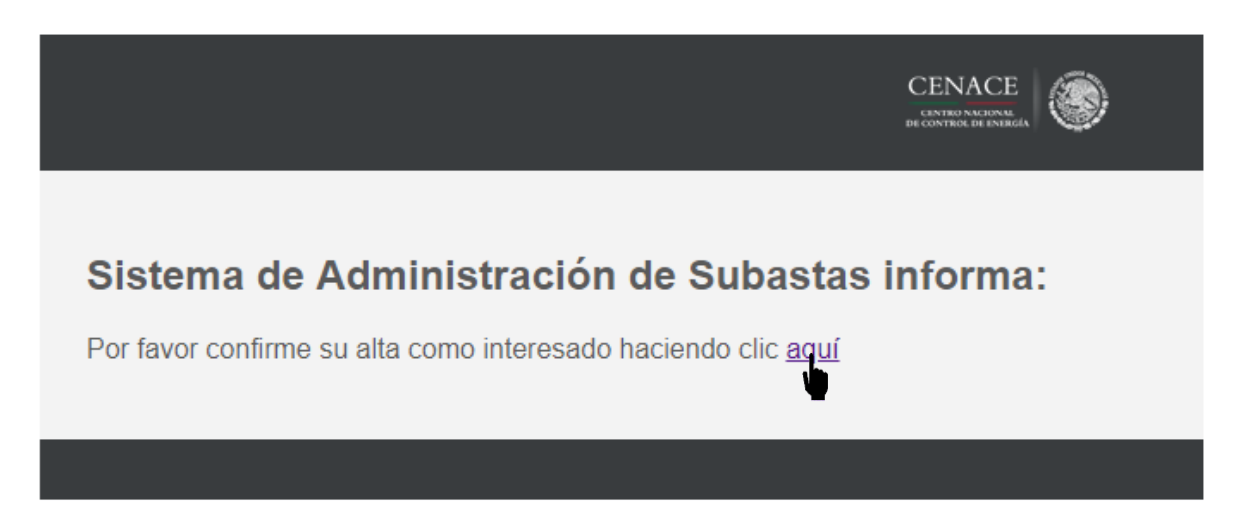

1.5 Para la confirmación de la cuenta dar clic nuevamente en la liga "**aquí**" desde el mensaje que fue enviado a la cuenta de correo utilizada para realizar el registro.

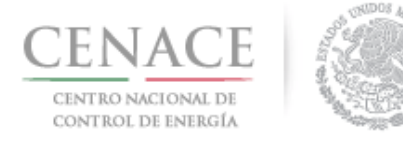

## Instructivo de uso de Sitio SLP-1/2018 11 de junio de 2018

| SAS Ayuda •                                            |                                            | Registrarse | Iniciar sesión |
|--------------------------------------------------------|--------------------------------------------|-------------|----------------|
| CENACE<br>CENTRO NACIONAL<br>DE CONTROL DE ENERGÍA     | <b>SAS</b> Sistema de Administración de Si | ubastas     |                |
| Confirmar Cuenta de Co                                 | orreo.                                     |             |                |
| Gracias por confirmar su cuenta de correo. Para inicia | ar sesión haga clic <mark>aqu</mark> í     |             |                |
| © 2018 - CENACE                                        | •                                          |             |                |
| SAS Ayuda <del>-</del>                                 |                                            | Registrarse | Iniciar sesión |
| CENACE<br>CENTRO NACIONAL<br>DE CONTROL DE ENERGÍA     | <b>SAS</b> Sistema de Administración de Su | ubastas     |                |
| Iniciar sesión                                         |                                            |             |                |
| _                                                      |                                            |             |                |
| Correo electrónico *                                   |                                            |             |                |
| pruebas.emmanuel@notmail.com                           |                                            |             |                |
|                                                        |                                            |             |                |
| Recordarme<br>¿Olvidaste tu contraseña?                |                                            |             |                |
| * Campos Obligatorios                                  |                                            | Registrarse | Iniciar        |

Nota: Es importante recordar que el correo electrónico y la contraseña generados en el Registro serán utilizados para Iniciar sesión en el Sistema de Administración de Subastas, por lo que se recomienda guardar de forma escrita dichos datos.

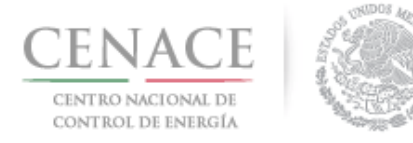

*11 de junio de 2018* 

# Sección 2 Inicio de sesión

2.1 Una vez realizado el registro del interesado, se deberá Ingresar a la liga https://servicios.cenace.gob.mx/sas/Account/Login?ReturnUrl=%2fsas y llenar los campos correo electrónico y contraseña utilizados en la etapa de Registro del Sistema de Administración de Subastas, posteriormente seleccionar el botón **"Iniciar"** 

| SAS Ayuda -                                        | Registrarse                                      | lniciar sesión |
|----------------------------------------------------|--------------------------------------------------|----------------|
| CENACE<br>CENTRO NACIONAL<br>DE CONTROL DE ENERGÍA | <b>SAS</b> Sistema de Administración de Subastas |                |
| Iniciar sesión                                     |                                                  |                |
|                                                    |                                                  |                |
| Correo electrónico *                               |                                                  |                |
| julian.carr:_18@hotmail.com                        |                                                  |                |
| Contraseña *                                       |                                                  |                |
|                                                    |                                                  |                |
| Recordarme                                         |                                                  |                |
| ¿Olvidaste tu contraseña?                          |                                                  |                |
| * Campos Obligatorios                              | Registrarse                                      | Iniciar        |
| © 2018 - CENACE                                    |                                                  |                |

2.2 Una vez iniciada la sesión, seleccionar la opción **"Continuar"** en el módulo **"Subasta de Largo** Plazo"

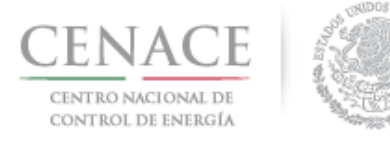

## Instructivo de uso de Sitio SLP-1/2018 11 de junio de 2018

Julian.carr\_18@hotmail.com Salir

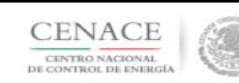

SAS Ayuda -

SAS Sistema de Administración de Subastas

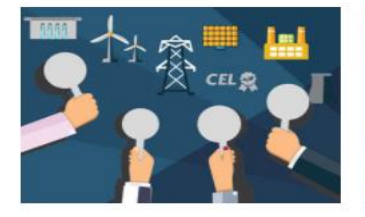

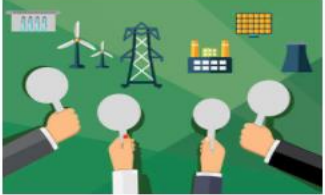

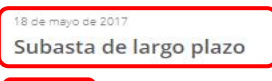

8 - CENACE

Continuar

0

15 de egosto de 2017 Subasta de mediano plazo

Continuar

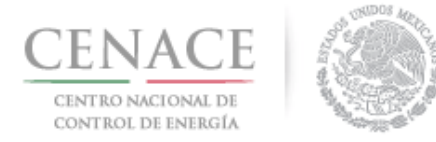

11 de junio de 2018

# Sección 3 Datos del Participante

3.1 Para ingresar los datos del interesado en participar en la subasta debe dar clic en la liga "Continuar" en el módulo "**Participante**".

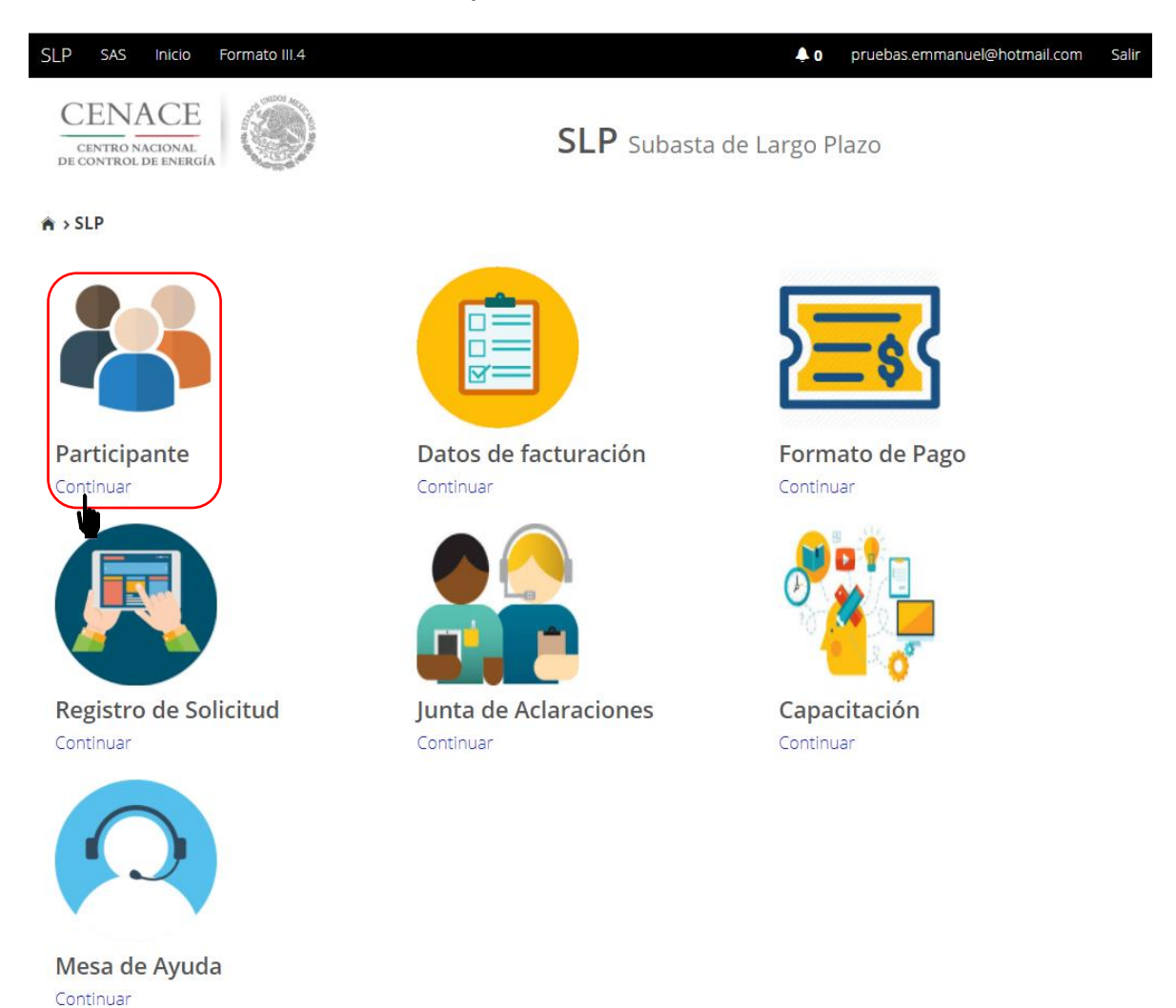

- Se deben llenar los campos solicitados por el Sistema de Administración de Subastas que para efecto del presente instructivo y del Sistema de Administración de Subastas se entenderán como **Tipo de participante:** Persona física o Persona Moral o Consorcio
- Modalidad: Vendedor o Comprador.

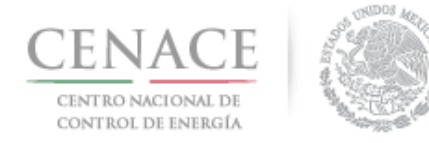

*11 de junio de 2018* 

### 3.2 Respecto al llenado de estos datos generales se procederá de la siguiente manera:

\*Para el campo "Tipo de participante\*" se deberá seleccionar la opción: Persona física, Persona Moral o Consorcio (según corresponda).

\*Para el campo "Modalidad\*" se deberá seleccionar: Vendedor o Comprador (Según corresponda).

Se podrá modificar la Modalidad hasta antes de generar la referencia bancaría para el pago por concepto de Bases de Licitación. Una vez realizada la referencia bancaría para el pago por concepto de Bases de Licitación no se podrá modificar la Modalidad con la que desea participar el Interesado. Si el interesado desea cambiar algún dato proporcionado en los Datos de Participante, incluyendo Tipo de Participante, lo podrá hacer hasta la fecha de los siguientes periodos:

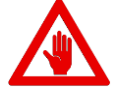

- a) Como Comprador hasta antes de la fecha de inicio de registro como Comprador Potencial indicada el en Anexo I.1 Calendario de las Bases de Licitación.
- b) Como Vendedor hasta antes de la fecha de inicio de la presentación de solicitudes de Precalificación de Ofertas de Venta indicada en el Anexo I.1 Calendario de las Bases de Licitación.

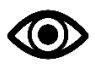

Una vez llenado los campos anteriores seleccionar el botón "Enviar".

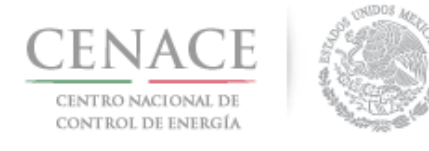

11 de junio de 2018

| SLP SAS Inicio                                    | Formato III.4   |           |                     |          | <b>≜</b> 0 | pruebas.emmanuel@hotmail.com | Salir |
|---------------------------------------------------|-----------------|-----------|---------------------|----------|------------|------------------------------|-------|
| CENACE<br>CENTRO NACIONAL<br>DE CONTROL DE ENERGÍ |                 |           | SLP Suba            | sta de L | argo Pl    | azo                          |       |
| Registro c                                        | le Participa    | ante      |                     |          |            |                              |       |
| Tipo de participanto                              | e *             | Modalida  | nd *                |          |            |                              |       |
| Selecciona una opc                                | :ión 🔹          | Seleccio  | ona una opción      | ¥        |            |                              |       |
| Participante                                      |                 |           |                     |          |            |                              |       |
| RFC Representante                                 | *               |           |                     |          |            |                              |       |
| Nombre(s) *                                       |                 | Apellido  | paterno *           |          | Apellid    | o materno                    |       |
| Código postal *                                   | Código país *   | País *    | ona una opción      | •        | Estado     | *<br>ciona una opción        | •     |
| Municipio *                                       |                 | Colonia * | :<br>ona una opción | •        | Calle *    |                              |       |
| Número exterior *                                 | Número interior | Lada *    | Teléfono fijo *     |          | Teléfor    | o móvil *                    |       |
| * Campos Obligatorio                              | s               |           |                     |          |            | Cancelar Envia               | ar    |

3.2.1 En caso de que el interesado en participar en la subasta sea una persona física los datos que debe proporcionar son los siguientes:

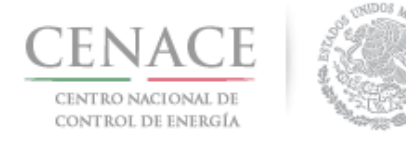

### Participante

| RFC Representante    | *               |                        |                      |
|----------------------|-----------------|------------------------|----------------------|
| Nombre(s) *          |                 | Apellido paterno *     | <br>Apellido materno |
| Código postal *      | Código país *   | País *                 | <br>Estado *         |
| Municipio *          |                 | Colonia *              | <br>Calle *          |
| Número exterior *    | Número interior | Lada * Teléfono fijo * | Teléfono móvil *     |
| * Campos Obligatorio | os              |                        | Cancelar Enviar      |

- En el campo RFC Representante\* se debe ingresar la clave del registro federal de contribuyentes (RFC) con homoclave del Representante Legal o la persona física, cuando se ingresa el RFC la plataforma realiza una búsqueda en la base de datos de CENACE, en caso de encontrar el RFC algunos campos se llenarán de manera automática, de lo contrario tendremos que llenar los campos de manera manual.
- En el campo **Nombre(s)\*** se debe ingresar el nombre(s) completo(s) del Representante Legal o la persona física, sin abreviaturas.
- En el campo **Apellido paterno\*** se debe proporcionar el apellido paterno completo del Representante Legal o la persona física, sin abreviaturas.
- En el campo **Apellido materno** se debe ingresar el apellido materno completo (este campo no es obligatorio) del Representante Legal o la persona física, sin abreviaturas.
- En el campo Código postal\* se deberá proporcionar el código postal perteneciente al domicilio del Representante Legal o la persona física. al ingresar el código postal la plataforma llena de manera automática algunos campos, verificar que los campos obligatorios estén completos.
- En el campo **País**\* se debe seleccionar del catálogo el país donde se localiza el domicilio del Representante Legal o la persona física.
- En el campo **Estado**\* se debe seleccionar del catálogo el estado donde se encuentra el domicilio del Representante Legal o la persona física, si se selecciona un país extranjero, indicar "SIN REGION".
- En el campo **Municipio**\* se debe ingresar el municipio donde se localiza el domicilio del Representante Legal o la persona física. Si se selecciona un país extranjero, indicar el estado o provincia.
- En el campo Colonia\* se debe proporcionar la colonia donde se localiza el domicilio del Representante Legal o la persona física. Si se selecciona un país extranjero, indicar "NO APLICA".

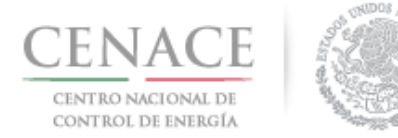

*11 de junio de 2018* 

- En el campo **Calle**\* se deberá ingresar el nombre de la calle donde se encuentra el domicilio del Representante Legal o la persona física.
- En el campo **Numero exterior\*** se debe proporcionar el número exterior del domicilio del Representante Legal o la persona física.
- En el campo **Numero interior** se debe proporcionar el número interior (este campo no es obligatorio) del domicilio del Representante Legal o la persona física.
- En el campo **Código país**\* se debe proporcionar el código de país utilizado para comunicarse al teléfono fijo y teléfono móvil a ingresar.
- En el campo Lada\* se debe proporcionar la clave lada utilizada para comunicarse al teléfono fijo y teléfono móvil a ingresar.
- En el campo **Teléfono fijo**\* se debe proporcionar el teléfono fijo del domicilio particular del Representante Legal o la persona física.
- En el campo **Teléfono móvil\*** se debe ingresar el teléfono móvil del Representante Legal o la persona física.
- 3.2.2 Para persona Moral:

Participante persona moral

| RFC *                 | Razón social *    |                 | Código postal *                    |   |
|-----------------------|-------------------|-----------------|------------------------------------|---|
| Calle *               | Número exterior * | Número interior | País *                             |   |
| Estado *              | Municipio *       |                 | Selecciona una opcion<br>Colonia * | * |
| Selecciona una opción | •                 |                 | Selecciona una opción              | • |

- En el campo RFC\* se debe ingresar la clave del registro federal de contribuyentes (RFC) con homoclave, cuando se ingresa el RFC la plataforma realiza una búsqueda en la base de datos de CENACE, si encuentra el RFC algunos campos se llenarán de manera automática de lo contrario tendremos que llenar los campos de manera manual, en caso de ser una persona moral extranjera deberá colocar en RFC\* XEXX010101000
- En el campo Razón social\* se debe ingresar la razón social de la persona moral.
- En el campo **Código postal\*** se deberá proporcionar el código postal perteneciente al domicilio de la persona moral. al ingresar el código postal la plataforma llena de manera automática algunos campos, verificar que los campos obligatorios estén completos.
- En el campo **País\*** se debe seleccionar del catálogo el país donde se localiza el domicilio de la persona moral.
- En el campo **Estado**\* se debe seleccionar del catálogo el estado donde se encuentra el domicilio de la persona moral, si se selecciona un país extranjero, indicar "SIN REGION".
- En el campo **Municipio**\* se debe ingresar el municipio donde se localiza el domicilio de la persona moral. Si se selecciona un país extranjero, indicar el estado o provincia.

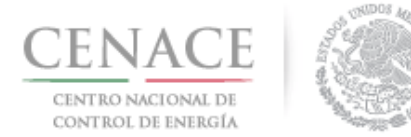

*11 de junio de 2018* 

- En el campo **Colonia**\* se debe proporcionar la colonia donde se localiza el domicilio de la persona moral. Si se selecciona un país extranjero, indicar "NO APLICA".
- En el campo **Calle\*** se deberá ingresar el nombre de la calle donde se encuentra el domicilio de la persona moral.
- En el campo **Numero exterior**\* se debe proporcionar el número exterior del domicilio de la persona amoral.
- En el campo **Numero interior** se debe proporcionar el número interior (este campo no es obligatorio) del domicilio de la persona moral.

Adicionalmente ingresar los datos del Representante Legal:

| Representan | ite Legal |
|-------------|-----------|
|-------------|-----------|

| RFC Representante     | *               |                    |                 |   |                         |  |
|-----------------------|-----------------|--------------------|-----------------|---|-------------------------|--|
| Nombre(s) *           |                 | Apellido paterno * |                 |   | Apellido materno        |  |
| Código postal *       | Código país *   | País *             |                 |   | Estado *                |  |
|                       |                 | Selecc             | ona una opción  | v | Selecciona una opción 🔹 |  |
| Municipio *           |                 | Colonia            | ÷               |   | Calle *                 |  |
|                       |                 | Selecc             | ona una opción  | • |                         |  |
| Número exterior *     | Número interior | Lada *             | Teléfono fijo * |   | Teléfono móvil *        |  |
| * Campos Obligatorio: | s               |                    |                 |   | Cancelar Enviar         |  |

- En el campo RFC Representante\* se debe ingresar la clave del registro federal de contribuyentes (RFC) con homoclave del Representante Legal, cuando se ingresa el RFC la plataforma realiza una búsqueda en la base de datos de CENACE, si encuentra el RFC algunos campos se llenarán de manera automática de lo contrario tendremos que llenar los campos de manera manual.
- En el campo **Nombre(s)\*** se debe ingresar el nombre(s) completo(s) del Representante Legal, sin abreviaturas.
- En el campo **Apellido paterno\*** se debe proporcionar el apellido paterno completo del Representante Legal, sin abreviaturas.
- En el campo **Apellido materno** se debe ingresar el apellido materno completo (este campo no es obligatorio) del Representante Legal sin abreviaturas.
- En el campo **Código postal\*** se deberá proporcionar el código postal perteneciente al domicilio del Representante. al ingresar el código postal la plataforma llena de manera automática algunos campos, verificar que los campos obligatorios estén completos.

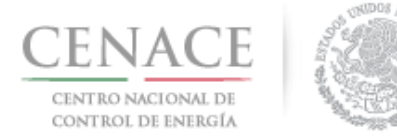

### 11 de junio de 2018

- En el campo **País**\* se debe seleccionar del catálogo el país donde se localiza el domicilio del Representante Legal.
- En el campo **Estado**\* se debe seleccionar del catálogo el estado donde se encuentra el domicilio del Representante Legal, si se selecciona un país extranjero, indicar "SIN REGION".
- En el campo **Municipio**\* se debe ingresar el municipio donde se localiza el domicilio del Representante Legal. Si se selecciona un país extranjero, indicar el estado o provincia.
- En el campo **Colonia**\* se debe proporcionar la colonia donde se localiza el domicilio del Representante Legal. Si se selecciona un país extranjero, indicar "NO APLICA".
- En el campo **Calle\*** se deberá ingresar el nombre de la calle donde se encuentra el domicilio del Representante Legal.
- En el campo **Numero exterior\*** se debe proporcionar el número exterior del domicilio del Representante Legal.
- En el campo **Numero interior** se debe proporcionar el número interior (este campo no es obligatorio) del domicilio del Representante Legal.
- En el campo **Código país**\* se debe proporcionar el código de país utilizado para comunicarse al teléfono fijo y teléfono móvil a ingresar.
- En el campo Lada\* se debe proporcionar la clave lada utilizada para comunicarse al teléfono fijo y teléfono móvil a ingresar.
- En el campo **Teléfono fijo**\* se debe proporcionar el teléfono fijo del domicilio particular del Representante Legal.
- En el campo **Teléfono móvil\*** se debe ingresar el teléfono móvil del Representante Legal.

| SLP SAS Inicio Formato III.4 |                                           | • 0 pruebas.emmanuel@hotmail.com Sal |
|------------------------------|-------------------------------------------|--------------------------------------|
| Consorcio                    |                                           |                                      |
| _                            |                                           |                                      |
| Nombre *                     | Razón social común *                      | RFC común                            |
| Calle *                      | Número exterior * Número interior         | Código postal *                      |
| País *                       | Estado *                                  | Municipio *                          |
| Selecciona una opción        | <ul> <li>Selecciona una opción</li> </ul> |                                      |
| Colonia *                    | Correo electrónico *                      | Lada/cod país * Teléfono *           |
| Selecciona una opción        | Y                                         |                                      |

### 3.2.3 Como Consorcio:

- En el campo **Nombre\*** se debe ingresar el nombre completo del Consorcio.
- En el campo Razón social común\* se debe ingresar la razón social del representante común del consorcio.

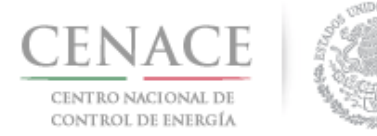

- En el campo **RFC común\*** se debe ingresar la clave del registro federal de contribuyentes (RFC) del representante común del consorcio.
- En el campo **Calle**\* se deberá ingresar el nombre de la calle donde se encuentra el domicilio del representante común del consorcio.
- En el campo **Numero exterior\*** se debe proporcionar el número exterior del domicilio del representante común del consorcio.
- En el campo **Numero interior** se debe ingresar el numero interior (este campo no es obligatorio) del domicilio del representante común del consorcio.
- En el campo **Código postal**\* se deberá proporcionar el código postal perteneciente al domicilio del representante común del consorcio.
- En el campo **País\*** se debe seleccionar del catálogo el país donde se localiza el domicilio del representante común del consorcio.
- En el campo **Estado**\* se debe seleccionar del catálogo el estado donde se encuentra el domicilio del representante común del consorcio.
- En el campo **Municipio**\* se debe ingresar el municipio donde se localiza el domicilio del representante común del consorcio.
- En el campo **Colonia**\* se debe proporcionar la colonia donde se localiza el domicilio del representante común del consorcio.
- En el campo **Correo electrónico**\* se debe proporcionar el correo electrónico del representante común del consorcio.
- En el campo Lada/cód. país\* se debe proporcionar la clave lada utilizada para comunicarse al teléfono fijo a ingresar.
- En el campo **Teléfono fijo\*** se debe proporcionar el teléfono fijo del domicilio particular del representante común del consorcio.

Adicionalmente se deben ingresar los datos del Representante legal del Representante Común:

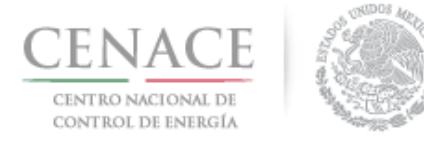

### Representante Legal del Representante Común

| RFC Representante    | *               |                        |                                           |
|----------------------|-----------------|------------------------|-------------------------------------------|
| Nombre(s) *          |                 | Apellido paterno *     | Apellido materno                          |
| Código postal *      | Código país *   | País *                 | Estado *                                  |
|                      |                 | Selecciona una opción  | <ul> <li>Selecciona una opción</li> </ul> |
| Municipio *          |                 | Colonia *              | Calle *                                   |
|                      |                 | Selecciona una opción  | <b>v</b>                                  |
| Número exterior *    | Número interior | Lada * Teléfono fijo * | Teléfono móvil *                          |
| * Campos Obligatorio | DS              |                        | Cancelar Enviar                           |

- En el campo RFC Representante\* se debe ingresar la clave del registro federal de contribuyentes (RFC) con homoclave del Representante Legal o Representante Legal del Representante Común del consorcio, cuando se ingresa el RFC la plataforma realiza una búsqueda en la base de datos de CENACE, si encuentra el RFC algunos campos se llenarán de manera automática de lo contrario tendremos que llenar los campos de manera manual.
- En el campo **Nombre(s)\*** se debe ingresar el nombre(s) completo(s) del Representante Legal o Representante Legal del Representante Común del consorcio, sin abreviaturas.
- En el campo **Apellido paterno**\* se debe proporcionar el apellido paterno completo del Representante Legal o Representante Legal del Representante Común del consorcio, sin abreviaturas.
- En el campo **Apellido materno** se debe ingresar el apellido materno completo (este campo no es obligatorio) del Representante Legal del Representante Común del consorcio, sin abreviaturas.
- En el campo Código postal\* se deberá proporcionar el código postal perteneciente al domicilio del Representante Legal del Representante Común del consorcio. al ingresar el código postal la plataforma llena de manera automática algunos campos, verificar que los campos obligatorios estén completos.
- En el campo **País\*** se debe seleccionar del catálogo el país donde se localiza el domicilio del Representante Legal del Representante Común del consorcio.
- En el campo **Estado**\* se debe seleccionar del catálogo el estado donde se encuentra el domicilio del Representante Legal del Representante Común del consorcio, si se selecciona un país extranjero, indicar "SIN REGION".

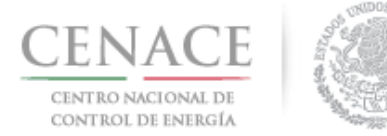

- En el campo **Municipio**\* se debe ingresar el municipio donde se localiza el domicilio del Representante Legal del Representante Común del consorcio. Si se selecciona un país extranjero, indicar el estado o provincia.
- En el campo **Colonia**\* se debe proporcionar la colonia donde se localiza el domicilio del Representante Legal del Representante Común del consorcio. Si se selecciona un país extranjero, indicar "NO APLICA".
- En el campo **Calle\*** se deberá ingresar el nombre de la calle donde se encuentra el domicilio del Representante Legal del Representante Común del consorcio.
- En el campo **Numero exterior\*** se debe proporcionar el número exterior del domicilio del Representante Legal del Representante Común del consorcio.
- En el campo **Numero interior** se debe proporcionar el número interior (este campo no es obligatorio) del domicilio del Representante Legal del Representante Común del consorcio.
- En el campo **Código país\*** se debe proporcionar el código de país utilizado para comunicarse al teléfono fijo y teléfono móvil a ingresar.
- En el campo **Lada**\* se debe proporcionar la clave lada utilizada para comunicarse al teléfono fijo y teléfono móvil a ingresar.
- En el campo **Teléfono fijo**\* se debe proporcionar el teléfono fijo del domicilio particular del Representante Legal del Representante Común del consorcio.
- En el campo **Teléfono móvil\*** se debe ingresar el teléfono móvil del Representante Legal del Representante Común del consorcio.
- 3.2.4 Una vez llenados todos los campos dar clic en el botón "Enviar".

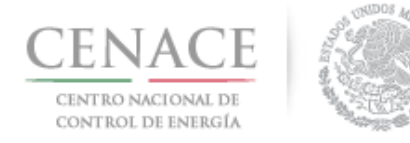

11 de junio de 2018

| Modalidad *<br>Vendedor •         |                                                                                                    |
|-----------------------------------|----------------------------------------------------------------------------------------------------|
| Modalidad *<br>Vendedor •         |                                                                                                    |
| Vendedor •                        |                                                                                                    |
|                                   |                                                                                                    |
|                                   |                                                                                                    |
|                                   |                                                                                                    |
|                                   |                                                                                                    |
|                                   |                                                                                                    |
|                                   |                                                                                                    |
| Apellido paterno *                | Apellido materno                                                                                                    |
| CHÁVEZ                            | CASIAS                                                                                                    |
| País *                            | Estado *                                                                                                    |
| MÉXICO •                          | MICHOACÁN 🔹                                                                                                    |
| Colonia *                         | Calle *                                                                                                    |
| LOMA DE TEMBÚCHARO DE LAS TRANCAS | NICOLAS BRAVO                                                                                                    |
| Lada * Teléfono fijo *            | Teléfono móvil *                                                                                                    |
| 434 3434037                       | 4431014342                                                                                                    |
|                                   | tpellido paterno *<br>CHÁVEZ<br>País *<br>MÉXICO ▼<br>Colonia *<br>LOMA DE TEMBÚCHARO DE LAS TRANCAS ▼<br>.ada * Teléfono fijo *<br>434 3434037 |

3.1.4.1 No mostrará un mensaje de que el registro se realizó correctamente. Para volver dar clic en el botón "Inicio".

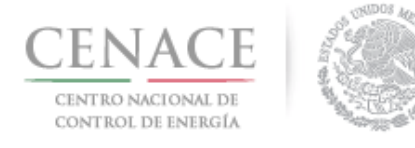

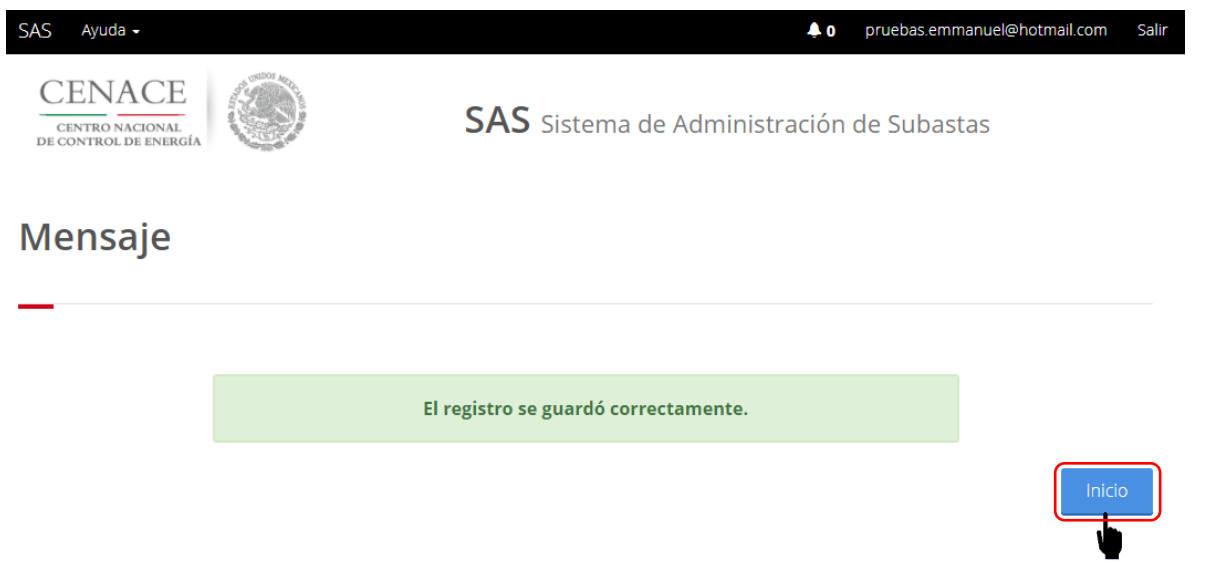

© 2018 - CENACE

• No es posible seguir adelante sin llenar los campos marcados como obligatorios (\*), los campos que no se encuentren llenos y sean obligatorios serán marcados en rojo si se intenta continuar.

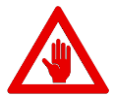

- Si el interesado desea cambiar algún dato proporcionado en los datos de Participante lo podrá hacer hasta la fecha de los siguientes periodos:
- .1 Como Comprador hasta antes de la fecha de inicio de registro como Comprador Potencial indicada el en Anexo I.1 Calendario de las Bases de Licitación.
- .2 Como Vendedor hasta antes de la fecha de presentación de solicitud de Precalificación de Ofertas de Venta indicada en el Anexo I.1 Calendario de las Bases de Licitación.

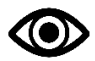

Una vez llenado los campos anteriores seleccionar el botón "Guardar".

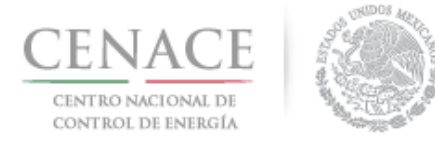

11 de junio de 2018

# Sección 4 Datos de facturación

4.1 Para ingresar los datos fiscales del interesado, seleccionar la opción **"Continuar"** en el módulo **"Datos de facturación"** en el Sistema de Administración de Subastas

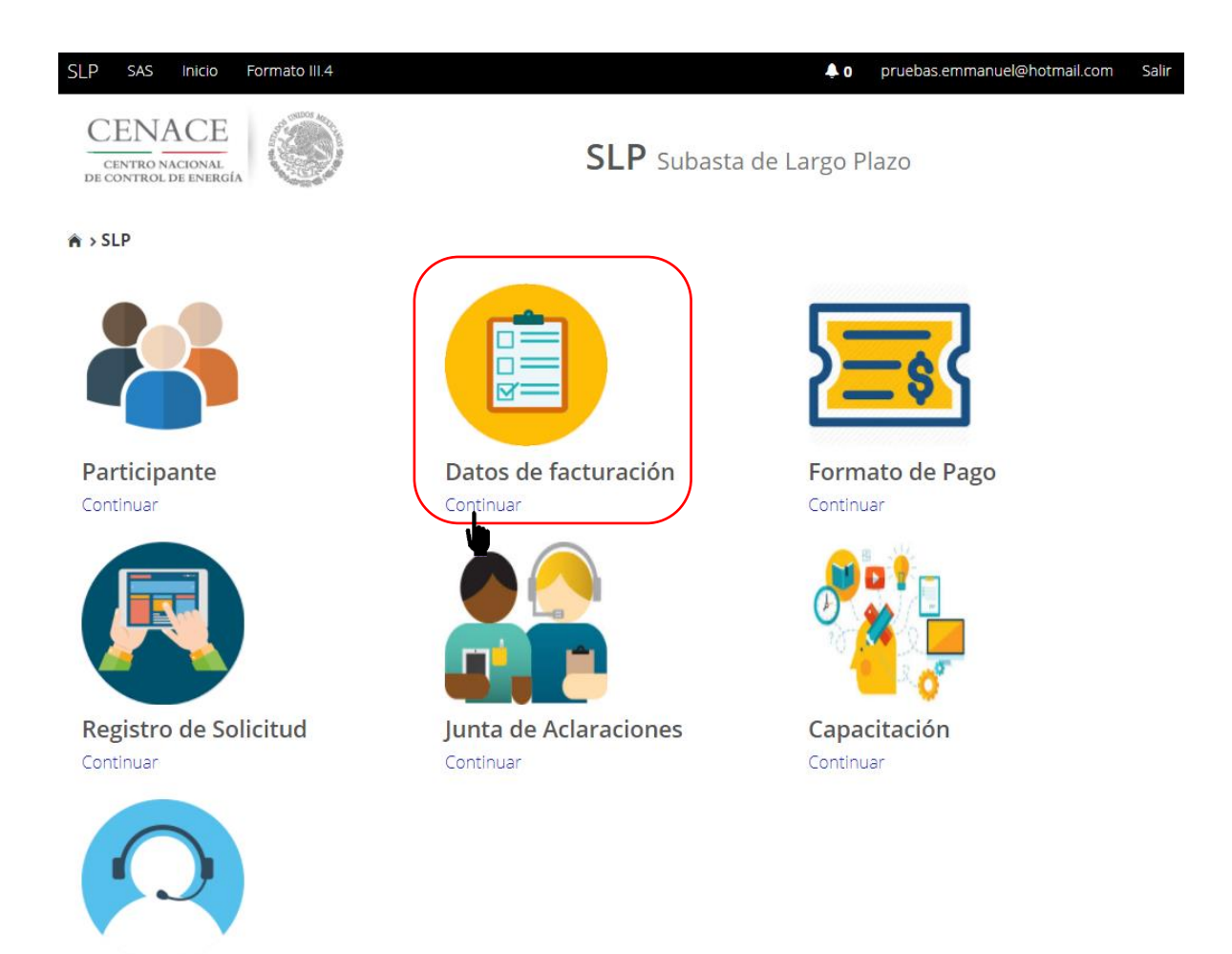

Mesa de Ayuda Continuar

4.2 Seleccionar el recuadro con título "Registrar", para agregar los datos de facturación

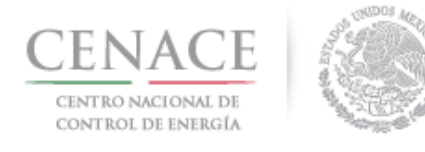

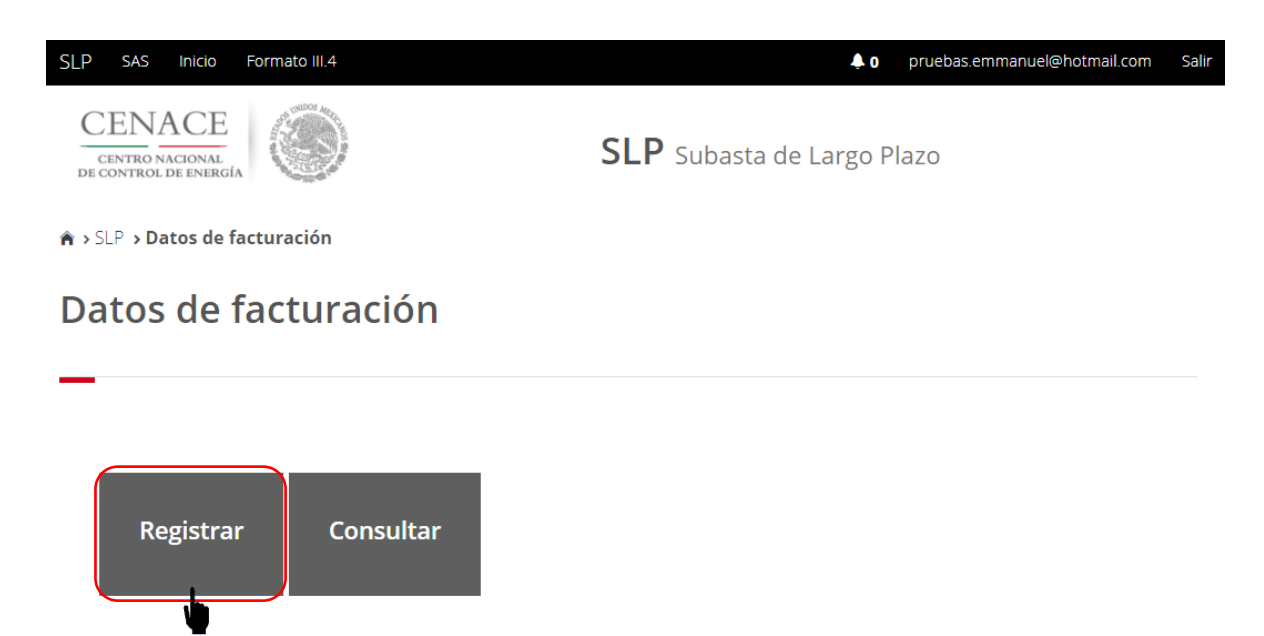

4.3 Al seleccionar el recuadro **"Registrar"**, se despliega la siguiente pantalla, en la cual se deberán llenar los "Datos de facturación" nacional o internacional.

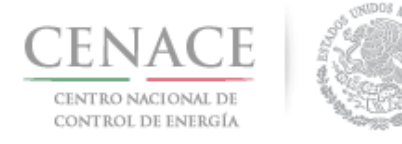

## Instructivo de uso de Sitio SLP-1/2018 11 de junio de 2018

| SAS Ayuda •                                                                                                    | SAS Sist          | ema de Administ                                                            | ♣0 julian.carr_18@hotmail.com Salir<br>ración de Subastas |
|----------------------------------------------------------------------------------------------------|-------------------|----------------------------------------------------------------------------|-----------------------------------------------------------|
| DE CONTROL DE ENERGÍA                                                                                                    |                   |                                                                            |                                                           |
| ♠ > SLP → Datos de facturación → <b>Registro</b>                                                                                                    |                   |                                                                            |                                                           |
| Datos de Facturación                                                                                                    |                   |                                                                            |                                                           |
| -                                                                                                    |                   |                                                                            |                                                           |
|                                                                                                    |                   |                                                                            |                                                           |
|                                                                                                    |                   |                                                                            |                                                           |
| Nacional Internacional                                                                                                    |                   |                                                                            |                                                           |
| Tipo de Persona RFC *                                                                                                    |                   |                                                                            |                                                           |
| PERSONA MORAL   MTZ541598EDF                                                                                                    |                   | Buscar                                                                     |                                                           |
| Razón social o denominación *                                                                                                    |                   | Tipo emp                                                                   | resa                                                      |
| GENERADORA EOLICAMAR                                                                                                    |                   | S.A. DE C.                                                                 | V. <b>v</b>                                               |
|                                                                                                    |                   |                                                                            |                                                           |
| Código Postal * País *                                                                                                    |                   | Estado *                                                                   |                                                           |
| Código Postal * País *<br>01790 MÉXICO                                                                                                    | •                 | Estado *                                                                   |                                                           |
| Código Postal * País *<br>01790 Múnicipio *                                                                                                    | ▼<br>Colonia *    | Estado *                                                                   | ¥                                                         |
| Código Postal * País *<br>01790 México<br>Municipio *<br>ÁLVARO OBREGÓN                                                                                                    | Colonia *         | Estado *                                                                   | •<br>•                                                    |
| Código Postal * País *<br>01790 México<br>Municipio *<br>ÁLVARO OBREGÓN<br>Calle *                                                                                                    | Colonia *         | Estado *<br>CIUDAD DE MÉXICO<br>E SAN ÁNGEL INN<br>Número exterior *       | ▼<br>▼<br>Número interior                                 |
| Código Postal * País *<br>01790 México<br>Municipio *<br>ÁLVARO OBREGÓN<br>Calle *<br>GUADALAJARA                                                                                                    | Colonia *         | Estado *<br>CIUDAD DE MÉXICO<br>E SAN ÁNGEL INN<br>Número exterior *<br>23 | ▼<br>Número interior<br>5                                 |
| Código Postal * País *<br>01790 México<br>Municipio *<br>ÁLVARO OBREGÓN<br>Calle *<br>GUADALAJARA<br>Correo electrónico para envío de factura *                                                                                                    | Colonia *         | Estado *<br>CIUDAD DE MÉXICO<br>E SAN ÁNGEL INN<br>Número exterior *<br>23 | ▼<br>Número interior<br>5                                 |
| Código Postal * País *<br>01790 Múxico<br>Municipio *<br>ÁLVARO OBREGÓN<br>Calle *<br>GUADALAJARA<br>Correo electrónico para envío de factura *<br>juan.samudio.1233@hotmail.com                                                                                        | Colonia *         | Estado *<br>CIUDAD DE MÉXICO<br>E SAN ÁNGEL INN<br>Número exterior *<br>23 | ▼<br>Número interior<br>5                                 |
| Código Postal * País *<br>01790 México<br>Municipio *<br>ÁLVARO OBREGÓN<br>Calle *<br>GUADALAJARA<br>Correo electrónico para envío de factura *<br>juan.samudio.1233@hotmail.com                                                                                        | Colonia *         | Estado *<br>CIUDAD DE MÉXICO<br>E SAN ÁNGEL INN<br>Número exterior *<br>23 | ▼<br>Número interior<br>5                                 |
| Código Postal * País *<br>01790<br>Múxico<br>Municipio *<br>ÁLVARO OBREGÓN<br>Calle *<br>GUADALAJARA<br>Correo electrónico para envío de factura *<br>juan.samudio.1233@hotmail.com<br>* Campos Obligatorios<br>** Una vez registrados los datos no habrán modificacion | Colonia * LOMAS D | Estado *<br>CIUDAD DE MÉXICO<br>E SAN ÁNGEL INN<br>Número exterior *<br>23 | V<br>Número interior<br>5<br>Cancelar Guardar             |

Para el llenado de los campos en la opción "Nacional" se tomará en cuenta lo siguiente:

- En el campo **Tipo de persona** se debe seleccionar la opción Persona Física o Persona Moral (según corresponda).
- En el campo RFC\* se debe ingresar la clave del registro federal de contribuyentes (RFC) de la persona física o moral, nacional, cuando se ingresa el RFC la plataforma realiza una búsqueda en la base de datos de CENACE, si encuentra el RFC algunos campos se llenarán de manera automática de lo contrario tendremos que llenar los campos de manera manual.
- En el campo **Razón social o denominación**\* se debe ingresar la razón social o denominación completo de la persona física o moral, nacional.

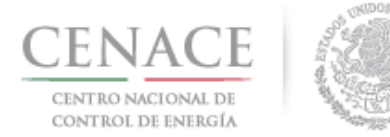

- En el campo **Tipo de empresa** se debe seleccionar del catálogo una de las abreviaciones correspondientes al tipo de empresa (S.A. DE C.V./S.A./S.A.S./S.L./S.L./S.C./S. DE R.L./S.A.P.I. DE C.V.).
- En el campo **Código postal**\* se deberá proporcionar el código postal perteneciente a la dirección fiscal de la persona física o moral, nacional, al ingresar el código postal la plataforma llena de manera automática algunos campos, verificar que los campos obligatorios estén completos.
- En el campo **País\*** se debe seleccionar del catálogo el país donde se localiza la dirección fiscal de la persona física o moral, nacional.
- En el campo **Estado**\* se debe seleccionar del catálogo el estado donde se encuentra la dirección fiscal de la persona física o moral, nacional. Si se selecciona un país extranjero, indicar "SIN REGION".
- En el campo **Municipio**\* se debe ingresar el municipio donde se localiza la dirección fiscal de la persona física o moral, nacional. Si se selecciona un país extranjero, indicar el estado o provincia.
- En el campo **Colonia**\* se debe proporcionar la colonia donde se localiza a la dirección fiscal de la persona física o moral, nacional. si se selecciona un país extranjero, indicar "NO APLICA".
- En el campo **Calle\*** se deberá ingresar el nombre de la calle donde se encuentra la dirección fiscal de la persona física o moral, nacional.
- En el campo **Numero exterior**\* se debe proporcionar el numero exterior la dirección fiscal de la persona física o moral, nacional.
- En el campo **Numero interior** se debe proporcionar el numero interior (el campo no es obligatorio) de la dirección fiscal de la persona física o moral, nacional.
- En el campo **Correo electrónico para envío de factura**\* se debe proporcionar el correo electrónico al cual se enviará la factura.

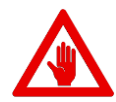

No es posible seguir adelante sin llenar los campos marcados como obligatorios (\*), los campos que no se encuentren llenos y sean obligatorios serán marcados en rojo si se desea continuar.

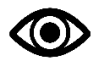

Una vez llenado los campos anteriores seleccionar el botón "Guardar".

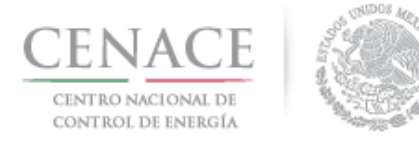

| SAS Ayuda +                                                                       |           | <b>\$</b> 0          | julian.carr_18@hotmail.com | Sali |
|-----------------------------------------------------------------------------------|-----------|----------------------|----------------------------|------|
| Datos de Facturación                                                              |           |                      |                            |      |
| _                                                                                 |           |                      |                            |      |
|                                                                                   |           |                      |                            |      |
| Nacional Internacional                                                            |           |                      |                            |      |
| RFC *                                                                             |           |                      |                            |      |
| XEXX010101000                                                                     |           |                      |                            |      |
| Razón social o denominación *                                                     |           |                      |                            |      |
| GENERADOR 123 S.A. DE C.V.                                                        |           |                      |                            |      |
| Código Postal * País *                                                            | Estado *  |                      |                            |      |
| 3120000 CHILE                                                                     | LIBERTAD  | OR O'HIGGINS         | •                          |      |
| Municipio *                                                                       | Colonia * |                      |                            |      |
| CHEPICA                                                                           | COLCHAGUA |                      |                            |      |
| Calle *                                                                           | Número e  | exterior * Número ir | terior                     |      |
| LIBERTADOR                                                                        | 35        | 3                    |                            |      |
| Correo electrónico para envío de factura *                                        |           |                      |                            |      |
| edr_jose.19@hotmail.com                                                           |           |                      |                            |      |
|                                                                                   |           |                      |                            |      |
|                                                                                   |           |                      |                            |      |
| ~ Campos Opigatorios<br>** Una vez registrados los datos no babrán modificaciones |           |                      | Cancelar Guirda            | ar   |

#### © 2018 - CENACE

Para el llenado de los campos en la opción "Internacional" se tomará en cuenta lo siguiente:

- En el campo **Razón social o denominación**\* se debe ingresar la razón social o denominación completo de la persona física o moral, extranjera.
- En el campo **Código postal**\* se deberá proporcionar el código postal perteneciente al domicilio de la persona física o moral, extranjera.
- En el campo **País\*** se debe seleccionar del catálogo el país donde se localiza la dirección fiscal domicilio de la persona física o moral, extranjera.
- En el campo **Estado**\* se debe seleccionar del catálogo el estado donde se encuentra la dirección fiscal de la persona física o moral, extranjera.
- En el campo **Municipio**\* se debe ingresar el municipio donde se localiza la dirección fiscal de la persona física o moral, extranjera.
- En el campo **Colonia**\* se debe proporcionar la colonia donde se localiza la dirección fiscal de la persona física o moral, extranjera.
- En el campo **Calle**\* se deberá ingresar el nombre de la calle donde se encuentra la dirección fiscal de la persona física o moral, extranjera.
- En el campo **Numero exterior\*** se debe proporcionar el numero exterior de la dirección fiscal de la persona física o moral, extranjera.

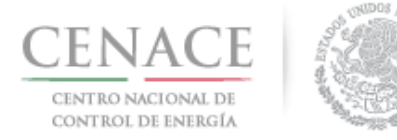

*11 de junio de 2018* 

- En el campo **Numero interior** se debe proporcionar el numero interior (el campo no es obligatorio) de la dirección fiscal de la persona física o moral, extranjera.
- En el campo **Correo electrónico para envío de factura**\* se debe proporcionar el correo electrónico al cual se enviará la factura.

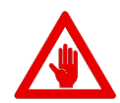

No es posible seguir adelante sin llenar los campos marcados como obligatorios (\*), los campos que no se encuentren llenos y sean obligatorios serán marcados en rojo si intentamos continuar.

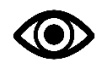

Una vez llenado los campos anteriores seleccionar el botón "Guardar".

4.4 Una vez guardados los datos de facturación, se mostrará la pantalla indicando que los datos de facturación se han registrado correctamente. Para volver al inicio del Sistema de Administración de Subastas dar clic en el botón "Inicio".

| SAS   | Ayuda 🗸                                         |   |                                                        | <b>0</b> | julian.carr_18@hotmail.com | Sali |
|-------|-------------------------------------------------|---|--------------------------------------------------------|----------|----------------------------|------|
|       | CENACE<br>CENTRO NACIONAL<br>CONTROL DE ENERGÍA | ۲ | <b>SAS</b> Sistema de Administración e                 | de Su    | ıbastas                    |      |
| Me    | ensaje                                          |   |                                                        |          |                            |      |
|       |                                                 |   |                                                        |          |                            |      |
|       |                                                 |   | Los datos de facturación se registraron correctamente. |          |                            |      |
|       |                                                 |   |                                                        |          | Inicio                     | 0    |
| © 20' | 18 - CENACE                                     |   |                                                        |          |                            |      |

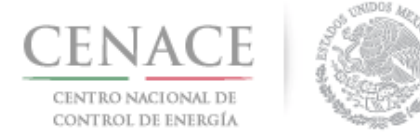

# Sección 5 Pagos

- 5.1 Pago para obtener la Referencia bancaria de las **"Bases de Licitación"** de la Subasta de Largo Plazo SLP-1/2018
- 5.1.1 Para obtener el Formato de pago para la compra de Bases de Licitación, seleccionar la opción **"Continuar"** en el módulo **"Formato de Pago"** del Sistema de Administración de Subastas

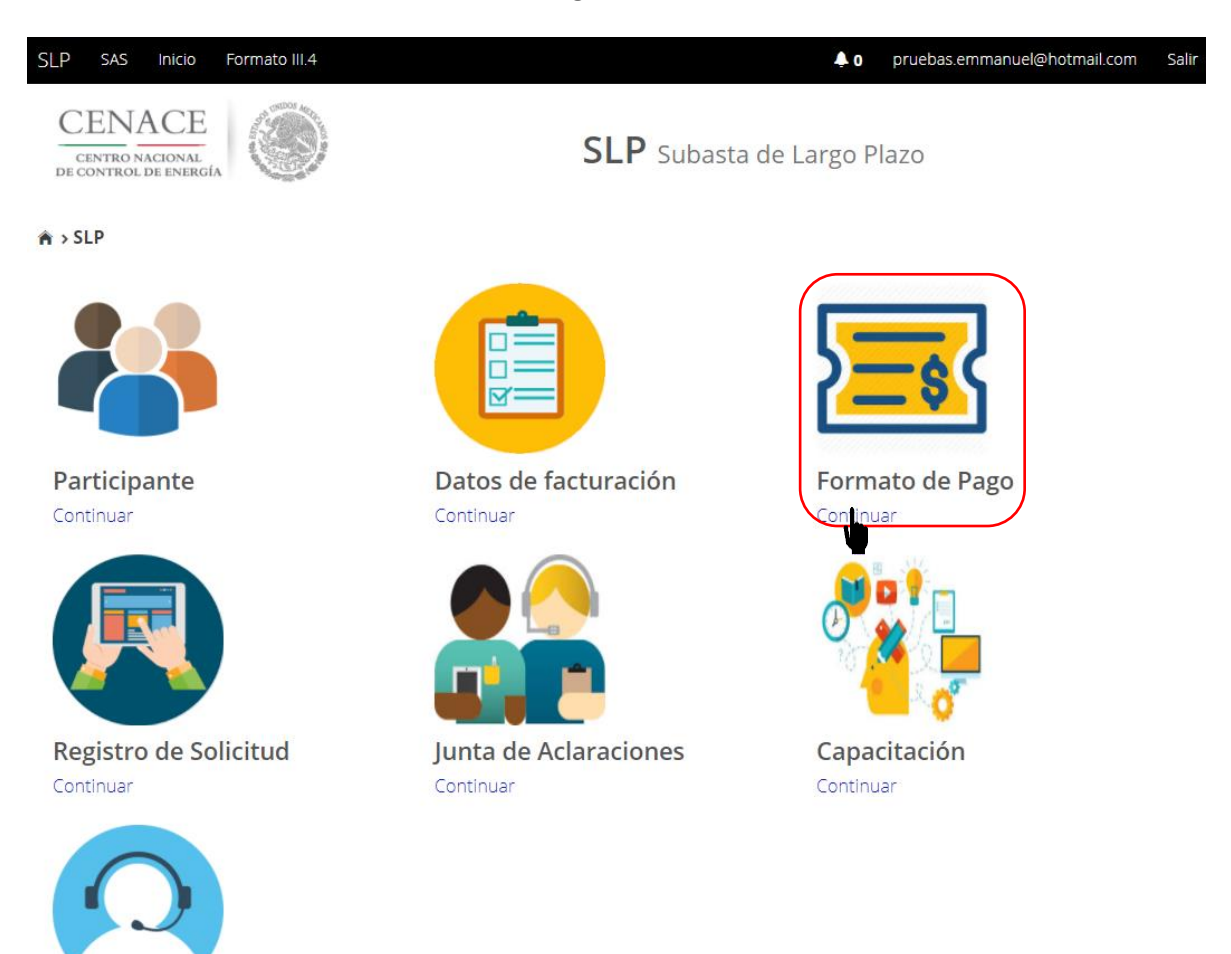

Mesa de Ayuda Continuar

5.1.2 Marcar la casilla con la descripción **"Bases de licitación"**, una vez marcada la casilla seleccionar el botón **"Siguiente"** 

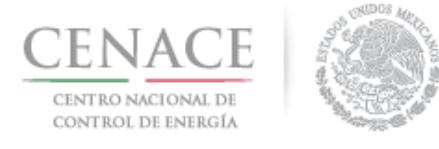

### Referencia bancaria

| Paso 1                | Paso 2               | Paso 3             |  |
|-----------------------|----------------------|--------------------|--|
| Seleccionar pagos     | Datos de facturación | Generar referencia |  |
|                       |                      |                    |  |
| 🖲 Bases de licitación |                      |                    |  |
| Precalificación       |                      |                    |  |
| Ofertas de Venta      |                      |                    |  |
| Total ofertas 0       |                      |                    |  |
|                       |                      |                    |  |
|                       |                      |                    |  |
| Siguiente Consultar   |                      |                    |  |
| © 2018 - SAS          |                      |                    |  |

5.1.3 Seleccionar los **"Datos de Facturación**\*" cargados en el módulo datos de facturación y el **"Uso de CFDI**\*" correspondiente

| SLP SAS Inicio Formato III.4                                   | 0 pruebas.emmanuel@hotmail.com Salir       |
|----------------------------------------------------------------|--------------------------------------------|
| Datos de Facturación                                           |                                            |
| Paso 1<br>Seleccionar pagos Datos de fa                        | ración Paso 3<br>Generar referencia        |
| Datos de Facturación *<br>PRODUCCIONES DE ENERGÍA NACIONAL : • | Iso de CFDI *<br>ADQUISICIÓN DE MERCANCÍAS |
| Datos de Facturación                                           |                                            |
| <b>RFC</b> CACE880603AB1                                       |                                            |
| Nombre o razón social PRODUCCIONES D                           | NERGÍA NACIONAL S.A. DE C.V.               |
| Calle NICOLAS BRAVO S/N                                        | Colonia ZIRAHUÉN                           |
| Municipio SALVADOR ESCALANTE                                   | Estado MICHOACÁN                           |
| Código postal 61810                                            | Correo electrónico de notificación         |
| * Campos Obligatorios                                          | Agregar Cancelar Siguiente                 |

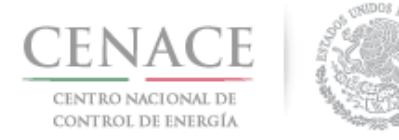

Para el llenado de los campos se tomará en cuenta lo siguiente:

 En el campo Datos de Facturación\* se debe seleccionar una opción de los Datos de facturación cargados en el módulo "Datos de facturación" o si desea registrar

un nuevo módulo de datos de facturación seleccionar el botón <sup>Agregar</sup>. Al seleccionar una opción se despliegan los datos de facturación.

• En el campo **Uso de CFDI\*** se debe seleccionar del catálogo una de las opciones correspondientes al Uso del Comprobante Fiscal Digital por Internet (CFDI), conforme a los requerimientos del interesado.

**Nota:** Los Datos de facturación y el Uso de CFDI seleccionados, son los datos que se tomaran para generar el comprobante de pago. Se mostrará un mensaje de confirmación de la información proporcionada. El CENACE no emitirá nuevas facturas por lo que el Interesado debe estar completamente seguro de que los datos proporcionados son correctos.

| Confirma                       | ación            |          |
|--------------------------------|------------------|----------|
| ¿Confirma los datos de factura | ción seleccionad | los?     |
|                                | Confirmar        | Cancelar |

Una vez llenado los campos anteriores seleccionar el botón "Siguiente".

Dar clic en confirmar para generar la referencia bancaria.

5.1.4 Presionar el botón <sup>1</sup>/<sub>2</sub> para descargar el **"Formato de pago"**, para el pago de Bases de Licitación

| CENACE<br>CENTRO NACIONAL DE<br>CONTROL DE ENERGÍA |                                 |                       | Instru              | ctivo de uso        | de Sitio SLP<br>11 de junio a | 1/2018<br>le 2018 |
|----------------------------------------------------|---------------------------------|-----------------------|---------------------|---------------------|-------------------------------|-------------------|
| CENACE<br>CENTRO NACIONAL<br>DE CONTROL DE ENERG   |                                 | <b>SAS</b> Sistema de | e Administración de | Subastas            |                               |                   |
| ♠ > SLP > Referenci                                | a bancaria <b>&gt; Consulta</b> |                       |                     |                     |                               |                   |
| Consulta                                           |                                 |                       |                     |                     |                               |                   |
| _                                                  |                                 |                       |                     |                     |                               |                   |
| Folio único:                                       | SLP2017010161                   |                       |                     |                     |                               |                   |
| Pago                                               | Referencia bancaria             | Total Pag             | ado Formato de pago | Comprobante de pago |                               |                   |
| Bases de licitación                                | SLP201701042032237A22           | \$33,315.06           | : <b>T</b>          |                     |                               |                   |

5.1.5 Al descargar el **Formato de pago de las Bases de licitación** se mostrará la Referencia bancaria, importe total y tres opciones de realizar el pago de Bases de Licitación.

| CENACE                                   | 1 |
|------------------------------------------|---|
| CENTRO NACIONAL<br>DE CONTROL DE ENERGÍA |   |

© 2018 - SAS

CENTRO NACIONAL DE CONTROL DE ENERGIA REFERENCIA DE PAGO - BASES DE LICITACIÓN

| INFORMACIÓN CUENTA BANCARIA - PAGO EN VENTANILLA |                                       |  |
|--------------------------------------------------|---------------------------------------|--|
| Beneficiario:                                    | CENTRO NACIONAL DE CONTROL DE ENERGÍA |  |
| Número de Referencia:                            | SLP201701042032237A22                 |  |
| Importe Total:                                   | \$33,315.06                           |  |
| Banco:                                           | Banco Santander (México) S.A.         |  |
| Convenio:                                        | 5516                                  |  |
| Cuenta:                                          | 65504692743                           |  |

| INFORMACIÓN CUENTA BANCARIA - TRANSFERENCIA MISMO BANCO (SANTANDER) |                                       |  |
|---------------------------------------------------------------------|---------------------------------------|--|
| Beneficiario:                                                       | CENTRO NACIONAL DE CONTROL DE ENERGÍA |  |
| Número de Referencia:                                               | SLP201701042032237A22                 |  |
| Importe Total:                                                      | \$33,315.06                           |  |
| Banco:                                                              | Banco Santander (México) S.A.         |  |
| Cuenta:                                                             | 65504692743                           |  |

| INFORMACIÓN CUENTA BANCARIA - TRANSFERENCIAS INTERBANCARIAS |                                       |  |
|-------------------------------------------------------------|---------------------------------------|--|
| Beneficiario:                                               | CENTRO NACIONAL DE CONTROL DE ENERGÍA |  |
| Número de Referencia:                                       | SLP201701042032237A22                 |  |
| Importe Total:                                              | \$33,315.06                           |  |
| Banco:                                                      | Banco Santander (México) S.A.         |  |
| Cuenta CLABE:                                               | 014180655046927437                    |  |

| Campos en los cuales se ingresa la referencia de pago dependiendo cada banco |
|------------------------------------------------------------------------------|
| - Referencia                                                                 |
| - Concepto                                                                   |
| - Motivo de pago                                                             |
| - Concepto SPEI                                                              |
| - Concepto de pago                                                           |
| - Referencia beneficiario                                                    |

5.1.6 Para regresar al menú principal o regresar al menú de pagos, seleccionar el campo **"SLP"** o **"Referencia bancaria"** como se muestra en la pantalla

| CENTRO NACI<br>CONTROL DE | ONAL DE<br>ENERGÍA                                 |                               |             |          | Instructi          | ivo de uso de S<br>11 d | Sitio SLP-1/2018<br>de junio de 2018 |
|---------------------------|----------------------------------------------------|-------------------------------|-------------|----------|--------------------|-------------------------|--------------------------------------|
|                           | CENACE<br>CENTRO NACIONAL<br>DE CONTROL DE ENERGÍA |                               | SAS Sisten  | na de Ac | dministración de S | Subastas                |                                      |
|                           | • • • • • • • • • • • • • • • • • • •              | bancaria <b>&gt; Consulta</b> |             |          |                    |                         |                                      |
|                           | Folio único: S                                     | SLP2017010161                 |             |          |                    |                         |                                      |
| F                         | Pago                                               | Referencia bancaria           | Total       | Pagado   | Formato de pago    | Comprobante de pago     |                                      |
| E                         | Bases de licitación                                | SLP201701042032237A22         | \$33,315.06 | ×        | Ŧ                  |                         |                                      |

5.1.7 Al presionar el botón **"Consultar"** en la sección **"Referencia bancaria"**, podrá verificar el estatus del pago y descargar el Formato de pago en caso de requerirlo.

© 2018 - SAS

| CENACE<br>CENTRO NACIONAL<br>DE CONTROL DE ENBRIGIA        | SAS Sistema de Administración de Subastas |
|------------------------------------------------------------|-------------------------------------------|
| ♠ > SLP > Referencia bancaria                              |                                           |
| Referencia bancaria                                        |                                           |
| -                                                          |                                           |
|                                                            |                                           |
| Paso 1<br>Seleccionar pagos Paso 2<br>Datos de facturación | Paso 3<br>Generar referencia              |
|                                                            |                                           |
| 🏾 Bases de licitación ✔                                    |                                           |
| Precalificación                                            |                                           |
| Ofertas de Venta                                           |                                           |
| Total ofertas                                              |                                           |
|                                                            |                                           |
|                                                            |                                           |
| Siguiente Consultar                                        |                                           |
| © 2018 - SA5                                               |                                           |

5.1.7.1 En la sección **"Consulta"**, en el caso de que aparezca una **×** en la columna **"Pagado"** indica que no se ha validado el pago y al presionar el botón <sup>⊥</sup> de la columna **"Formato de pago"** podrá descargar el formato de pago en caso de requerirlo de nueva cuenta.

| CENACE<br>CENTRO NACIONAL DE<br>CONTROL DE ENERGÍA | STATE OF LAND                    |            | Instructiv             | vo de uso de<br>11         | Sitio SLP-1/201<br>de junio de 201 | 8<br>8 |
|----------------------------------------------------|----------------------------------|------------|------------------------|----------------------------|------------------------------------|--------|
| CENACI<br>CENTRO NACIONA<br>DE CONTROL DE ENER     |                                  | SAS Sistem | a de Administración de | Subastas                   |                                    |        |
| ♠ > SLP > Reference                                | ia bancaria <b>&gt; Consulta</b> |            |                        |                            |                                    |        |
| Consulta                                           | I                                |            |                        |                            |                                    |        |
| -                                                  |                                  |            |                        |                            |                                    |        |
| Folio único:                                       | SLP2017010161                    | Taral      |                        | Construction of the second |                                    |        |
| Pago<br>Bases de licitación                        | SLP201701042032237A22            | 533.315.06 | Pagado Formato de pago | Comprobante de pago        |                                    |        |
|                                                    |                                  |            | Ū Ū                    |                            |                                    |        |

5.1.7.2 En la sección **"Consulta"**, una ✓ en la columna **"Pagado"** indica que ya se ha validado el pago y una vez validado puede descargar el **Comprobante de pago.** 

© 2018 - SAS

| CENACE<br>CENTRO NACIONAL<br>DE CONTROL DE ENER |                                      | SAS Sistema de | Administración de  | Subastas            |
|-------------------------------------------------|--------------------------------------|----------------|--------------------|---------------------|
| ♠ → SLP → Referenci                             | a bancaria <b>&gt; Consulta</b>      |                |                    |                     |
| Conculto                                        |                                      |                |                    |                     |
| Consulta                                        |                                      |                |                    |                     |
|                                                 |                                      |                |                    |                     |
| Folio único:                                    | SLP2017010161<br>Referencia bancaria | Total Page     | do Formato de pago | Comprobante de pago |

5.1.7.3 Para descargar el **"Comprobante de Pago"** seleccionar el botón <sup>1</sup>/<sub>4</sub> de la columna Comprobante de pago

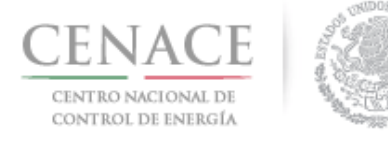

### *11 de junio de 2018*

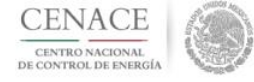

CENTRO NACIONAL DE CONTROL DE ENERGIA REFERENCIA DE PAGO - BASES DE LICITACIÓN

COMPROBANTE DE PAGO

Folio único: SLP2017010161

Referencia: SLP201701042032237A22

Fecha: 12/03/2018

Hora: 01:24 p.m.

Lugar: México, Distrito Federal

Subtotal: \$28,719.88 MXN

IVA: \$4,595.18 MXN

Total: \$33,315.06 MXN

DIRECCION FISCAL

Razón Social: GENERADOR SOLAR FOUR, S.A.P.I. DE C.V. R.F.C.: CAS452159FGT Dirección: CARDENAS 85 6 Colonia: LOMAS DE SAN ÁNGEL INN Entidad: CIUDAD DE MÉXICO C.P.: 01790

Este documento no es un comprobante fiscal, es la recepción del pago relacionado a la referencia y folio único que se presenta en este documento.

5.1.8 Para regresar al menú principal, seleccionar el campo "SLP" como se muestra en la pantalla

| CENACE<br>CENTRO NACIONAL<br>DE CONTROL DE ENERG |                       | SAS Sister  | ma de Ao | dministración de S | Subastas            |  |  |
|--------------------------------------------------|-----------------------|-------------|----------|--------------------|---------------------|--|--|
| SLP > Referencia bancaria > Consulta             |                       |             |          |                    |                     |  |  |
| Consulta                                         |                       |             |          |                    |                     |  |  |
| —                                                |                       |             |          |                    |                     |  |  |
| Folio único:                                     | SLP2017010161         |             |          |                    |                     |  |  |
| Pago                                             | Referencia bancaria   | Total       | Pagado   | Formato de pago    | Comprobante de pago |  |  |
| Bases de licitación                              | SLP201701042032237A22 | \$33,315.06 | ~        | Ŧ                  | Ŧ                   |  |  |
| © 2018 - SAS                                     |                       |             |          |                    |                     |  |  |

- 5.2 Pago por concepto de Evaluación de solicitud como Comprador Potencial en la Subasta de Largo Plazo SLP-1/2018
- 5.2.1 Para obtener el Formato de pago por concepto de la evaluación de solicitud como Comprador Potencial, seleccionar la opción **"Continuar"** en el módulo **"Formato de Pago"** del Sistema de Administración de Subastas.

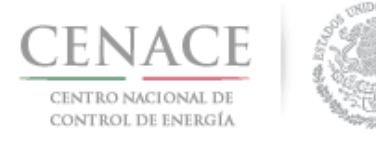

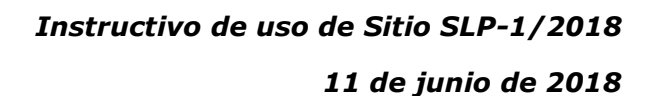

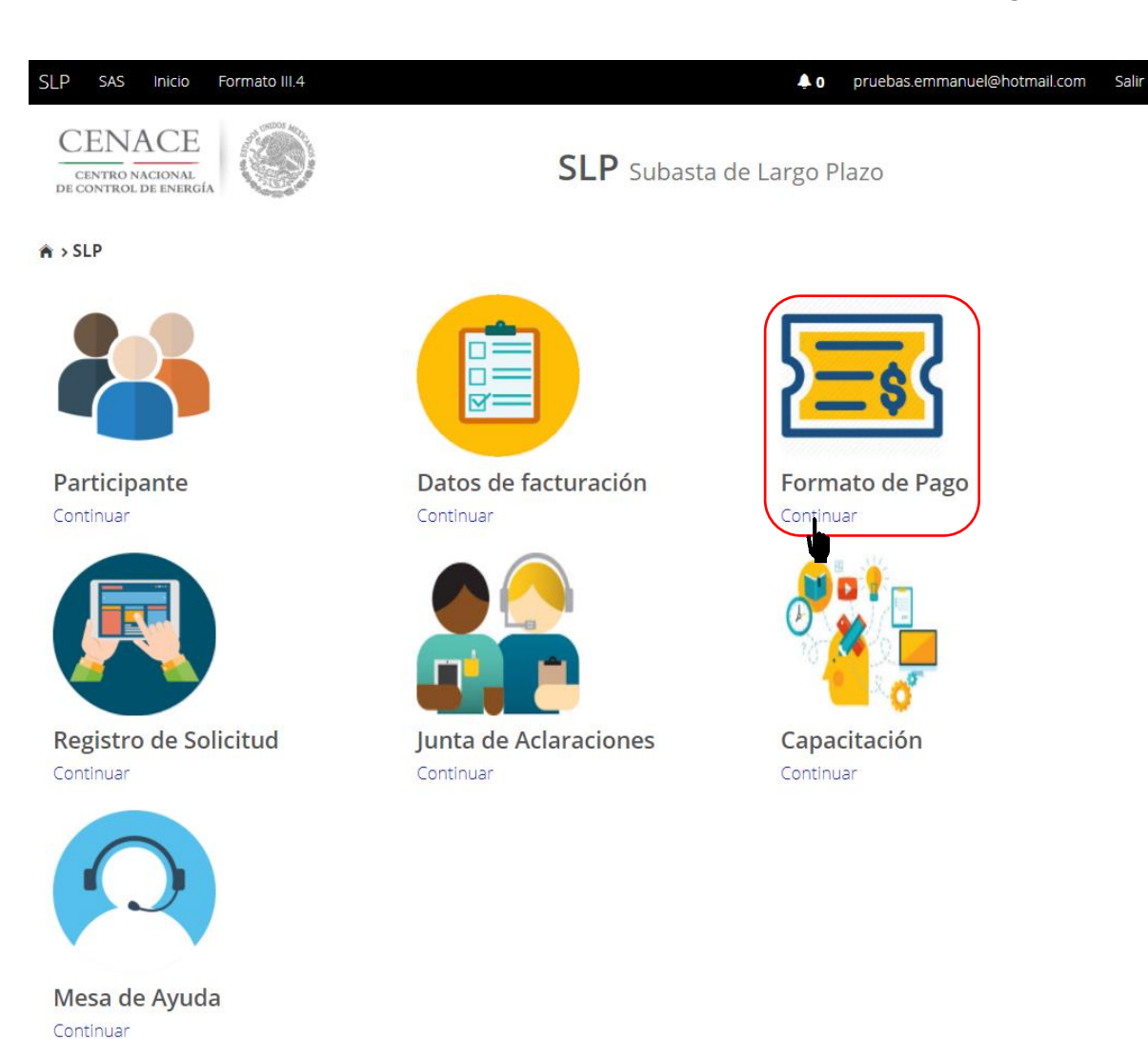

5.2.2 Marcar la casilla **"Comprador potencial"**, previamente se debió haber pagado las **Bases de licitación** o debe estar marcada la casilla con la descripción **"Bases de licitación"** 

| CENACE<br>CENTRO NACIONAL DE<br>CONTROL DE ENERGÍA       | Instructivo de uso de Sitio SLP-1/2018<br>11 de junio de 2018 |
|----------------------------------------------------------|---------------------------------------------------------------|
|                                                          | SAS Sistema de Administración de Subastas                     |
| ★>SLP>Referencia bancaria<br>Referencia bancaria         |                                                               |
|                                                          |                                                               |
| Paso 1     Paso 2       Seleccionar pagos     Datos de f | acturación Paso 3<br>Generar referencia                       |
| Siguiente<br>© 2018 - SAS                                |                                                               |

Una vez marcadas las casillas seleccionar el botón Siguiente

5.2.2.1 Si selecciona el botón Siguiente, sin marcar la casilla **"Bases de licitación"** o que las Bases de licitación no estén pagadas o validadas, el sistema no dejara continuar y se desplegara la siguiente pantalla

| CENTRO NACIONAL<br>DE CONTROL DE ENERGÍA | ۲                  | SAS Sistema de Administración de Subast           | as     |
|------------------------------------------|--------------------|---------------------------------------------------|--------|
| Mensaje                                  |                    |                                                   |        |
| _                                        | El pago de bases o | le licitación no ha sido seleccionado o generado. |        |
|                                          |                    |                                                   | Inicio |
| © 2018 - CENACE                          |                    |                                                   |        |
| Para continuar sel                       | eccione el botór   |                                                   |        |

5.2.3 Seleccionar los **"Datos de Facturación\*"** cargados en el módulo datos de facturación y el **"Uso de CFDI\*"** correspondiente
|                                                                                                    | Instructivo de                                                     | e uso de Sitio SLP-1/2018  |
|----------------------------------------------------------------------------------------------------|--------------------------------------------------------------------|----------------------------|
| DE ENERGÍA                                                                                                    |                                                                    | <i>11 de junio de 2018</i> |
|                                                                                                    |                                                                    |                            |
| CENACE<br>CENTRO NACIONAL<br>DE CONTROL DE ENERGÍA                                                                    | <b>SAS</b> Sistema de Administración de Subastas                   |                            |
| ♠ > SLP > Datos de facturación > Facturación                                                                          |                                                                    |                            |
| Datos de Facturación                                                                                                  |                                                                    |                            |
| Paso 1<br>Seleccionar pagos Paso 2<br>Datos de fact<br>Datos de Facturación *<br>GENERADO EOLICOS DIEZ DEL ORIENTE, V | Paso 3<br>Generar referencia<br>Uso de CFDI *<br>GASTOS EN GENERAL |                            |
| Datos de Facturación                                                                                                  |                                                                    |                            |
| RFC CAS451365ASE                                                                                                    | S DIEZ DEL ODIENTE S A                                             |                            |
| Calle OLIVAR 78 8                                                                                                    | Colonia OLIVAR DE LOS PADRES                                       |                            |
| Municipio ÁLVARO OBREGÓN                                                                                              | Estado CIUDAD DE MÉXICO                                            |                            |
| Código postal 01780                                                                                                   | Correo electrónico de notificación                                 |                            |
| * Campos Obligatorios                                                                                                 | Agregar Cancelar                                                   | Guardar                    |
| © 2018 - SAS                                                                                                    |                                                                    |                            |

Para el llenado de los campos se tomará en cuenta lo siguiente:

• En el campo **Datos de Facturación\*** se debe seleccionar una opción de los Datos de facturación cargados en el módulo "Datos de facturación" o si desea registrar

un nuevo Dato de facturación seleccionar el botón Agregar. Al seleccionar una opción se despliegan los datos de facturación.

• En el campo **Uso de CFDI\*** se debe seleccionar del catálogo una de las opciones correspondientes al Uso del Comprobante Fiscal Digital por Internet (CFDI), conforme a los requerimientos del interesado.

**Nota:** Los Datos de facturación y el Uso de CFDI seleccionados, son los datos que se tomaran para generar el comprobante de pago. Se mostrará un mensaje de confirmación debido a que el CENACE no emitirá nuevas facturas por lo que el Interesado debe estar completamente seguro de que los datos proporcionados son correctos.

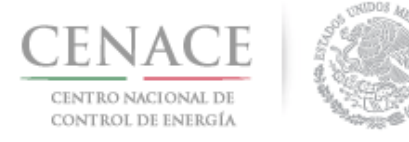

| Confirma                                          | ación     |          |  |
|---------------------------------------------------|-----------|----------|--|
| ¿Confirma los datos de facturación seleccionados? |           |          |  |
|                                                   | Confirmar | Cancelar |  |

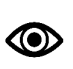

Una vez llenado los campos anteriores seleccionar el botón "Siguiente".

Dar clic en confirmar para generar la referencia bancaria.

5.2.4 Presionar el botón <sup>1</sup> para descargar el **"Formato de pago"**, para el pago de evaluación de solicitud como Comprador Potencial

| CENACE<br>CENTRO NACIONAL<br>DE CONTROL DE ENERGÍA | NACEE<br>REOLIDE ENERGIA<br>REOLIDE ENERGIA |              |                                                                                                    |                 |                     |
|----------------------------------------------------|---------------------------------------------|--------------|----------------------------------------------------------------------------------------------------|-----------------|---------------------|
| ♠ → SLP → Referencia b                             | ancaria <b>&gt; Consulta</b>                |              |                                                                                                    |                 |                     |
| Consulta                                           |                                             |              |                                                                                                    |                 |                     |
| _                                                  |                                             |              |                                                                                                    |                 |                     |
| Folio único: S                                     | LP2017010162                                |              |                                                                                                    |                 |                     |
| Pago                                               | Referencia bancaria                         | Total        | Pagado                                                                                                    | Formato de pago | Comprobante de pago |
| Bases de licitación                                | SLP201701042132237A35                       | \$33,315.06  | <ul> <li>Image: A second second s</li></ul> | <u>.</u>        |                     |
| Comprador potencial                                | SLP201701042231531A04                       | \$333,150.55 | ×                                                                                                    | Ŧ               |                     |
| © 2018 - SAS                                       |                                             |              |                                                                                                    |                 |                     |

5.2.5 Al descargar el Formato de pago se mostrará la Referencia bancaria, importe total y tres opciones de realizar el pago de evaluación de solicitud como Comprador Potencial

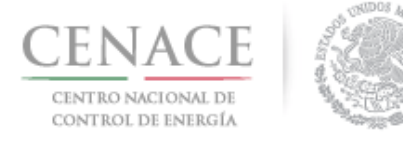

### *11 de junio de 2018*

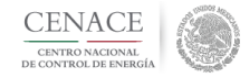

CENTRO NACIONAL DE CONTROL DE ENERGIA REFERENCIA DE PAGO - COMPRADOR POTENCIAL

| INFORMACIÓN CUENTA BANCARIA - PAGO EN VENTANILLA |                                       |  |  |
|--------------------------------------------------|---------------------------------------|--|--|
| Beneficiario:                                    | CENTRO NACIONAL DE CONTROL DE ENERGÍA |  |  |
| Número de Referencia:                            | SLP201701042231531A04                 |  |  |
| Importe Total:                                   | \$333,150.55                          |  |  |
| Banco:                                           | Banco Santander (México) S.A.         |  |  |
| Convenio:                                        | 5516                                  |  |  |
| Cuenta:                                          | 65504692743                           |  |  |

| INFORMACIÓN CUENTA BANCARIA - TRANSFERENCIA MISMO BANCO (SANTANDER) |                                       |  |  |  |
|---------------------------------------------------------------------|---------------------------------------|--|--|--|
| Beneficiario:                                                       | CENTRO NACIONAL DE CONTROL DE ENERGÍA |  |  |  |
| Número de Referencia:                                               | SLP201701042231531A04                 |  |  |  |
| Importe Total:                                                      | \$333,150.55                          |  |  |  |
| Banco:                                                              | Banco Santander (México) S.A.         |  |  |  |
| Cuenta:                                                             | 65504692743                           |  |  |  |

| INFORMACIÓN CUENTA BANCARIA - TRANSFERENCIAS INTERBANCARIAS |                                       |  |  |
|-------------------------------------------------------------|---------------------------------------|--|--|
| Beneficiario:                                               | CENTRO NACIONAL DE CONTROL DE ENERGÍA |  |  |
| Número de Referencia:                                       | SLP201701042231531A04                 |  |  |
| Importe Total:                                              | \$333,150.55                          |  |  |
| Banco:                                                      | Banco Santander (México) S.A.         |  |  |
| Cuenta CLABE:                                               | 014180655046927437                    |  |  |

| Campos en los cuales se ingresa la referencia de pago dependiendo cada banco |
|------------------------------------------------------------------------------|
| - Referencia                                                                 |
| - Concepto                                                                   |
| - Motivo de pago                                                             |
| - Concepto SPEI                                                              |
| - Concepto de pago                                                           |
| - Referencia beneficiario                                                    |

5.2.6 Para regresar al menú principal o regresar al menú de pagos, seleccionar el campo **"SLP"** o **"Referencia bancaria"** como se muestra en la pantalla.

| CENACE<br>CENTRO NACIONAL<br>DE CONTROL DE ENERGÍA                    | SAS Sistema de Administración de Subastas                                           |                                             |                  |                                         |                     |  |
|-----------------------------------------------------------------------|-------------------------------------------------------------------------------------|---------------------------------------------|------------------|-----------------------------------------|---------------------|--|
| 🖈 ISLP 🛪 Referencia b                                                 | ancaria <b>&gt; Consulta</b>                                                        |                                             |                  |                                         |                     |  |
| Consulta                                                              |                                                                                     |                                             |                  |                                         |                     |  |
| -                                                                     |                                                                                     |                                             |                  |                                         |                     |  |
|                                                                       |                                                                                     |                                             |                  |                                         |                     |  |
| Folio único: S                                                        | LP2017010162                                                                        |                                             |                  |                                         |                     |  |
| Folio único: S                                                        | LP2017010162<br>Referencia bancaria                                                 | Total                                       | Pagado           | Formato de pago                         | Comprobante de pago |  |
| Folio único: Si<br>Pago<br>Bases de licitación                        | LP2017010162<br>Referencia bancaria<br>SLP201701042132237A35                        | <b>Total</b><br>\$33,315.06                 | Pagado<br>X      | Formato de pago                         | Comprobante de pago |  |
| Folio único: Sa<br>Pago<br>Bases de licitación<br>Comprador potencial | Referencia bancaria           SLP201701042132237A35           SLP201701042231531A04 | <b>Total</b><br>\$33,315.06<br>\$333,150.55 | Pagado<br>X<br>X | Formato de pago<br><u>4</u><br><u>4</u> | Comprobante de pago |  |

5.2.7 Al presionar el botón **"Consultar"** en la sección **"Referencia bancaria"**, podrá verificar el estatus del pago y descargar el Formato de pago en caso de requerirlo.

| CENA<br>CENTRO NACIO<br>CONTROL DE I | ONAL DE<br>ENERGÍA                                  | Instructivo de uso de<br>11                      | Sitio SLP-1/2018<br>de junio de 2018 |
|--------------------------------------|-----------------------------------------------------|--------------------------------------------------|--------------------------------------|
|                                      | CENACE<br>CENTEO NACIONAL<br>DE CONTROL DE ENTREGIA | <b>SAS</b> Sistema de Administración de Subastas |                                      |
|                                      | * > SLP > Referencia bancaria                       |                                                  |                                      |
|                                      | Referencia bancaria                                 |                                                  |                                      |
|                                      | -                                                   |                                                  |                                      |
|                                      | Paso 1<br>Seleccionar pagos Datos de factur         | Paso 3<br>ración Generar referencia              |                                      |
|                                      | 🖉 Bases de licitación 🖌                             |                                                  |                                      |
|                                      | Comprador potencial                                 |                                                  |                                      |
|                                      | Siguiente                                           |                                                  |                                      |
|                                      | © 2018 - SAS                                        |                                                  |                                      |

5.2.7.1 En la sección **"Consulta"**, una 🗱 en la columna **"Pagado"** indica que no se ha validado el pago y al presionar el botón ± de la columna "Formato de pago" podrá descargar el formato de pago en caso de requerirlo de nueva cuenta.

| CENACE<br>CENTRO NACIONAL<br>DE CONTROL DE ENERGÍA | ۲                            | SAS Sistem   | a de Admin | istración de S | Subastas            |
|----------------------------------------------------|------------------------------|--------------|------------|----------------|---------------------|
| ♠ → SLP → Referencia ba                            | ancaria <b>&gt; Consulta</b> |              |            |                |                     |
| Consulta                                           |                              |              |            |                |                     |
| -                                                  |                              |              |            |                |                     |
| Folio único: SL                                    | P2017010162                  |              |            |                |                     |
| Pago                                               | Referencia bancaria          | Total        | Pagado Fo  | ormato de pago | Comprobante de pago |
| Bases de licitación                                | SLP201701042132237A35        | \$33,315.06  | ×          | Ŧ              |                     |
| Comprador potencial                                | SLP201701042231531A04        | \$333,150.55 | ×          | ±              |                     |
| © 2018 - SAS                                       |                              |              |            |                |                     |

5.2.7.2 En la sección "Consulta", una 🖌 en la columna "Pagado" indica que ya se ha validado el pago y una vez validado puede descargar el Comprobante de pago.

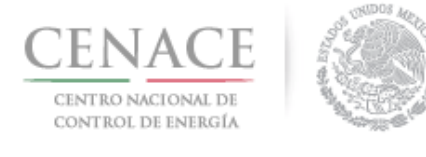

11 de junio de 2018

| CENACE                                   | 600 |
|------------------------------------------|-----|
| CENTRO NACIONAL<br>DE CONTROL DE ENERGÍA |     |

SAS Sistema de Administración de Subastas

♠ > SLP > Referencia bancaria > Consulta

Consulta

### Folio único: SLP2017010162

| Pago                | Referencia bancaria   | Total        | Pagado                | Formato de pago | Comprobante de pago |  |
|---------------------|-----------------------|--------------|-----------------------|-----------------|---------------------|--|
| Bases de licitación | SLP201701042132237A35 | \$33,315.06  | ~                     | Ŧ               | Ŧ                   |  |
| Comprador potencial | SLP201701042231531A04 | \$333,150.55 | <ul> <li>✓</li> </ul> | Ŧ               | Ŧ                   |  |
|                     |                       |              |                       |                 |                     |  |

#### © 2018 - SAS

5.2.7.3 Para descargar el **"Comprobante de Pago"** seleccionar el botón <sup>1</sup>/<sub>4</sub> de la columna Comprobante de pago.

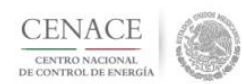

CENTRO NACIONAL DE CONTROL DE ENERGIA REFERENCIA DE PAGO - COMPRADOR POTENCIAL

COMPROBANTE DE PAGO

Folio único: SLP2017010162

Referencia: SLP201701042231531A04

Fecha: 12/03/2018

Hora: 04:23 p.m.

Lugar: México, Distrito Federal

Subtotal: \$287,198.75 MXN

IVA: \$45,951.80 MXN

Total: \$333,150.55 MXN

DIRECCION FISCAL

Razón Social: GENERADO EOLICOS DIEZ DEL ORIENTE, S.A. R.F.C.: CAS451365ASE Dirección: OLIVAR 78 8 Colonia: OLIVAR DE LOS PADRES Entidad: CIUDAD DE MÉXICO C.P.: 01780

Este documento no es un comprobante fiscal, es la recepción del pago relacionado a la referencia y folio único que se presenta en este documento.

5.2.8 Para regresar al menú principal, seleccionar el campo **"SLP"** como se muestra en la pantalla.

| CENACE<br>CENTRO NACIONAL DE<br>CONTROL DE ENERGÍA |                               |              |          | Instructiv        | o de uso de s<br>11 | Sitio SLP-1/2018<br>de junio de 2018 |
|----------------------------------------------------|-------------------------------|--------------|----------|-------------------|---------------------|--------------------------------------|
| CENACE<br>CINTRO NACIONAL<br>DE CONTROL DE ENERGI  |                               | SAS Sistem   | a de Adr | ninistración de S | ubastas             |                                      |
|                                                    | bancaria <b>&gt; Consulta</b> |              |          |                   |                     |                                      |
| -                                                  |                               |              |          |                   |                     |                                      |
| Folio único: S                                     | SLP2017010162                 | Total        | Pagado   | Formato de pago   | Comprobante de pago |                                      |
| Bases de licitación                                | SLP201701042132237A35         | \$33,315.06  | • agaalo | £                 | Ŧ                   |                                      |
| Comprador potencial                                | SLP201701042231531A04         | \$333,150.55 | *        | Ŧ                 | Ŧ                   |                                      |

- © 2018 SAS
- 5.3 Pago por concepto de evaluación de Solicitud de Precalificación y Ofertas de venta en la Subasta de Largo Plazo SLP-1/2018.
- 5.3.1 Para obtener el Formato de pago para la evaluación de Solicitud de Precalificación y Ofertas de Venta, seleccionar la opción **"Continuar"** en el módulo **"Formato de Pago"** del Sistema de Administración de Subastas

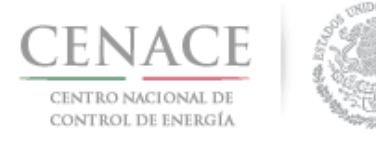

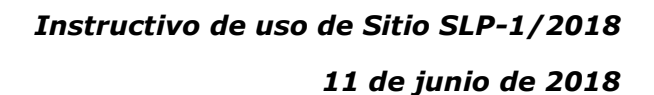

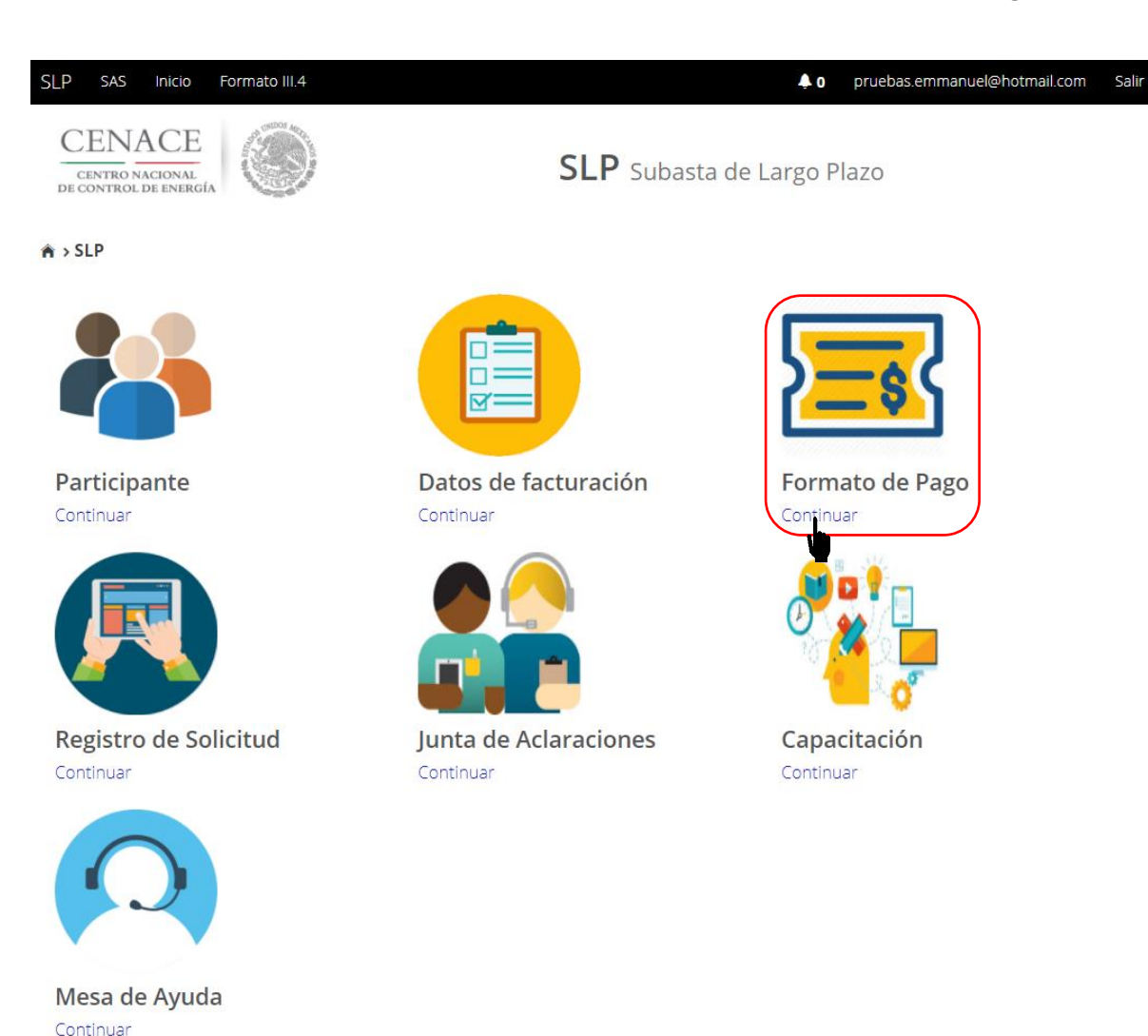

5.3.2 Marcar la casilla "Precalificación" y automáticamente se marcará la casilla "Ofertas de venta", previamente se debió haber pagado y validado las Bases de licitación o debe estar

marcada la casilla con la descripción "Bases de licitación".

| CENACE<br>CENTRO NACIONAL DE<br>CONTROL DE ENERGÍA                                                                        | Instructivo de uso de Sitio SLP-1/2018<br>11 de junio de 2018 |
|----------------------------------------------------------------------------------------------------|---------------------------------------------------------------|
| CENACE<br>CENTRO NACIONAL<br>DE CONTROL DE ENERGÍA                                                                        | SAS Sistema de Administración de Subastas                     |
| 🖌 > SLP > Referencia bancaria                                                                                             |                                                               |
| Referencia bancaria                                                                                                    |                                                               |
| —                                                                                                    |                                                               |
| Paso 1<br>Seleccionar pagos Paso 2<br>Datos de facturació                                                                 | n Generar referencia                                          |
| <ul> <li>✓ Bases de licitación ✓</li> <li>✓ Precalificación</li> <li>✓ Ofertas de Venta</li> <li>Total ofertas</li> </ul> |                                                               |
| Siguiente                                                                                                    |                                                               |
| © 2018 - SAS                                                                                                    |                                                               |

**Nota:** La casilla **"Ofertas de venta"** se seleccionará automáticamente, para generar una Referencia bancaria de al menos Una Oferta de Venta. Esto no limita al Licitante de elegir el número de Ofertas de Venta que desee, para participar en la Subasta.

Una vez marcadas las casillas seleccionar el botón Siguiente.

4.3.2.1 Si selecciona el botón Siguiente, sin marcar la casilla **"Bases de licitación"** o que las Bases de licitación no estén pagadas y validadas, el sistema no dejara continuar y se desplegara la siguiente pantalla, para continuar seleccione el botón Inicio

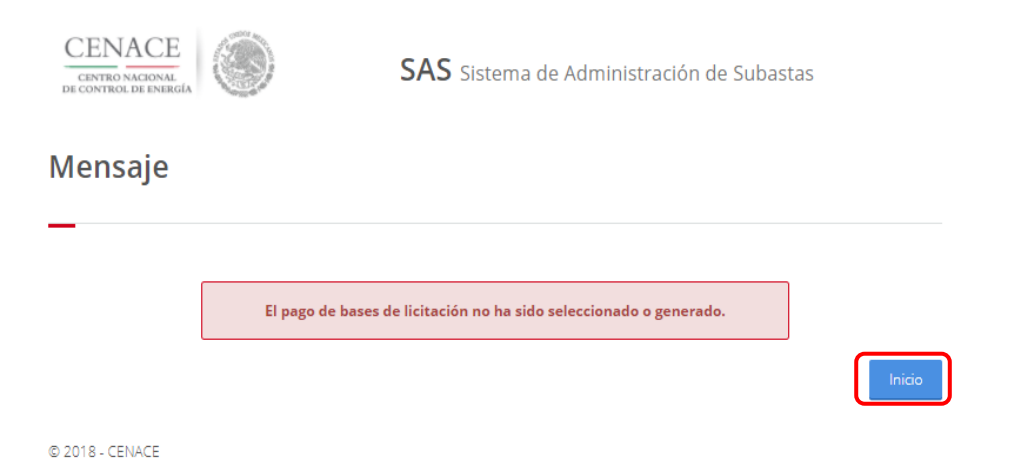

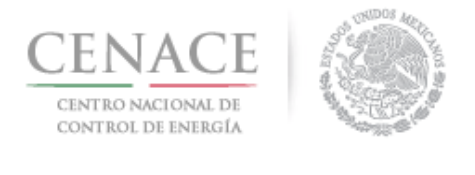

Para continuar seleccione el botón

5.3.3 Seleccionar los **"Datos de Facturación\*"** cargados en el módulo datos de facturación y el **"Uso de CFDI\*"** correspondiente

| CENACE<br>CINTEO VACIONAL<br>DE CONTROL DE ENERGÍA                                              | <b>SAS</b> Sistema de Administración de Subastas                                                                           |
|-------------------------------------------------------------------------------------------------|----------------------------------------------------------------------------------------------------|
| ♠ > SLP > Datos de facturación > Facturación                                                    |                                                                                                    |
| Datos de Facturación                                                                            |                                                                                                    |
| -                                                                                               |                                                                                                    |
| Paso 1<br>Seleccionar pagos Paso 2<br>Datos de facto                                            | Paso 3<br>Generar referencia                                                                                               |
| Datos de Facturación *                                                                          | Uso de CFDI *<br>GASTOS EN GENERAL                                                                                         |
| Datos de Facturación                                                                            |                                                                                                    |
| RFC CAS452159FGT                                                                                |                                                                                                    |
| Nombre o razón social GENERADOR SOLAR                                                           | FOUR, S.A.P.I. DE C.V.                                                                                                    |
|                                                                                                 |                                                                                                    |
| Calle CARDENAS 85 6                                                                             | Colonia LOMAS DE SAN ÁNGEL INN                                                                                             |
| Calle CARDENAS 85 6<br>Municipio ÁLVARO OBREGÓN                                                 | <b>Colonia</b> LOMAS DE SAN ÁNGEL INN<br><b>Estado</b> CIUDAD DE MÉXICO                                                    |
| Calle CARDENAS 85 6<br>Municipio ÁLVARO OBREGÓN<br>Código postal 01790                          | Colonia LOMAS DE SAN ÁNGEL INN<br>Estado CIUDAD DE MÉXICO<br>Correo electrónico de notificación                            |
| Calle CARDENAS 85 6<br>Municipio ÁLVARO OBREGÓN<br>Código postal 01790<br>* Campos Obligatorios | Colonia LOMAS DE SAN ÁNGEL INN<br>Estado CIUDAD DE MÉXICO<br>Correo electrónico de notificación<br>Agregar Cancelar Guarda |

Para el llenado de los campos se tomará en cuenta lo siguiente:

 En el campo Datos de Facturación\* se debe seleccionar una opción de los Datos de facturación cargados en el módulo "Datos de facturación" o si desea registrar

un nuevo Dato de facturación seleccionar el botón Agregar. Al seleccionar una opción se despliegan los datos de facturación.

• En el campo **Uso de CFDI\*** se debe seleccionar del catálogo una de las opciones correspondientes al Uso del Comprobante Fiscal Digital por Internet (CFDI), conforme a los requerimientos del interesado.

**Nota:** Los Datos de facturación y el Uso de CFDI seleccionados, son los datos que se tomaran para generar el comprobante de pago. Se mostrará un mensaje de confirmación. El CENACE no emitirá nuevas facturas por lo que el Interesado debe estar completamente seguro de que los datos proporcionados son correctos.

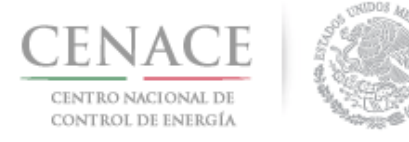

| Confirma                         | ción           |          |
|----------------------------------|----------------|----------|
| ¿Confirma los datos de facturaci | ón seleccionad | os?      |
|                                  | Confirmar      | Cancelar |

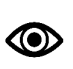

Una vez llenado los campos anteriores seleccionar el botón "Siguiente".

Dar clic en confirmar para generar la referencia bancaria.

5.3.4 Presionar el botón <sup>1</sup>/<sub>2</sub> para descargar el **"Formato de pago"**, para el pago de Precalificación o para el pago de Ofertas de Venta.

| CENACE<br>CENTRO NACIONAL<br>DE CONTROL DE ENERGIA                                                               | SAS s                                                                                                    | iistema de A                                               | dminis                | tración de Sub                 | astas               |
|----------------------------------------------------------------------------------------------------|----------------------------------------------------------------------------------------------------|------------------------------------------------------------|-----------------------|--------------------------------|---------------------|
| ♠ → SLP → Referencia bancaria → Co                                                                               | nsulta                                                                                                    |                                                            |                       |                                |                     |
| Consulta                                                                                                    |                                                                                                    |                                                            |                       |                                |                     |
| _                                                                                                    |                                                                                                    |                                                            |                       |                                |                     |
|                                                                                                    |                                                                                                    |                                                            |                       |                                |                     |
| Folio único: SLP20170                                                                                            | NO161<br>Referencia bancaria                                                                                        | Total                                                      | Pagado                | Formato de pago                | Comprobante de pago |
| Folio único: SLP20170<br>Pago<br>Bases de licitación                                                             | Referencia bancaria SLP201701042032237A22                                                                           | <b>Total</b><br>\$33,315.06                                | Pagado<br>🖌           | Formato de pago                | Comprobante de pago |
| Folio único: SLP20170<br>Pago<br>Bases de licitación<br>Precalificación de ofertas de ventas                     | Referencia bancaria<br>SLP201701042032237A22<br>SLP201701042332231A80                                               | <b>Total</b><br>\$33,315.06<br>\$333,150.55                | Pagado<br>✓           | Formato de pago                | Comprobante de pago |
| Folio único: SLP20170<br>Pago<br>Bases de licitación<br>Precalificación de ofertas de ventas<br>Ofertas de venta | Referencia bancaria           SLP201701042032237A22           SLP201701042332231A80           SLP201701042432237A74 | <b>Total</b><br>\$33,315.06<br>\$333,150.55<br>\$33,315.06 | Pagado<br>✓<br>×<br>× | Formato de pago<br>±<br>±<br>± | Comprobante de pago |

5.3.5 Al descargar el **Formato de pago de Precalificación** se mostrará la Referencia bancaria, importe total y tres opciones de realizar el pago.

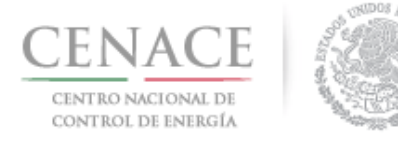

### 11 de junio de 2018

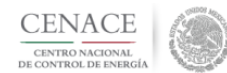

CENTRO NACIONAL DE CONTROL DE ENERGIA REFERENCIA DE PAGO - COMPRADOR POTENCIAL

| INFORMACIÓN CUENTA BANCARIA - PAGO EN VENTANILLA |                                       |  |
|--------------------------------------------------|---------------------------------------|--|
| Beneficiario:                                    | CENTRO NACIONAL DE CONTROL DE ENERGÍA |  |
| Número de Referencia:                            | SLP201701042231531A04                 |  |
| Importe Total:                                   | \$333,150.55                          |  |
| Banco:                                           | Banco Santander (México) S.A.         |  |
| Convenio:                                        | 5516                                  |  |
| Cuenta:                                          | 65504692743                           |  |

| INFORMACIÓN CUENTA BANCARIA - TRANSFERENCIA MISMO BANCO (SANTANDER) |                                       |  |
|---------------------------------------------------------------------|---------------------------------------|--|
| Beneficiario:                                                       | CENTRO NACIONAL DE CONTROL DE ENERGÍA |  |
| Número de Referencia:                                               | SLP201701042231531A04                 |  |
| Importe Total:                                                      | \$333,150.55                          |  |
| Banco:                                                              | Banco Santander (México) S.A.         |  |
| Cuenta:                                                             | 65504692743                           |  |

| INFORMACIÓN CUENTA BANCARIA - TRANSFERENCIAS INTERBANCARIAS |                                       |  |
|-------------------------------------------------------------|---------------------------------------|--|
| Beneficiario:                                               | CENTRO NACIONAL DE CONTROL DE ENERGÍA |  |
| Número de Referencia:                                       | SLP201701042231531A04                 |  |
| Importe Total:                                              | \$333,150.55                          |  |
| Banco:                                                      | Banco Santander (México) S.A.         |  |
| Cuenta CLABE:                                               | 014180655046927437                    |  |

| Campos en los cuales se ingresa la referencia de pago dependiendo cada banco |
|------------------------------------------------------------------------------|
| - Referencia                                                                 |
| - Concepto                                                                   |
| - Motivo de pago                                                             |
| - Concepto SPEI                                                              |
| - Concepto de pago                                                           |
| - Referencia beneficiario                                                    |

5.3.6 Al descargar el **Formato de pago de Ofertas de Venta** se mostrará la Referencia bancaria, importe total y tres opciones de realizar el pago

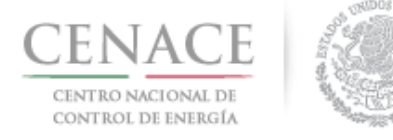

11 de junio de 2018

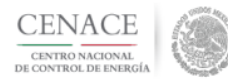

#### CENTRO NACIONAL DE CONTROL DE ENERGIA REFERENCIA DE PAGO - BASES DE LICITACIÓN

| INFORMACIÓN CUENTA BANCARIA - PAGO EN VENTANILLA |                                       |  |
|--------------------------------------------------|---------------------------------------|--|
| Beneficiario:                                    | CENTRO NACIONAL DE CONTROL DE ENERGÍA |  |
| Número de Referencia:                            | SLP201701042432237A74                 |  |
| Importe Total:                                   | \$33,315.06 MXN                       |  |
| Banco:                                           | Banco Santander (México) S.A          |  |
| Convenio:                                        | 5516                                  |  |
| Cuenta:                                          | 65504692743                           |  |

| INFORMACIÓN CUENTA BANCARIA - TRANSFERENCIA MISMO BANCO (SANTANDER) |                                       |  |
|---------------------------------------------------------------------|---------------------------------------|--|
| Beneficiario:                                                       | CENTRO NACIONAL DE CONTROL DE ENERGÍA |  |
| Número de Referencia:                                               | SLP201701042432237A74                 |  |
| Importe Total:                                                      | \$33,315.06 MXN                       |  |
| Banco:                                                              | Banco Santander (México) S.A          |  |
| Cuenta:                                                             | 65504692743                           |  |

| INFORMACIÓN CUENTA BANCARIA - TRANSFERENCIAS INTERBANCARIAS |                                       |  |
|-------------------------------------------------------------|---------------------------------------|--|
| Beneficiario:                                               | CENTRO NACIONAL DE CONTROL DE ENERGÍA |  |
| Número de Referencia:                                       | SLP201701042432237A74                 |  |
| Importe Total:                                              | \$33,315.06 MXN                       |  |
| Banco:                                                      | Banco Santander (México) S.A          |  |
| Cuenta CLABE:                                               | 014180655046927437                    |  |

Campos en los cuales se ingresa la referencia de pago dependiendo cada banco

- Referencia
- Concepto
- Motivo de pago
- Concepto SPEI
- Concepto de pago
- Referencia beneficiario
- 5.3.7 Para regresar al menú principal o regresar al menú de pagos, seleccionar el campo **"SLP"** o **"Referencia bancaria"** como se muestra en la pantalla

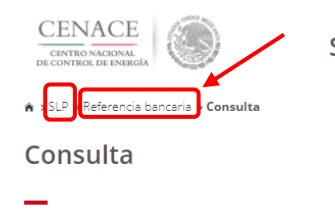

SAS Sistema de Administración de Subastas

### Folio único: SLP2017010161

| Pago                                 | Referencia bancaria   | Total        | Pagado | Formato de pago | Comprobante de pago |
|--------------------------------------|-----------------------|--------------|--------|-----------------|---------------------|
| Bases de licitación                  | SLP201701042032237A22 | \$33,315.06  | ✓      | Ŧ               | Ŧ                   |
| Precalificación de ofertas de ventas | SLP201701042332231A80 | \$333,150.55 | ×      | Ŧ               |                     |
| Ofertas de venta                     | SLP201701042432237A74 | \$33,315.06  | ×      | Ŧ               |                     |

© 2018 - SAS

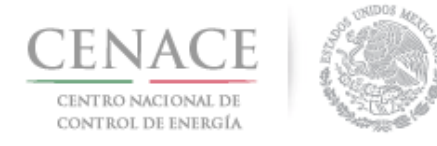

5.3.8 Al presionar el botón **"Consultar"** en la sección **"Referencia bancaria"**, podrá verificar el estatus del pago y descargar el Formato de pago en caso de requerirlo

| CENTRO NACIONAL<br>DE CONTRO L DE ENERGÍA                 | SAS Sistema de Administración de Subastas |  |  |  |  |  |  |
|-----------------------------------------------------------|-------------------------------------------|--|--|--|--|--|--|
| ♠ > SLP > Referencia bancaria                             |                                           |  |  |  |  |  |  |
| Referencia bancaria                                       |                                           |  |  |  |  |  |  |
| -                                                         |                                           |  |  |  |  |  |  |
|                                                           |                                           |  |  |  |  |  |  |
| Paso 1<br>Seleccionar pagos Paso 2<br>Datos de facturació | ón Paso 3<br>Generar referencia           |  |  |  |  |  |  |
|                                                           |                                           |  |  |  |  |  |  |
| 🏾 Bases de licitación 🖌                                   |                                           |  |  |  |  |  |  |
| Precalificación                                           |                                           |  |  |  |  |  |  |
| I Ofertas de Venta                                        |                                           |  |  |  |  |  |  |
| Total ofertas                                             |                                           |  |  |  |  |  |  |
|                                                           |                                           |  |  |  |  |  |  |
| Siguiente Consultar                                       |                                           |  |  |  |  |  |  |
| © 2018 - SAS                                              |                                           |  |  |  |  |  |  |

5.3.8.1 En la sección **"Consulta"**, una **×** en la columna **"Pagado"** indica que no se ha validado el pago y al presionar el botón <sup>⊥</sup> de la columna **"Formato de pago"** podrá descargar el formato de pago en caso de requerirlo de nueva cuenta

| CENTRO NACIONAL<br>DE CONTROL DE ENERGÍA                                                                         | SAS s                                                                                                    | Sistema de J                                              | Adminis               | stración de Suba          | astas               |
|----------------------------------------------------------------------------------------------------|----------------------------------------------------------------------------------------------------|-----------------------------------------------------------|-----------------------|---------------------------|---------------------|
| ♠ > SLP → Referencia bancaria → Co                                                                               | nsulta                                                                                                    |                                                           |                       |                           |                     |
| Consulta                                                                                                    |                                                                                                    |                                                           |                       |                           |                     |
| _                                                                                                    |                                                                                                    |                                                           |                       |                           |                     |
|                                                                                                    |                                                                                                    |                                                           |                       |                           |                     |
| Folio único: SLP20170                                                                                            | 010161                                                                                                    |                                                           | $\frown$              | $\frown$                  |                     |
| Folio único: SLP20170                                                                                            | 10161<br>Referencia bancaria                                                                                        | Total                                                     | Pagado                | Formato de pago           | Comprobante de pago |
| Folio único: SLP20170<br>Pago<br>Bases de licitación                                                             | 10161<br>Referencia bancaria<br>SLP201701042032237A22                                                               | <b>Total</b><br>\$33,315.06                               | Pagado<br>X           | Formato de pago           | Comprobante de pago |
| Folio único: SLP20170<br>Pago<br>Bases de licitación<br>Precalificación de ofertas de ventas                     | Referencia bancaria           SLP201701042032237A22           SLP201701042332231A80                                 | <b>Total</b><br>\$33,315.06<br>\$333,150.55               | Pagado<br>X<br>X      | Formato de pago<br>Ł<br>Ł | Comprobante de pago |
| Folio único: SLP20170<br>Pego<br>Bases de licitación<br>Precalificación de ofertas de ventas<br>Ofertas de venta | Referencia bancaria           SLP201701042032237A22           SLP201701042332231A80           SLP201701042432237A74 | <b>Total</b><br>\$33,315.06<br>\$333,15055<br>\$33,315.06 | Pagado<br>X<br>X<br>X | Formato de pago           | Comprobante de pago |

5.3.8.2 En la sección **"Consulta"**, una ✓ en la columna **"Pagado"** indica que ya se ha validado el pago y una vez validado puede descargar el Comprobante de pago.

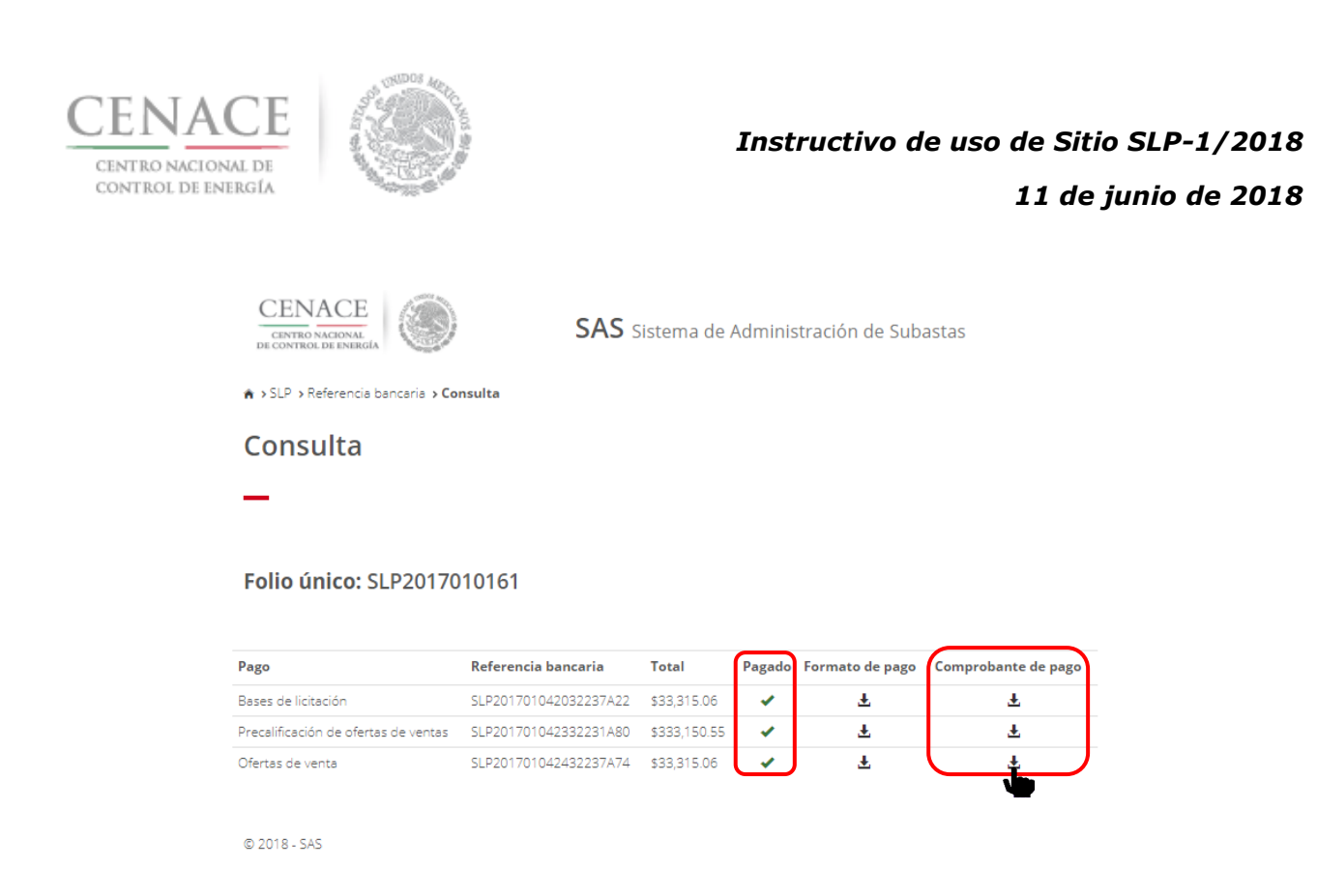

5.3.8.3 Para descargar el **Comprobante de Pago de Precalificación de Ofertas de Venta** seleccionar el botón <sup>1</sup>/<sub>2</sub> de la columna Comprobante de pago.

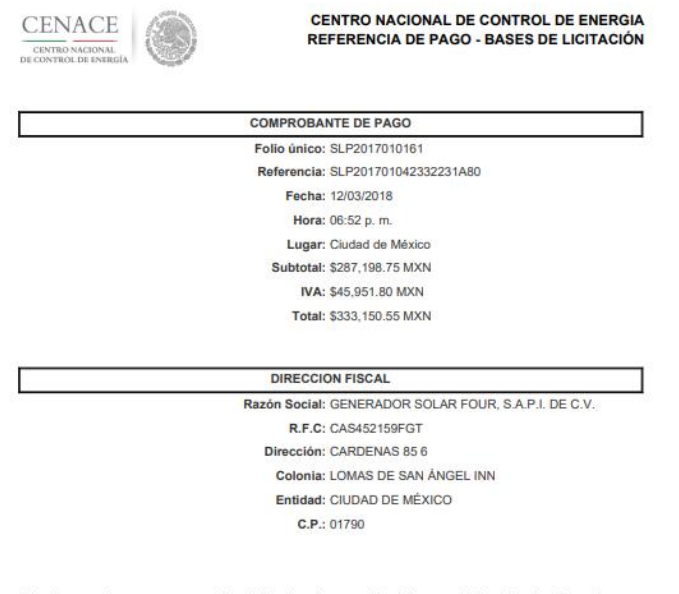

Este documento no es un comprobante fiscal, es la recepción del pago relacionado a la referencia y folio único que se presenta en este documento

5.3.8.4 Para descargar el **Comprobante de** Pago de Ofertas de venta seleccionar el botón <sup>1</sup>/<sub>2</sub> de la columna Comprobante de pago

| CENACE<br>CENTRO NACIONAL DE<br>CONTROL DE ENERGÍA | A CONTRACT OF CONTRACT OF CONTRACT. | Instructivo de                                                                    | uso de Sitio SLP-1/2018<br>11 de junio de 2018 |
|----------------------------------------------------|----------------------------------------------------------------------------------------------------|-----------------------------------------------------------------------------------|------------------------------------------------|
|                                                    | CENACE<br>CENTRO NACIONAL<br>DE CONTROL DE PASIEGA                                                                                                    | CENTRO NACIONAL DE CONTROL DE ENERGIA<br>REFERENCIA DE PAGO - BASES DE LICITACIÓN |                                                |
|                                                    | °                                                                                                    | COMPROBANTE DE PAGO                                                               |                                                |
|                                                    | 2                                                                                                    | Folio único: SLP2017010161                                                        |                                                |
|                                                    |                                                                                                    | Referencia: SLP201701042432237A74                                                 |                                                |
|                                                    |                                                                                                    | Fecha: 12/03/2018                                                                 |                                                |
|                                                    |                                                                                                    | Hora: 06:52 p. m.                                                                 |                                                |
|                                                    |                                                                                                    | Lugar: Ciudad de México                                                           |                                                |
|                                                    |                                                                                                    | Subtotal: \$28,719.88 MXN                                                         |                                                |
|                                                    |                                                                                                    | IVA: \$4,595.18 MXN                                                               |                                                |
|                                                    |                                                                                                    | Total: \$33,315.06 MXN                                                            |                                                |
|                                                    |                                                                                                    | DIRECCION FISCAL                                                                  |                                                |
|                                                    | 1977                                                                                                    | Razón Social: GENERADOR SOLAR FOUR, S.A.P.I. DE C.V.                              |                                                |
|                                                    |                                                                                                    | R.F.C: CAS452159FGT                                                               |                                                |
|                                                    |                                                                                                    | Dirección: CARDENAS 85 6                                                          |                                                |
|                                                    |                                                                                                    | Colonia: LOMAS DE SAN ÁNGEL INN                                                   |                                                |
|                                                    |                                                                                                    | Entidad: CIUDAD DE MÈXICO                                                         |                                                |
|                                                    |                                                                                                    | C.P.: 01790                                                                       |                                                |
|                                                    |                                                                                                    |                                                                                   |                                                |

Este documento no es un comprobante fiscal, es la recepción del pago relacionado a la referencia y folio único que se presenta en este documento

5.3.9 Para regresar al menú principal, seleccionar el campo "SLP" como se muestra en la pantalla.

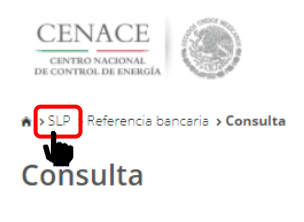

SAS Sistema de Administración de Subastas

### Folio único: SLP2017010161

| Pago                                 | Referencia bancaria   | Total        | Pagado | Formato de pago | Comprobante de pago |
|--------------------------------------|-----------------------|--------------|--------|-----------------|---------------------|
| Bases de licitación                  | SLP201701042032237A22 | \$33,315.06  | 1      | Ŧ               | Ŧ                   |
| Precalificación de ofertas de ventas | SLP201701042332231A80 | \$333,150.55 | 1      | <u>.</u>        | Ŧ                   |
| Ofertas de venta                     | SLP201701042432237A74 | \$33,315.06  | 1      | <u>.</u>        | Ŧ                   |

© 2018 - SAS

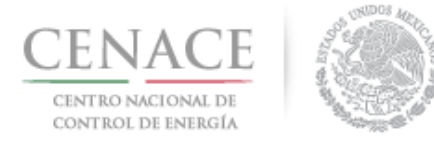

Continuar

Instructivo de uso de Sitio SLP-1/2018

11 de junio de 2018

# Sección 6 Junta de Aclaraciones

6.1 Para ingresar a la Junta de Aclaraciones el Interesado debe dar clic en el botón continuar en el módulo "**Junta de Aclaraciones**" del Sistema de Administración de Subastas.

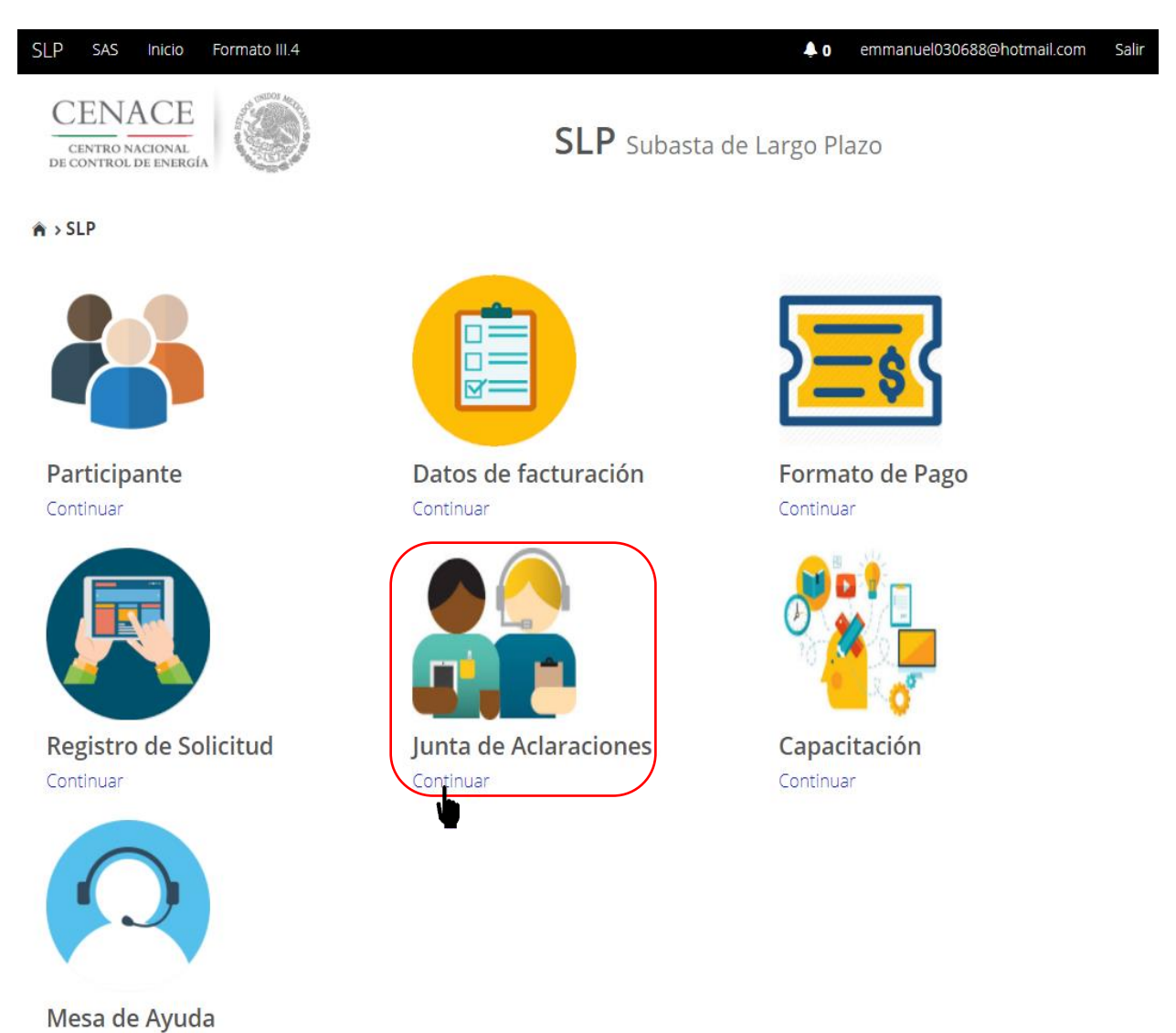

6.3.1 Una vez dentro del módulo "**Junta de Aclaraciones**", si el Interesado desea formular una pregunta sobre las **Bases de Licitación** debe dar clic en el botón "**Agregar pregunta**".

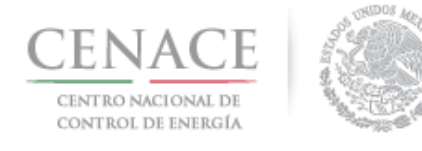

| SLP SAS Inicio                                  | Formato III     | .4            |               |                   |                      |       | <b>4</b> 0 ie         | e_jenrique@hotmail | l.com Sal |
|-------------------------------------------------|-----------------|---------------|---------------|-------------------|----------------------|-------|-----------------------|--------------------|-----------|
| CENACE<br>CENTRO NACIONAL<br>DE CONTROL DE ENER | GIA             |               |               | SL                | <b>P</b> Subasta     | de La | rgo Plazo             |                    |           |
| 🏦 > SLP -> <b>Junta de</b>                      | Aclaracione     | es            |               |                   |                      |       |                       |                    |           |
| Junta de                                        | Aclara          | acion         | es            |                   |                      |       |                       |                    |           |
| Mostrar 15 +                                    | Copiar          | Excel         | Pdf           |                   |                      |       | Buscar                | :                  |           |
| Junta de<br>aclaración                          | Ĵ† Nume         | eral 🕴 Pr     | egunta 🕼      | Respuesta 🎼       | Fecha de<br>pregunta | 11    | Fecha de<br>respuesta | 11                 | ţţ        |
|                                                 |                 |               | Nir           | ngún dato disponi | ble en esta tabl     | э     |                       |                    |           |
| Mostrando registro                              | os del 0 al 0 c | le un total c | de 0 registro | OS                |                      |       |                       | Anterior Sig       | guiente   |
| Regresar                                        |                 |               |               |                   |                      |       |                       | Agregar Pro        | egunta    |
| © 2018 - SAS                                    |                 |               |               |                   |                      |       |                       | •                  |           |

6.3.2 Para formular preguntas o aclaraciones sobre las Bases de Licitación se debe seleccionar en el campo "No.\*" el numeral o anexo al cual hará referencia la pregunta. En el campo "Pregunta\*" se debe formular la pregunta o aclaración sobre el numeral o anexo seleccionado en el campo anterior.

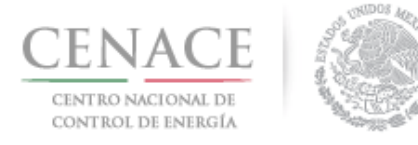

### 11 de junio de 2018

| CENACE<br>CENTRO NACIONAL<br>DE CONTROL DE ENERGÍA                                                                                                    | <b>SLP</b> Subasta de Largo Plazo                                                                                                    |
|----------------------------------------------------------------------------------------------------|----------------------------------------------------------------------------------------------------|
|                                                                                                    |                                                                                                    |
| Registrar Pregunta                                                                                                    |                                                                                                    |
| _                                                                                                    |                                                                                                    |
|                                                                                                    |                                                                                                    |
| <ul> <li>Se le recuerda que las preguntas deberán re</li> <li>Las preguntas y respuestas se publicarán e<br/>formulen, información que considere sensib</li> </ul>                                                                                                    | eferirse exclusivamente al contenido de las Bases de la Licitación.<br>n el Sitio, por lo que los interesados deberán cuidar el no incluir en las preguntas qu<br>le, estratégica, confidencial o reservada. |
| 0. *                                                                                                    |                                                                                                    |
| - Seleccione una opción                                                                                                    |                                                                                                    |
| regunta *                                                                                                    |                                                                                                    |
|                                                                                                    |                                                                                                    |
|                                                                                                    |                                                                                                    |
|                                                                                                    |                                                                                                    |
|                                                                                                    |                                                                                                    |
|                                                                                                    |                                                                                                    |
|                                                                                                    |                                                                                                    |
|                                                                                                    |                                                                                                    |
| Campos Obligatorios                                                                                                    |                                                                                                    |
| Campos Obligatorios                                                                                                    |                                                                                                    |
| Campos Obligatorios<br>Regresar                                                                                                    | Envia                                                                                                    |
| Campos Obligatorios<br>Regresar                                                                                                    | Envia                                                                                                    |
| Campos Obligatorios<br>Regresar<br>2018 - SAS                                                                                                    | Envie                                                                                                    |
| Campos Obligatorios<br>Regresar<br>2018 - SAS                                                                                                    | Envie                                                                                                    |
| Campos Obligatorios<br>Regresar<br>2018 - SAS                                                                                                    | Envia                                                                                                    |
| Campos Obligatorios<br>Regresar<br>2018 - SAS<br><b>No.</b> *                                                                                                    | Envia                                                                                                    |
| Campos Obligatorios<br>Regresar<br>2018 - SAS<br>No. *<br>Seleccione una opción<br>3.6.10 (d)                                                                                                    | Envie                                                                                                    |
| Campos Obligatorios<br>Regresar<br>2018 - SAS<br>No. *<br>                                                                                                    |                                                                                                    |
| Campos Obligatorios<br>Regresar<br>2018 - SAS<br>No. *<br>                                                                                                    |                                                                                                    |
| Campos Obligatorios<br>Regresar<br>2018 - SAS<br>No. *<br>Seleccione una opción<br>3.6.10 (d)<br>3.6.10 (f)<br>3.6.10 (f)<br>3.6.10 (g)<br>3.6.10 (h)                                                                                                    | Envia<br>                                                                                                    |
| Campos Obligatorios<br>Regresar<br>2018 - SAS<br>No. *<br>Seleccione una opción<br>3.6.10 (d)<br>3.6.10 (e)<br>3.6.10 (f)<br>3.6.10 (f)<br>3.6.10 (g)<br>3.6.10 (h)<br>3.6.11 (a)                                                                                                    | Envia                                                                                                    |
| Campos Obligatorios<br>Regresar<br>2018 - SAS<br>No. *<br>Seleccione una opción<br>3.6.10 (d)<br>3.6.10 (f)<br>3.6.10 (g)<br>3.6.10 (g)<br>3.6.10 (g)<br>3.6.11 (a)<br>3.6.11 (a)<br>3.6.11 (b)                                                                                                    |                                                                                                    |
| Campos Obligatorios<br>Regresar<br>2018 - SAS<br>No. *<br>Seleccione una opción<br>3.6.10 (d)<br>3.6.10 (e)<br>3.6.10 (f)<br>3.6.10 (f)<br>3.6.10 (h)<br>3.6.11 (a)<br>3.6.11 (b)<br>3.6.11 (c)                                                                                                    |                                                                                                    |
| Campos Obligatorios<br>Regresar<br>2018 - SAS<br>No. *<br>Seleccione una opción<br>3.6.10 (d)<br>3.6.10 (e)<br>3.6.10 (f)<br>3.6.10 (f)<br>3.6.10 (h)<br>3.6.11 (a)<br>3.6.11 (b)<br>3.6.11 (c)<br>3.6.11 (c)<br>3.6.11 (d)                                                                                                    |                                                                                                    |
| Campos Obligatorios<br>Regresar<br>2018 - SAS<br>No. *<br>Seleccione una opción<br>3.6.10 (d)<br>3.6.10 (e)<br>3.6.10 (g)<br>3.6.10 (g)<br>3.6.11 (a)<br>3.6.11 (a)<br>3.6.11 (c)<br>3.6.12 (c)<br>3.6.12 (c) |                                                                                                    |
| Campos Obligatorios<br>Regresar<br>2018 - SAS<br>No. *<br>                                                                                                    |                                                                                                    |
| Campos Obligatorios<br>Regresar<br>2018 - SAS<br>No. *<br>Seleccione una opción<br>3.6.10 (d)<br>3.6.10 (f)<br>3.6.10 (g)<br>3.6.10 (g)<br>3.6.11 (a)<br>3.6.11 (b)<br>3.6.11 (c)<br>3.6.11 (c)<br>3.6.12<br>3.6.13<br>4.11 (d)<br>3.6.14<br>3.7                                                                                                    |                                                                                                    |
| Campos Obligatorios<br>Regresar<br>2018 - SAS<br>No. *<br>Seleccione una opción<br>3.6.10 (d)<br>3.6.10 (f)<br>3.6.10 (g)<br>3.6.10 (g)<br>3.6.10 (g)<br>3.6.11 (a)<br>3.6.11 (a)<br>3.6.11 (d)<br>3.6.12<br>3.6.12<br>3.6.12<br>3.6.13<br>3.6.14<br>3.7.1                                                                                                    |                                                                                                    |
| Campos Obligatorios<br>Regresar<br>2018 - SAS<br>No. *<br>- Seleccione una opción<br>3.6.10 (d)<br>3.6.10 (e)<br>3.6.10 (f)<br>3.6.10 (f)<br>3.6.10 (g)<br>3.6.11 (a)<br>3.6.11 (b)<br>3.6.11 (c)<br>3.6.11 (c)<br>3.6.12 (c)<br>3.6.13<br>3.6.14 (c)<br>3.7.1<br>3.7.2<br>3.7.2<br>3.7.2<br>                                                                                                    |                                                                                                    |
| Campos Obligatorios           Regresar           2018 - SAS           No. *           - Seleccione una opción           3.6.10           3.6.10           3.6.10           3.6.10           3.6.10           3.6.10           3.6.10           3.6.10           3.6.10           3.6.11           3.6.11           3.6.11           3.6.11           3.6.11           3.6.11           3.6.11           3.6.11           3.6.11           3.6.11           3.6.11           3.6.11           3.6.11           3.6.11           3.6.11           3.6.11           3.6.13           3.6.14           3.7.1           3.7.2           3.7.3                                                                                                    |                                                                                                    |
| Campos Obligatorios           Regresar           2018 - SAS           No. *          Seleccione una opción           3.6.10           3.6.10           3.6.10           3.6.10           3.6.10           3.6.10           3.6.11           3.6.11           3.6.11           3.6.11           3.6.11           3.6.11           3.6.11           3.6.11           3.6.12           3.6.13           3.6.14           3.7           3.7.1           3.7.2           3.7.3           3.7.4                                                                                                    |                                                                                                    |

### 6.3.3 Una vez llenados todos los campos el Interesado debe dar clic en botón "Enviar".

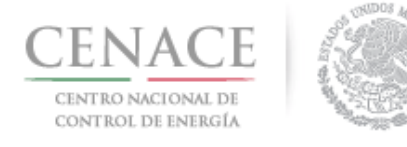

### 11 de junio de 2018

| SLP  | SAS                                                | Inicio                             | Formato III.4                                                |                                                                                           |                                                                                                    | <b>4</b> 0                     | ie_jenrique@hotmail.com                                                | Salir |
|------|----------------------------------------------------|------------------------------------|--------------------------------------------------------------|-------------------------------------------------------------------------------------------|----------------------------------------------------------------------------------------------------|--------------------------------|------------------------------------------------------------------------|-------|
| DE   | CENTRO N<br>CONTROL                                | ACE                                |                                                              |                                                                                           | <b>SLP</b> Subasta de Largo P                                                                                                   | lazo                           |                                                                        |       |
| Re   | egis                                               | trar                               | Pregunt                                                      | ta                                                                                        |                                                                                                    |                                |                                                                        |       |
|      |                                                    |                                    |                                                              |                                                                                           |                                                                                                    |                                |                                                                        |       |
|      | <ul> <li>Se le</li> <li>Las p<br/>formu</li> </ul> | recuerda<br>reguntas<br>ulen, info | que las pregunta<br>y respuestas se p<br>rmación que cons    | s deberán referirse exclus<br>publicarán en el Sitio, por<br>idere sensible, estratégica  | ivamente al contenido de las Bases de l<br>lo que los interesados deberán cuidar<br>, confidencial o reservada.                 | la Licita<br>r el no i         | ción.<br>incluir en las preguntas qu                                   | Je    |
| No.  | *                                                  |                                    |                                                              |                                                                                           |                                                                                                    |                                |                                                                        |       |
| 5.4. | 9                                                  |                                    |                                                              |                                                                                           |                                                                                                    |                                |                                                                        | •     |
|      | Para d<br>dentro<br>límite                         | btener la<br>del plaz<br>indicada  | a Constancia de Pr<br>o comprendido el<br>en el Calendario c | recalificación respectiva, el<br>ntre el momento en que p<br>de la Subasta, en los térmir | Licitante deberá presentar la Garantía<br>resentó su solicitud de precalificación c<br>nos que para tal efecto se establezcan e | de Seri<br>de Ofer<br>en las E | edad correspondiente<br>ta de Venta y la fecha<br>lases de Licitación. |       |
| Preg | gunta *                                            |                                    |                                                              |                                                                                           |                                                                                                    |                                |                                                                        |       |
| ίCι  | ual es el                                          | plazo má                           | iximo para preser                                            | itar la Garantía de Serieda                                                               | d3                                                                                                    |                                |                                                                        | 11    |
| * Ca | mpos O                                             | bligatorio                         | DS                                                           |                                                                                           |                                                                                                    |                                |                                                                        |       |
| R    | egresar                                            |                                    |                                                              |                                                                                           |                                                                                                    |                                | Envia                                                                  | r     |
| © 20 | )18 - SAS                                          | 5                                  |                                                              |                                                                                           |                                                                                                    |                                | •                                                                      |       |

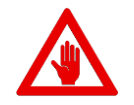

No es posible seguir adelante sin llenar los campos marcados como obligatorios (\*), los campos que no se encuentren llenos y sean obligatorios serán marcados en rojo si intentamos continuar.

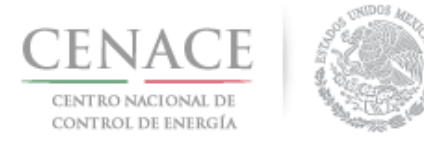

## **Registrar Pregunta**

- 6.3.4 Cuando la pregunta haya sido enviada se mostrará una pantalla con los datos del numeral o anexo de las Bases de Licitación, el contenido del mismo, la pregunta o aclaración formulada y la fecha y hora en que se envió. Para formular una nueva pregunta dar clic en el botón "Agregar Pregunta" y para regresar a la pantalla principal del módulo "Junta de Aclaraciones" dar clic en el botón "Regresar".

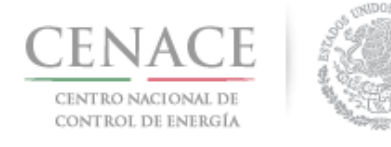

| SLP SAS Inicio Formato III.4                                                                                               | 🐥 0 ie_jenrique@hotmail.com Salir                                                                                                    |
|----------------------------------------------------------------------------------------------------|----------------------------------------------------------------------------------------------------|
| CENACE<br>CENTRO NACIONAL<br>DE CONTROL DE ENERGÍA                                                                         | <b>SLP</b> Subasta de Largo Plazo                                                                                                    |
| Pregunta                                                                                                    |                                                                                                    |
| _                                                                                                    |                                                                                                    |
| Las preguntas y respuestas<br>formulen, información que c                                                                  | se publicarán en el Sitio, por lo que los interesados deberán cuidar el no incluir en las preguntas que<br>onsidere sensible, estratégica, confidencial o reservada.                                                                                                    |
| No. 5.4.9<br>Para obtener la Constancia de Prei<br>plazo comprendido entre el mome<br>Calendario de la Subasta, en los tér | calificación respectiva, el Licitante deberá presentar la Garantía de Seriedad correspondiente dentro del<br>Into en que presentó su solicitud de precalificación de Oferta de Venta y la fecha límite indicada en el<br>minos que para tal efecto se establezcan en las Bases de Licitación. |
| Pregunta                                                                                                    | SLP2018010011, 20/04/2018 09:24                                                                                                    |
| ¿Cual es el plazo máximo para pre                                                                                          | esentar la Garantía de Seriedad?                                                                                                    |
| Agregar Pregunta Regresa<br>© 2018 - SAS                                                                                   | r                                                                                                    |

6.3.5 Al regresar a la pantalla de inicio del módulo "**Junta de Aclaraciones**" el interesado puede observar la pregunta realizada por el, donde podrá ver el detalle de la pregunta dando clic

en la liga "Ver más" o en el icono 🛄.

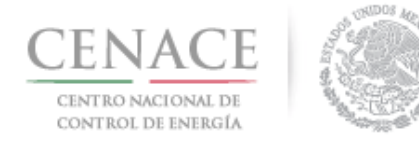

11 de junio de 2018

| SLP SAS Inicio Formato III.4                                          |                                                | <b>4</b> 0         | ie_jenrique@hotmail.com | Salir |
|-----------------------------------------------------------------------|------------------------------------------------|--------------------|-------------------------|-------|
| CENACE<br>CENTRO NACIONAL<br>DE CONTROL DE ENERGÍA                    | <b>SLP</b> Subasta de Largo                    | ) Plazo            |                         |       |
| SLP > Junta de Aclaraciones                                           |                                                |                    |                         |       |
| Junta de Aclaraciones                                                 |                                                |                    |                         |       |
| Mostrar 15 • Copiar Excel Pdf                                         |                                                | Bus                | car:                    |       |
| Junta de aclaración 🏌 Numeral 🕼 Pregunta 🗍                            | Fecha de<br>↑ Respuesta ↓↑ pregunta ↓ <u>↓</u> | Fecha d<br>respues | le<br>ta ↓†             | lt.   |
| Junta de Aclaraciones 5.4.9 ¿Cual es el plazo má<br>SLP201801 Ver más | á 20/04/2018<br>09:24                          |                    |                         |       |
| Mostrando registros del 1 al 1 de un total de 1 regist                |                                                |                    | Anterior 1 Siguient     | e     |
| Regresar                                                              |                                                |                    | Agregar Pregunt         | a     |

© 2018 - SAS

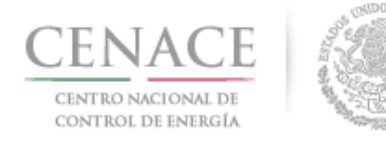

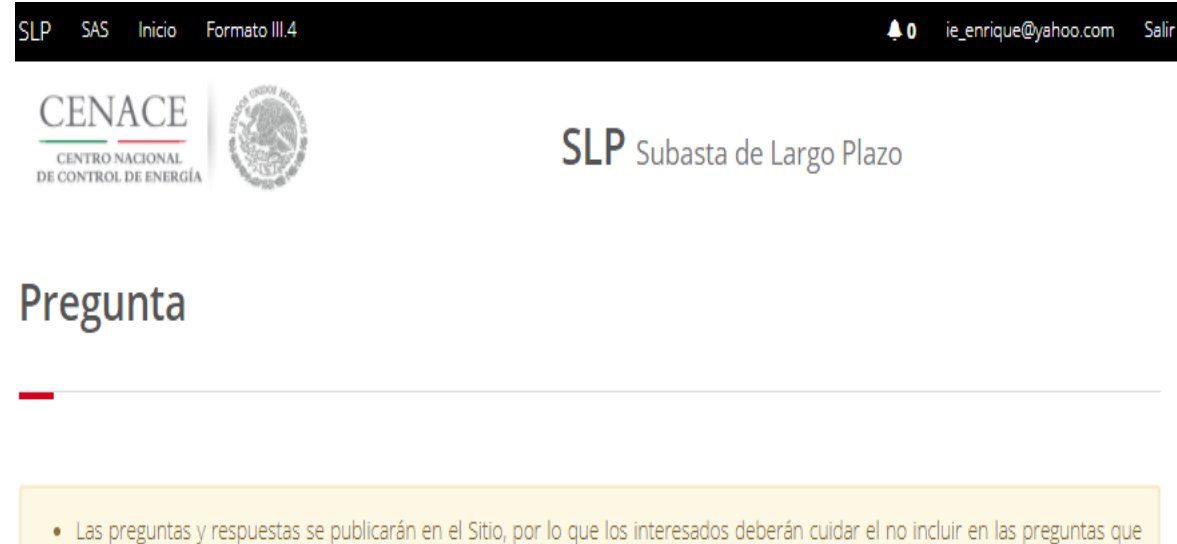

 Las preguntas y respuestas se publicarán en el Sitio, por lo que los interesados deberán cuidar el no incluir en las preguntas que formulen, información que considere sensible, estratégica, confidencial o reservada.

### No. 5.4.9

Para obtener la Constancia de Precalificación respectiva, el Licitante deberá presentar la Garantía de Seriedad correspondiente dentro del plazo comprendido entre el momento en que presentó su solicitud de precalificación de Oferta de Venta y la fecha límite indicada en el Calendario de la Subasta, en los términos que para tal efecto se establezcan en las Bases de Licitación.

### Pregunta

SLP2018010011, 20/04/2018 09:24

¿Cual es el plazo máximo para presentar la Garantía de Seriedad?

Agregar Pregunta Regresar

© 2018 - SAS

6.3.6 En la pantalla principal del módulo "Junta de Aclaraciones" se mostrarán todas las preguntas o aclaraciones realizadas por los Interesados durante la Junta de Aclaraciones. El Interesado podrá realizar la búsqueda de alguna pregunta realizada por otro Interesado en el campo "Buscar" y podrá descargar en un archivo de Excel todas la preguntas o aclaraciones realizadas durante la Junta de Aclaraciones.

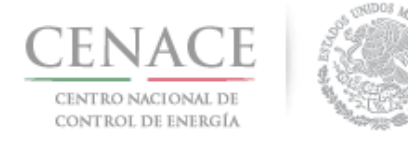

| S | LP SAS Inic                           | io Formato III.      | 4                                         |             |                     |             | <b>4</b> 0 | chavezemmanue | 15322@gmail. | com Sal | ir |
|---|---------------------------------------|----------------------|-------------------------------------------|-------------|---------------------|-------------|------------|---------------|--------------|---------|----|
|   | Mostrar 15 -                          | Excel                |                                           |             | Focho do            | Fochs do    |            | Buscar:       | Document     |         |    |
|   | aclaración 👫                          | Numeral \downarrow î | Pregunta \downarrow 🕇                     | Respuesta 🎼 | pregunta 🖺          | respuesta 🕼 | 11         | 1 I           | 1            | a<br>↓↑ |    |
|   | Junta de<br>Aclaraciones<br>SLP201801 | 5.4.9                | ¿Cual es el<br>plazo má<br><b>Ver más</b> |             | 20/04/2018<br>09:24 |             | i≣<br>≁    |               |              |         |    |
|   | Junta de<br>Aclaraciones<br>SLP201801 | 1.1.4                | ¿La subasta<br>se sujet<br><b>Ver más</b> |             | 20/04/2018<br>09:29 |             | i≣<br>≁    |               |              |         |    |
|   | Junta de<br>Aclaraciones<br>SLP201801 | 1.1.4                | ¿ESTA ES<br>OTRO TIPO<br>D <b>Ver más</b> |             | 20/04/2018<br>09:57 |             | i≣<br>≁    |               |              |         |    |
|   | Junta de<br>Aclaraciones<br>SLP201801 | 3.6.10 (f)           | que hora es<br>Ver más                    |             | 20/04/2018<br>11:53 |             | i≣<br>≁    |               |              |         |    |
|   | Mostrando regisi                      | tros del 1 al 4 de   | e un total de 4 r                         | egistros    |                     |             |            | Anteri        | or 1 Sig     | ulente  |    |
|   | Regresar                              |                      |                                           |             |                     |             |            |               |              |         |    |

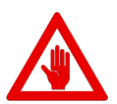

- Se le recuerda que las preguntas deberán referirse exclusivamente al contenido de las Bases de licitación.
- Las preguntas y respuestas se publicarán en el Sitio, por lo que los Interesados deberán tener cuidado de no incluir en las preguntas que formulen, información que considere sensible, estratégica, confidencial o reservada.

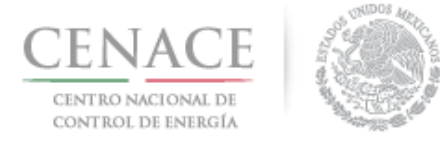

6.2 Una vez que el CENACE envié las respuestas de las preguntas o aclaraciones, el Interesado podrá ver el detalle de las respuestas dando clic en la liga "Ver más" en la columna con el nombre "Respuesta" de la tabla mostrada en la pantalla principal del módulo "Junta de Aclaraciones".

|        | Buscar:                   |                                            |
|--------|---------------------------|--------------------------------------------|
|        |                           |                                            |
| 11     | RepreguntaRespuesta1↓↑1↓↑ |                                            |
| ≣<br>≁ |                           |                                            |
| ≣<br>≁ |                           |                                            |
| ≣<br>≁ |                           |                                            |
| ≣<br>≁ |                           |                                            |
|        | Anterior 1 Siguiente      |                                            |
|        |                           | Buscar:  Repregunta Respuesta  1 1 1 1 1 1 |

- Regresar
- 6.3.1 En la pantalla se muestra la pregunta o aclaración realizada por el Interesado y en la parte inferior se muestra la respuesta enviado por el CENACE con la fecha y hora. Para volver a la pantalla de inicio de del módulo Junta de Aclaraciones dar clic en el botón "**Regresar**".

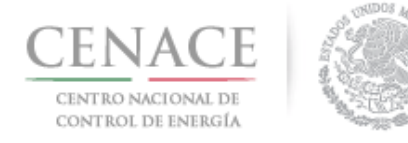

| SLP SAS Inicio Formato III.4                                                                                                    | <b>\$</b> 0                                                                                  | chavezemmanue/5322@gmail.com                                             | Sali        |
|----------------------------------------------------------------------------------------------------|----------------------------------------------------------------------------------------------|--------------------------------------------------------------------------|-------------|
| Pregunta                                                                                                    |                                                                                              |                                                                          |             |
|                                                                                                    |                                                                                              |                                                                          |             |
| <ul> <li>Las preguntas y respuestas se publicarán en el Sitio, por lo que lo<br/>formulen, información que considere sensible, estratégica, confiden</li> </ul>                                                                    | s interesados deberán cuid<br>cial o reservada.                                              | ar el no incluir en las preguntas qu                                     | e           |
| No. 5.4.9                                                                                                    |                                                                                              |                                                                          |             |
| Para obtener la Constancia de Precalificación respectiva, el Licitante debe<br>plazo comprendido entre el momento en que presentó su solicitud de p<br>Calendario de la Subasta, en los términos que para tal efecto se establezca | rá presentar la Garantía de<br>precalificación de Oferta de<br>n en las Bases de Licitación. | e Seriedad correspondiente dentro<br>Venta y la fecha límite indicada er | del<br>n el |
| Pregunta                                                                                                    |                                                                                              | SLP2018010011, 20/04/2018 09                                             | :24         |
| ¿Cual es el plazo máximo para presentar la Garantia de Seriedad?                                                                                                    |                                                                                              |                                                                          |             |
| Respuesta                                                                                                    |                                                                                              | CENACE, 20/04/2018 12                                                    | :13         |
| El plazo maximo para la entrega de Garantías de Seriedad se encuentra en el Anexo I.1 Cale                                                                                                    | endario de las Bases de Licitación                                                           |                                                                          |             |
| Regresar                                                                                                    |                                                                                              |                                                                          |             |

6.3 Para formular una re-pregunta acerca de la pregunta realizada por el Interesado al dar clic en el icono "Agregar Re-Pregunta"

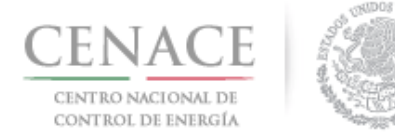

| SLP SAS Ini                           | cio Formato II     | 11.4                                      |                   |                         |                          | <b>4</b> 0    | chavezemmanuel5322@gmail.com    | Salir |
|---------------------------------------|--------------------|-------------------------------------------|-------------------|-------------------------|--------------------------|---------------|---------------------------------|-------|
|                                       |                    |                                           |                   |                         |                          |               |                                 |       |
| Mostrar 15 <del>-</del>               | Excel              |                                           |                   |                         |                          |               | Buscar:                         |       |
| Junta de<br>aclaración <b>↓</b> ↑     | Numeral 🌡          | î Pregunta <b>↓</b> î                     | Respuesta 🎝       | Fecha de<br>pregunta ↓≟ | Fecha de<br>respuesta ↓↑ | 11            | Repregunta Respuesta<br>1 👫 1 👫 |       |
| Junta de<br>Aclaraciones<br>SLP201801 | 5.4.9              | ¿Cual es el<br>plazo má<br><b>Ver más</b> | si <b>Ver más</b> | 20/04/2018<br>09:24     | 20/04/2018<br>12:13      |               |                                 |       |
| Junta de<br>Aclaraciones<br>SLP201801 | 1.1.4              | یلa subasta<br>se sujet<br><b>Ver más</b> | no Ver más        | 20/04/2018<br>09:29     | 20/04/2018<br>12:14      | i≣<br>≁       |                                 |       |
| Junta de<br>Aclaraciones<br>SLP201801 | 1.1.4              | ¿ESTA ES<br>OTRO TIPO<br>D <b>Ver más</b> | no Ver más        | 20/04/2018<br>09:57     | 20/04/2018<br>12:14      | ≣ ∻           |                                 |       |
| Junta de<br>Aclaraciones<br>SLP201801 | 3.6.10 (f)         | que hora es<br><mark>Ver más</mark>       | no Ver más        | 20/04/2018<br>11:53     | 20/04/2018<br>12:14      | <b>≣</b><br>≁ |                                 |       |
| Mostrando regis                       | stros del 1 al 4 d | de un total de 4 r                        | egistros          |                         |                          |               | Anterior 1 Siguient             | e     |

Regresar

6.3.1 Se debe formular la re-pregunta en el campo "**Re-Pregunta**\*" y dar clic en el botón enviar.

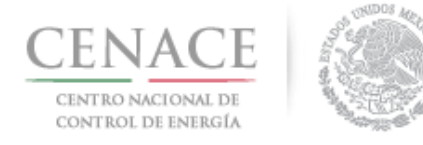

| SLP SAS Inicio Formato III.4                                                                                                    | 🐥 o chavezemmanuel5322@gmail.com Sali                                                                                                    |
|----------------------------------------------------------------------------------------------------|----------------------------------------------------------------------------------------------------|
| Registrar Re-Pregunta                                                                                                    |                                                                                                    |
|                                                                                                    |                                                                                                    |
| <ul> <li>Las preguntas y respuestas se publicarán en el Sitio, por lo que los interesa<br/>formulen, información que considere sensible, estratégica, confidencial o rese</li> </ul>                                                                                         | dos deberán cuidar el no incluir en las preguntas que<br>ervada.                                                                           |
| No. 5.4.9<br>Para obtener la Constancia de Precalificación respectiva, el Licitante deberá preser<br>plazo comprendido entre el momento en que presentó su solicitud de precalifica<br>Calendario de la Subasta, en los términos que para tal efecto se establezcan en las E | itar la Garantía de Seriedad correspondiente dentro del<br>ción de Oferta de Venta y la fecha límite indicada en el<br>ases de Licitación. |
| Pregunta                                                                                                    | JUAN ENRIQUE MARTINEZ MARTINEZ, 20/04/2018 09:24                                                                                           |
| ¿Cual es el plazo máximo para presentar la Garantía de Seriedad?                                                                                                    |                                                                                                    |
| Respuesta                                                                                                    | CENACE, 20/04/2018 12:13                                                                                                    |
| El plazo máximo para la entrega de Garantías de Seriedad se encuentra el Anexo                                                                                                    | V.1 Calendario de las Bases de Licitación                                                                                                  |
|                                                                                                    |                                                                                                    |
| Re-Pregunta *                                                                                                    |                                                                                                    |
| ¿Puedo entregar las Garantías de Seriedad en varios instrumentos o                                                                                                    | le Credito?                                                                                                    |
|                                                                                                    |                                                                                                    |
| * Campos Obligatorios                                                                                                    |                                                                                                    |
| Regresar                                                                                                    | Enviar                                                                                                    |

6.3.2 Otros Interesados pueden agregar re-preguntas a preguntas realizadas por un Interesado

diferente dando clic en el icono "Agregar Re-Pregunta" . Se debe formular la repregunta en campo para ello y dar clic en el botón "Enviar".

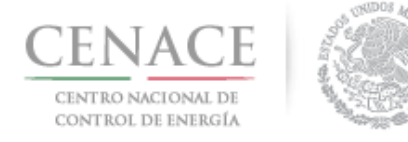

### 11 de junio de 2018

| slp sa<br>unta do                     | s Inicio Fo<br>e Aclar | aciones                                       |             |                                 |                                  |               | <b>↓ 0</b> chavezemma                        | nuel5322@gmail.c  | om Salir                              |                  |                                       |                     |
|---------------------------------------|------------------------|-----------------------------------------------|-------------|---------------------------------|----------------------------------|---------------|----------------------------------------------|-------------------|---------------------------------------|------------------|---------------------------------------|---------------------|
| Mostrar 15 -                          | , Excel                | ]                                             |             |                                 |                                  |               | Buscar:                                      |                   |                                       |                  |                                       |                     |
| Junta de<br>aclaración <b>↓</b> ↑     | Numeral 👃              | 🏌 Pregunta 🕼                                  | Respuesta 🎼 | Fecha de<br>pregunta <b>↓</b> ≜ | Fecha de<br>respuesta <b>↓</b> ↑ | J1            | Repregunta 1 👫                               | Respuesta<br>1 ↓↑ | Repregunta<br>2                       | Respuesta<br>2 ↓ | Repregunta<br>3                       | Respuesta<br>↑ 3 ↓↑ |
| Junta de<br>Aclaraciones<br>SLP201801 | 5.4.9                  | ¿Cual es el<br>plazo má<br><b>Ver más</b>     | si Ver más  | 20/04/2018<br>09:24             | 20/04/2018<br>12:13              |               | una repregunta<br>por f <mark>Ver más</mark> |                   |                                       |                  |                                       |                     |
| Junta de<br>Aclaraciones<br>SLP201801 | 1.1.4                  | اللہ La subasta<br>se sujet<br><b>Ver más</b> | no Ver más  | 20/04/2018<br>09:29             | 20/04/2018<br>12:14              | i≡<br>≁       | otra <mark>Ver más</mark>                    |                   | otra<br>oportunidad<br><b>Ver más</b> |                  | con otro<br>usuario<br><b>Ver más</b> |                     |
| Junta de<br>Aclaraciones<br>SLP201801 | 1.1.4                  | ¿ESTA ES<br>OTRO TIPO<br>D <b>Ver más</b>     | no Ver más  | 20/04/2018<br>09:57             | 20/04/2018<br>12:14              | <b>≣</b><br>≁ | ¿Se pueden<br>realizar <b>Ver más</b>        |                   |                                       |                  |                                       |                     |
| Junta de<br>Aclaraciones<br>SLP201801 | 3.6.10 (f)             | que hora es<br>Ver más                        | no Ver más  | 20/04/2018<br>11:53             | 20/04/2018<br>12:14              | ≣<br>≁        | añsdlkfjasdlñkfjklas<br>Ver más              |                   |                                       |                  |                                       |                     |
| Mostrando regi                        | stros del 1 al 4       | de un total de 4 r                            | egistros    |                                 |                                  |               | Anterior                                     | 1 Sigulente       |                                       |                  |                                       |                     |
| Regresar                              |                        |                                               |             |                                 |                                  |               |                                              |                   |                                       |                  |                                       | 0                   |

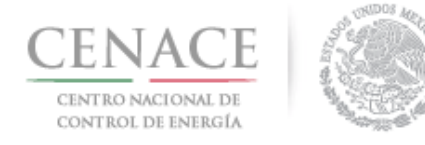

| SLP SAS Inicio                                                                         | Formato III.4                                                                                                    | <b>≜</b> o                                                    | chavezemmanuel5322@gmail.com                                           | Salir       |
|----------------------------------------------------------------------------------------|----------------------------------------------------------------------------------------------------|---------------------------------------------------------------|------------------------------------------------------------------------|-------------|
| Registrar I                                                                            | Re-Pregunta                                                                                                    |                                                               |                                                                        |             |
|                                                                                        |                                                                                                    |                                                               |                                                                        |             |
| <ul> <li>Las preguntas y<br/>formulen, inform</li> </ul>                               | respuestas se publicarán en el Sitio, por lo que los interesad<br>nación que considere sensible, estratégica, confidencial o reser                                                                  | dos deberán cuida<br>rvada.                                   | r el no incluir en las preguntas qu                                    | e           |
| No. 5.4.9<br>Para obtener la Consta<br>plazo comprendido en<br>Calendario de la Subasi | ancia de Precalificación respectiva, el Licitante deberá present<br>tre el momento en que presentó su solicitud de precalificac<br>ta, en los términos que para tal efecto se establezcan en las Ba | tar la Garantía de<br>Ión de Oferta de<br>Ises de Licitación. | Seriedad correspondiente dentro<br>Venta y la fecha límite indicada er | del<br>n el |
| Pregunta                                                                               | 1                                                                                                    | JUAN ENRIQUE MA                                               | ARTINEZ MARTINEZ, 20/04/2018 09                                        | :24         |
| ¿Cual es el plazo máx                                                                  | imo para presentar la Garantía de Seriedad?                                                                                                    |                                                               |                                                                        |             |
| Respuesta                                                                              |                                                                                                    |                                                               | CENACE, 20/04/2018 12                                                  | :13         |
| El plazo máximo p<br>Licitación                                                        | vara entregar la garantía de Seriedad se encuentra en                                                                                                    | el Anexo I.1 Cal                                              | endario de las Bases de                                                |             |
| Re-Pregun                                                                              | ita                                                                                                    |                                                               | SLP2018010014, 20/04/2018 12                                           | :16         |
| ¿Puedo                                                                                 | entregar la Garantía de Seriedad en varios Instrumen                                                                                                    | tos de Credito?                                               |                                                                        |             |
| Re-Pregun                                                                              | ita *                                                                                                    |                                                               |                                                                        |             |
| ¿Que In                                                                                | strumentos de Cresdito son aceptados para la Garant                                                                                                    | ía de Seriedad?                                               |                                                                        |             |
|                                                                                        |                                                                                                    |                                                               |                                                                        |             |

\* Campos Obligatorios

Regresar

| Franksis |
|----------|
| Enviar   |
|          |
|          |

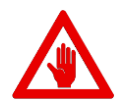

- No es posible seguir adelante sin llenar los campos marcados como obligatorios (\*), los campos que no se encuentren llenos y sean obligatorios serán marcados en rojo si intentamos continuar.
- Las preguntas, re-preguntas y respuestas se publicarán en el Sitio, por lo que los Interesados deberán tener cuidado de no incluir en las preguntas que formulen, información que considere sensible, estratégica, confidencial o reservada.

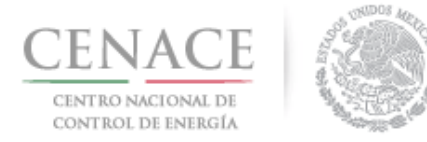

# Sección 7 Solicitud de registro como Comprador Potencial

7.1 Para enviar la Solicitud de Registro como Comprador Potencial el interesado debe ingresar al módulo "**Registro de Solicitud**" dando clic en la liga "**Continuar**".

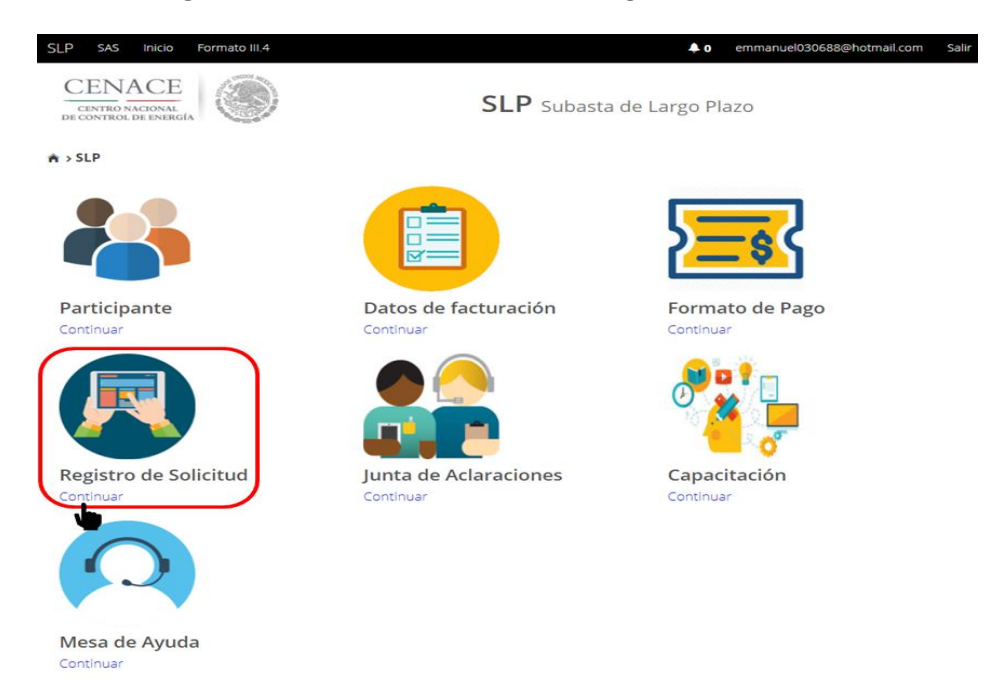

7.2 El siguiente paso es dar clic en el botón "**Comprador Potencial**" donde el Interesado podrá descargar los Anexos de las Bases de licitación y posteriormente cargar toda la documentación probatoria.

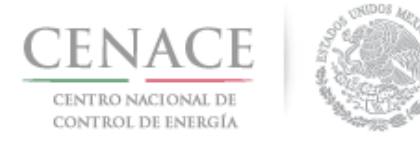

## Instructivo de uso de Sitio SLP-1/2018 11 de junio de 2018

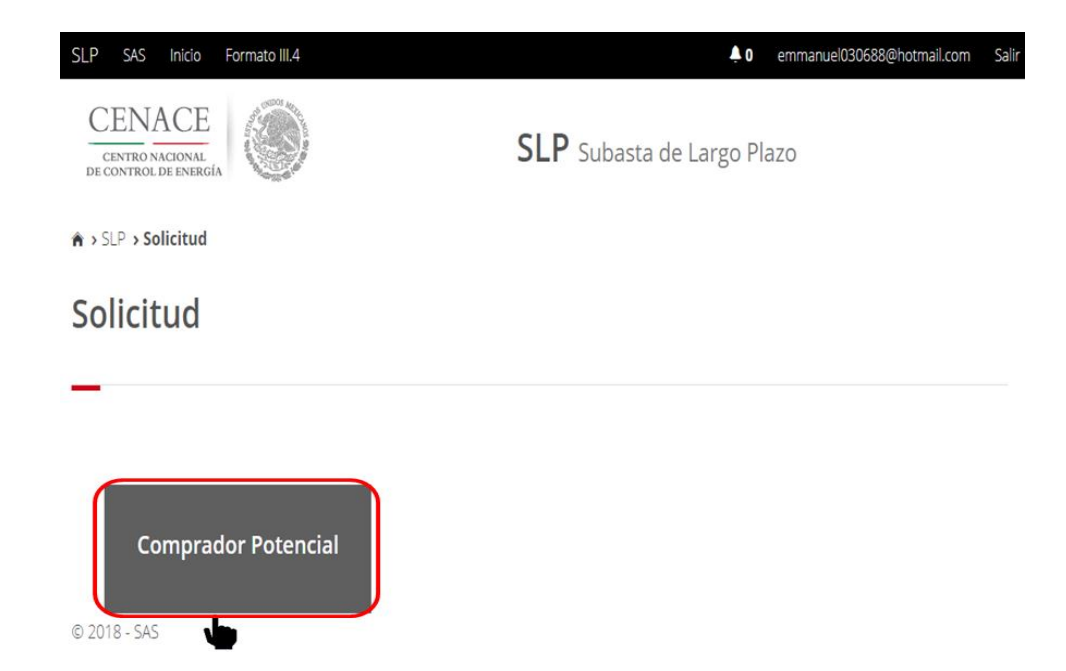

7.3 Al ingresar a esta sección se puede visualizar el apartado "Anexos". En la parte inferior se encuentra el botón para ingresar al apartado "Documentación Probatoria" y el botón para ingresar al apartado "Representante Legal".

| Anexo        | Descripción                                                                                  | Formatos de los<br>Anexos | Carga de anexo<br>FIRMADO y en<br>PDF | Nombre del<br>documento<br>cargado | Eliminar<br>Document |
|--------------|----------------------------------------------------------------------------------------------|---------------------------|---------------------------------------|------------------------------------|----------------------|
| 111.5        | Declaración en materia de conflicto de interés<br>y transparencia                            | Descargar Formato         | Cargar Documento                      |                                    |                      |
| III.5<br>Bis | Declaración en materia de conflicto de interés<br>y transparencia para Comprador Potencial   | Descargar Formato         | Cargar Documento                      |                                    |                      |
| IV.3         | Formato de no obligación de presentar la<br>Garantía de Seriedad                             | Descargar Formato         | Cargar Documento                      |                                    |                      |
| IV.4         | Formato de Oferta de Compra vinculante e<br>irrevocable                                      | Descargar Formato         | Cargar Documento                      |                                    |                      |
| IV.5         | Formato de obligación de firma de Contratos                                                  | Descargar Formato         | Cargar Documento                      |                                    |                      |
| IV.6         | Formato de conformidad con la normatividad<br>aplicable                                      | Descargar Formato         | Cargar Documento                      |                                    |                      |
| IV.7         | Formato de compromiso de ser Participante<br>de Mercado                                      | Descargar Formato         | Cargar Documento                      |                                    |                      |
| IV.8         | Formato de oferta autónoma                                                                   | Descargar Formato         | Cargar Documento                      |                                    |                      |
| IV.9         | Formato del Comprador para la Aceptación<br>de uso de medios electrónicos de<br>comunicación | Descargar Formato         | Cargar Documento                      |                                    |                      |

NOTA: El nombre de los archivos que suba serán cambiados según los estándares del numeral al que hace referencia.

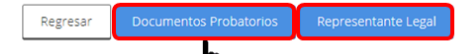

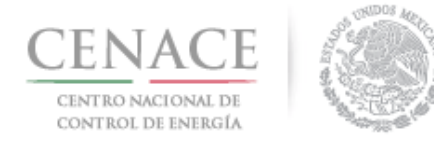

7.4 Una vez que se da clic en el botón "**Documentación Probatoria**", en este apartado se muestra una tabla con las siguientes columnas:

| Requisito               | Número del requisito.                                                                                                    |
|-------------------------|----------------------------------------------------------------------------------------------------|
| Descripción             | Nombre del requisito que se debe cargar en el Sistema de Administración de Subastas.                                                                    |
| Carga de<br>Documento   | Botón para cargar el archivo que cubra con el requisito.                                                                                                |
| Nombre del<br>Documento | Nombre asignado por el Sistema de Administración de Subastas el cual<br>consta de: Folio único, seguido de un guion medio y el número del<br>requisito. |
| Eliminar<br>Documento   | Botón para eliminar el archivo cargado.                                                                                                    |

| Documer   | ntos Probatorios                                                                                                    |                       |                                       |                       |
|-----------|----------------------------------------------------------------------------------------------------|-----------------------|---------------------------------------|-----------------------|
| Requisito | Descripción                                                                                                    | Carga de<br>Documento | Nombre<br>del<br>documento<br>cargado | Eliminar<br>Documento |
| DPC.1     | Comprobante de Pago emitido por el SAS que compruebe el pago de la<br>adquisición de las Bases de Licitación                                                                                                    | Cargar Documento      |                                       |                       |
| DPC.2     | Comprobante de Pago emitido por el SAS que compruebe el pago de la<br>evaluación de su Solicitud de registro como Comprador Potencial                                                                                                    | Cargar Documento      |                                       |                       |
| DPC.3     | Documento que acredite la existencia legal (ejemplo: ley, decreto o acta<br>constitutiva, según aplique)                                                                                                    | Cargar Documento      |                                       |                       |
| DPC.4     | Poder notarial o nombramiento, según aplique, para acreditar la<br>personalidad del representante legal                                                                                                    | Cargar Documento      |                                       |                       |
| DPC.5 🗊   | Identificación oficial con fotografía vigente de (los) representante(s) legal(es),<br>en su caso                                                                                                    | Cargar Documento      |                                       |                       |
| DPC.6     | Registro Federal de Contribuyentes del Comprador Potencial                                                                                                    | Cargar Documento      |                                       |                       |
| DPC.7     | Estados financieros de los últimos 10 años que reflejen el cobro por la<br>prestación de servicio, auditados por un auditor externo. Parar las empresas<br>que no acrediten los últimos 10 años debido a la fecha de su creación,<br>deberán presentar los Estados Financieros auditados por auditor externo<br>disponibles a la fecha | Cargar Documento      |                                       |                       |
|           |                                                                                                    |                       |                                       |                       |

7.4.1 Para cargar un documento deberá dar clic en el botón "Cargar Documento".

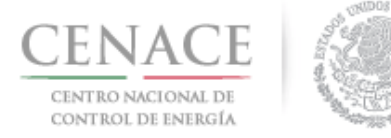

### 11 de junio de 2018

| Requisito | Descripción                                                                                                    | Carga de<br>Documento | Nombre<br>del<br>documento<br>cargado | Eliminar<br>Documento |
|-----------|----------------------------------------------------------------------------------------------------|-----------------------|---------------------------------------|-----------------------|
| DPC.1     | Comprobante de Pago emitido por el SAS que compruebe el pago de la<br>adquisición de las Bases de Licitación                                                                                                    | Cargar Documento      |                                       |                       |
| DPC.2     | Comprobante de Pago emitido por el SAS que compruebe el pago de la<br>evaluación de su Solicitud de registro como Comprador Potencial                                                                                                    | Carga mento           |                                       |                       |
| DPC 3     | Documento que acredite la existencia legal (ejemplo: ley, decreto o acta<br>constitutiva, según aplique)                                                                                                    | Cargar Documento      |                                       |                       |
| DPC.4     | Poder notarial o nombramiento, según aplique, para acreditar la<br>personalidad del representante legal                                                                                                    | Cargar Documento      |                                       |                       |
| DPC 5 🚺   | Identificación oficial con fotografía vigente de (los) representante(s) legal(es),<br>en su caso                                                                                                    | Cargar Documento      |                                       |                       |
| DPC.6     | Registro Federal de Contribuyentes del Comprador Potencial                                                                                                    | Cargar Documento      |                                       |                       |
| DPC.7     | Estados financieros de los últimos 10 años que reflejen el cobro por la<br>prestación de servicio, auditados por un auditor externo. Parar las empresas<br>que no acrediten los últimos 10 años debido a la fecha de su creación,<br>deberán presentar los Estados Financieros auditados por auditor externo<br>disponibles a la fecha | Cargar Documento      |                                       |                       |

7.4.2 El Sistema de Administración de Subastas mostrará una ventana emergente, dar clic en el botón "Seleccionar archivo".

| Agregar Documento Probatorio                                                                                       |
|----------------------------------------------------------------------------------------------------|
| Requisito                                                                                                    |
| DPC.1 Comprobante de Pago emitido por el SAS que<br>compruebe el pago de la adquisición de las Bases de Licitación |
| Seleccionar archivo Ningún archivo seleccionado                                                                    |
| -                                                                                                    |
| Cancelar Cargar                                                                                                    |

7.4.3 Se abrirá el explorador de archivos del equipo de cómputo, y a continuación el Interesado deberá buscar y seleccionar el archivo que se cargará como documento probatorio, posteriormente dará clic en el botón "**Abrir**".

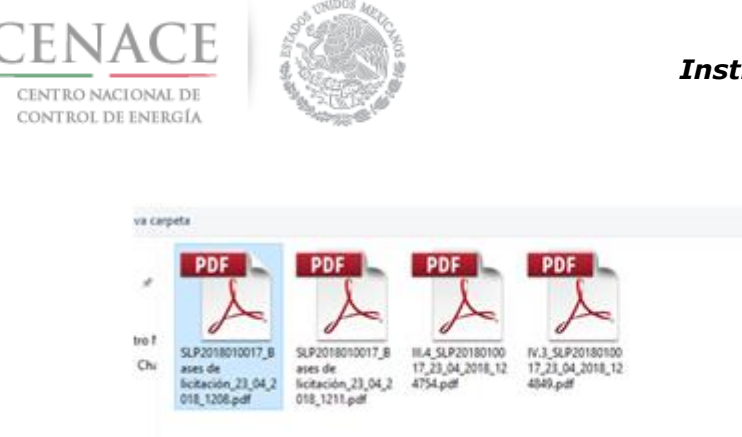

.....

### Instructivo de uso de Sitio SLP-1/2018

- II O

*11 de junio de 2018* 

| A                          | A                          | P                                   | P                                    |                           |     |
|----------------------------|----------------------------|-------------------------------------|--------------------------------------|---------------------------|-----|
| SLP2018010017_B<br>ases de | SLP2018010017_8<br>ates de | HL4_SLP20180100<br>17_23_04_2018_12 | IV.3_SLP20180100<br>17_23_04_2018_12 |                           |     |
| 018_1208.pdf               | 018_1211.pdf               | 4/S4.pdf                            | elevba                               |                           |     |
|                            |                            |                                     |                                      |                           |     |
|                            |                            |                                     |                                      |                           |     |
|                            |                            |                                     |                                      |                           |     |
|                            |                            |                                     |                                      |                           |     |
| re de archivo: SLP201      | 1010017_Bases de licit     | tación_23_04_2018_12                | 01.pdf                               | <br>Adobe Acrobat Documer | nt. |

7.4.4 En la ventana emergente se mostrará el nombre del archivo seleccionado, para concluir con la carga del archivo dar clic en el botón "**Cargar**".

| Agregar Documento Probatorio                                                                                       |  |  |  |  |
|----------------------------------------------------------------------------------------------------|--|--|--|--|
| Requisito                                                                                                    |  |  |  |  |
| DPC.1 Comprobante de Pago emitido por el SAS que<br>compruebe el pago de la adquisición de las Bases de Licitación |  |  |  |  |
| Seleccionar archivo SLP2018010018_1208.pdf                                                                         |  |  |  |  |
|                                                                                                    |  |  |  |  |
| Cancelar Cargar                                                                                                    |  |  |  |  |

7.4.5 Una vez cargado el archivo es renombrado por el Sistema de Administración de Subastas de la siguiente forma: **"Folio único"** más **"Guion medio"** más **"Número del requisito solicitado"**. En caso de que el Interesado desee descargar el archivo deberá dar clic en el nombre del archivo.

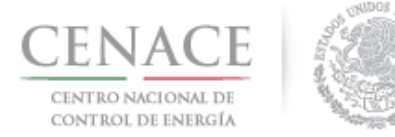

### 11 de junio de 2018

| Requisito | Descripción                                                                                                    | Carga de<br>Documento | Nombre del<br>documento<br>cargado | Eliminar<br>Documento |
|-----------|----------------------------------------------------------------------------------------------------|-----------------------|------------------------------------|-----------------------|
| DPC.1     | Comprobante de Pago emitido por el SAS que compruebe el pago de la<br>adquisición de las Bases de Licitación                                                                                                    | Editar Documento      | SLP2018010038-<br>DPC.1.pdf        |                       |
| DPC.2     | Comprobante de Pago emitido por el SAS que compruebe el pago de la<br>evaluación de su Solicitud de registro como Comprador Potencial                                                                                                    | Cargar Documento      |                                    |                       |
| DPC.3     | Documento que acredite la existencia legal (ejemplo: ley, decreto o acta constitutiva, según aplique)                                                                                                    | Cargar Documento      |                                    |                       |
| DPC.4     | Poder notarial o nombramiento, según aplique, para acreditar la<br>personalidad del representante legal                                                                                                    | Cargar Documento      |                                    |                       |
| DPC.5     | Identificación oficial con fotografía vigente de (los) representante(s)<br>legal(es), en su caso                                                                                                    | Cargar Documento      |                                    |                       |
| DPC.6     | Registro Federal de Contribuyentes del Comprador Potencial                                                                                                    | Cargar Documento      |                                    |                       |
| DPC.7     | Estados financieros de los últimos 10 años que refiejen el cobro por la<br>prestación de servicio, auditados por un auditor externo. Parar las<br>empresas que no acrediten los últimos 10 años debido a la fecha de su<br>creación, deberán presentar los Estados Financieros auditados por<br>auditor externo disponibles a la fecha | Cargar Documento      |                                    |                       |

# 7.4.6 Para sustituir el archivo cargado dar clic en el botón "**Editar Documento**" o para eliminar el archivo dar clic en el icono

| Requisito | Descripción                                                                                                    | Carga de<br>Documento | Nombre del<br>documento<br>cargado | Eliminar<br>Documento |
|-----------|----------------------------------------------------------------------------------------------------|-----------------------|------------------------------------|-----------------------|
| DPC.1     | Comprobante de Pago emitido por el SAS que compruebe el pago de la<br>adquisición de las Bases de Licitación                                                                                                    | Editar Documento      | SLP2018010038-<br>DPC.1.pdf        |                       |
| DPC.2     | Comprobante de Pago emitido por el SAS que compruebe el pago de la<br>evaluación de su Solicitud de registro como Comprador Potencial                                                                                                    | Cargan mento          |                                    |                       |
| DPC.3     | Documento que acredite la existencia legal (ejemplo: ley, decreto o acta constitutiva, según aplique)                                                                                                    | Cargar Documento      |                                    |                       |
| DPC.4     | Poder notarial o nombramiento, según aplique, para acreditar la<br>personalidad del representante legal                                                                                                    | Cargar Documento      |                                    |                       |
| DPC.5 🕜   | Identificación oficial con fotografía vigente de (los) representante(s)<br>legal(es), en su caso                                                                                                    | Cargar Documento      |                                    |                       |
| DPC.6     | Registro Federal de Contribuyentes del Comprador Potencial                                                                                                    | Cargar Documento      |                                    |                       |
| DPC.7     | Estados financieros de los últimos 10 años que refiejen el cobro por la<br>prestación de servicio, auditados por un auditor externo. Parar las<br>empresas que no acrediten los últimos 10 años debido a la fecha de su<br>creación, deberán presentar los Estados Financieros auditados por<br>auditor externo disponibles a la fecha | Cargar Documento      |                                    |                       |

7.4.7 Para el requisito **DPC.7** se habilita el botón "**Agregar Nuevo Archivo**" en caso de que los archivos de los estados financieros tengan un tamaño mayor a 20 MB y en este requisito podrán cargar hasta 10 archivos.
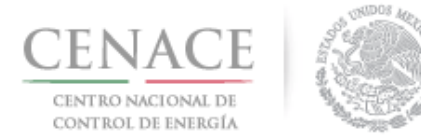

En los requisitos **DPC.4** y **DPC.5** se habilita el botón "**Agregar Nuevo Archivo**", ver el punto 7.6 para conocer en qué caso se debe subir un archivo adicional, en los requisitos **DPC.4** y **DPC.5** podrán cargar hasta 3 archivos.

| Requisito | Descripción                                                                                                    | Carga de<br>Documento                    | Nombre del<br>documento<br>cargado | Eliminar<br>Documento |
|-----------|----------------------------------------------------------------------------------------------------|------------------------------------------|------------------------------------|-----------------------|
| DPC.1     | Comprobante de Pago emitido por el SAS que compruebe el pago de<br>la adquisición de las Bases de Licitación                                                                                                    | Editar Documento                         | SLP2018010038-<br>DPC.1.pdf        |                       |
| DPC.2     | Comprobante de Pago emitido por el SAS que compruebe el pago de<br>la evaluación de su Solicitud de registro como Comprador Potencial                                                                                                    | Editar Documento                         | SLP2018010038-<br>DPC.2.pdf        | ×                     |
| DPC.3     | Documento que acredite la existencia legal (ejemplo: ley, decreto o<br>acta constitutiva, según aplique)                                                                                                    | Editar Documento                         | SLP2018010038-<br>DPC.3.pdf        | ×                     |
| DPC.4     | Poder notarial o nombramiento, según aplique, para acreditar la<br>personalidad del representante legal                                                                                                    | Editar Documento                         | SLP2018010038-<br>DPC.4.pdf        | ×                     |
| DPC.5 🔞   | Identificación oficial con fotografía vigente de (los) representante(s)<br>legal(es), en su caso                                                                                                    | Editer Compento<br>Agregar Nuevo Archivo | SLP2018010038-<br>DPC.5.pdf        | ×                     |
| DPC.6     | Registro Federal de Contribuyentes del Comprador Potencial                                                                                                    | Editar Secumento                         | SLP2018010038-<br>DPC.6.pdf        |                       |
| DPC.7     | Estados financieros de los últimos 10 años que reflejen el cobro por<br>la prestación de servicio, auditados por un auditor externo. Parar las<br>empresas que no acrediten los últimos 10 años debido a la fecha de<br>su creación, deberán presentar los Estados Financieros auditados<br>por auditor externo disponibles a la fecha | Editar Documento                         | SLP2018010038-<br>DPC.7.pdf        | ×                     |

7.4.8 Una vez que se ha terminado con la carga de todos los archivos necesarios para cubrir con la documentación probatoria dar clic en el botón "**Anexos legales**".

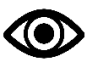

El Interesado puede volver a ingresar a la sección "Documentos Probatorios".

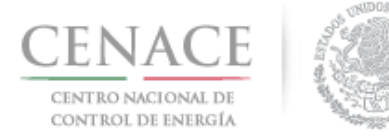

#### 11 de junio de 2018

| Documer   | ntos Probatorios                                                                                                    |                                           |                                    |                       |  |
|-----------|----------------------------------------------------------------------------------------------------|-------------------------------------------|------------------------------------|-----------------------|--|
| Requisito | Descripción                                                                                                    | Carga de<br>Documento                     | Nombre del<br>documento<br>cargado | Eliminar<br>Documento |  |
| DPC.1     | Comprobante de Pago emitido por el SAS que compruebe el pago de<br>la adquisición de las Bases de Licitación                                                                                                    | Editar Documento                          | SLP2018010038-<br>DPC.1.pdf        | ×                     |  |
| DPC.2     | Comprobante de Pago emitido por el SAS que compruebe el pago de<br>la evaluación de su Solicitud de registro como Comprador Potencial                                                                                                    | Editar Documento                          | SLP2018010038-<br>DPC.2.pdf        | ×                     |  |
| DPC.3     | Documento que acredite la existencia legal (ejemplo: ley, decreto o<br>acta constitutiva, según aplique)                                                                                                    | Editar Documento                          | SLP2018010038-<br>DPC.3.pdf        | ×                     |  |
| DPC.4     | Poder notarial o nombramiento, según aplique, para acreditar la<br>personalidad del representante legal                                                                                                    | Editar Documento                          | SLP2018010038-<br>DPC.4.pdf        | ×                     |  |
| DPC.5 🛈   | Identificación oficial con fotografía vigente de (los) representante(s)<br>legal(es), en su caso                                                                                                    | Editar Documento<br>Agregar Nuevo Archivo | SLP2018010038-<br>DPC.5.pdf        | ×                     |  |
| DPC.6     | Registro Federal de Contribuyentes del Comprador Potencial                                                                                                    | Editar Documento                          | SLP2018010038-<br>DPC.6.pdf        | ×                     |  |
| DPC.7     | Estados financieros de los últimos 10 años que reflejen el cobro por<br>la prestación de servicio, auditados por un auditor externo. Parar las<br>empresas que no acrediten los últimos 10 años debido a la fecha de<br>su creación, deberán presentar los Estados Financieros auditados<br>por auditor externo disponibles a la fecha | Editar Documento                          | SLP2018010038-<br>DPC.7.pdf        | ×                     |  |
|           |                                                                                                    |                                           |                                    |                       |  |

7.5 El siguiente paso es descargar y carga los Anexos de las Bases de Licitación que son necesarios para el registro como Comprador Potencial. En el apartado "Anexos" se encuentra una tabla con las siguientes columnas:

| Anexo                              | Número de Anexo.                                                                                                    |
|------------------------------------|----------------------------------------------------------------------------------------------------|
| Descripción                        | Nombre del Anexo.                                                                                                    |
| Casilla seleccionadora             | Casilla para seleccionar todos los Anexos de la tabla.                                                                                                    |
| Formato de los Anexos              | Botón para descargar de manera individual el formato del Anexo.                                                                                            |
| Carga de Anexo<br>FIRMADO y en PDF | Botón para cargar el formato del anexo FIRMADO y en formato .PDF.                                                                                          |
| Nombre del<br>documento cargado    | Nombre asignado por el Sistema de Administración de Subastas conformado por "Folio único", seguido de un "guion medio" y el "número del Anexo solicitado". |

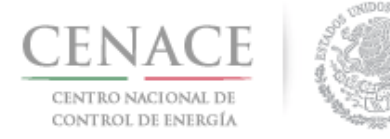

Eliminar Documento Botón para eliminar el archivo cargado.

| Anexo     | Descripción                                                                                  | Formatos de los<br>Anexos | Carga de anexo<br>FIRMADO y en<br>PDF | Nombre del<br>documento<br>cargado | Eliminar<br>Documento |
|-----------|----------------------------------------------------------------------------------------------|---------------------------|---------------------------------------|------------------------------------|-----------------------|
| 111.5     | Declaración en materia de conflicto de interés<br>y transparencia                            | Descargar Formato         | Cargar Documento                      |                                    |                       |
| III.5 Bis | Declaración en materia de conflicto de interés<br>y transparencia para Comprador Potencial   | Descargar Formato         | Cargar Documento                      |                                    |                       |
| IV.3      | Formato de no obligación de presentar la<br>Garantía de Serledad                             | Descargar Formato         | Cargar Documento                      |                                    |                       |
| IV.4      | Formato de Oferta de Compra vinculante e<br>irrevocable                                      | Descargar Formato         | Cargar Documento                      |                                    |                       |
| IV.5      | Formato de obligación de firma de Contratos                                                  | Descargar Formato         | Cargar Documento                      |                                    |                       |
| IV.6      | Formato de conformidad con la normatividad aplicable                                         | Descargar Formato         | Cargar Documento                      |                                    |                       |
| IV.7      | Formato de compromiso de ser Participante<br>de Mercado                                      | Descargar Formato         | Cargar Documento                      |                                    |                       |
| IV.8      | Formato de oferta autónoma                                                                   | Descargar Formato         | Cargar Documento                      |                                    |                       |
| IV.9      | Formato del Comprador para la Aceptación<br>de uso de medios electrónicos de<br>comunicación | Descargar Formato         | Cargar Documento                      |                                    |                       |

Antes de comenzar con la descarga dar clic en el icono <a>D</a> para indicar la modalidad de Participante del Mercado con la cual se esta participando en la Subasta.

| Anexo        | Descripcion                                                                                  | Formatos de los<br>Anexos | Carga de anexo<br>FIRMADO y en<br>PDF | Nombre del<br>documento<br>cargado | Eliminar<br>Documento |
|--------------|----------------------------------------------------------------------------------------------|---------------------------|---------------------------------------|------------------------------------|-----------------------|
| 111.5        | Declaración en materia de conflicto de interés<br>y transparencia                            | Descargar Formato         | Cargar Documento                      |                                    |                       |
| III.5<br>Bis | Declaración en materia de conflicto de interés<br>y transparencia para Comprador Potencial   | Descargar Formato         | Cargar Documento                      |                                    |                       |
| IV.3         | Formato de no obligación de presentar la<br>Garantía de Seriedad                             | Descargar Formato         | Cargar Documento                      |                                    |                       |
| IV.4         | Formato de Oferta de Compra vinculante e<br>irrevocable                                      | Descargar Formato         | Cargar Documento                      |                                    |                       |
| IV.5         | Formato de obligación de firma de Contratos                                                  | Descargar Formato         | Cargar Documento                      |                                    |                       |
| IV.6         | Formato de conformidad con la normatividad<br>aplicable                                      | Descargar Formato         | Cargar Documento                      |                                    |                       |
| IV.7         | Formato de compromiso de ser Participante<br>de Mercado                                      | Descargar Formato         | Cargar Documento                      |                                    |                       |
| IV.8         | Formato de oferta autónoma                                                                   | Descargar Formato         | Cargar Documento                      |                                    |                       |
| IV.9         | Formato del Comprador para la Aceptación<br>de uso de medios electrónicos de<br>comunicación | Descargar Formato         | Cargar Documento                      |                                    |                       |

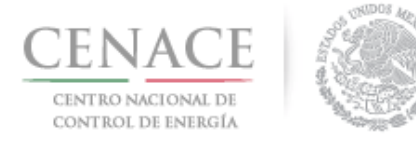

#### *11 de junio de 2018*

Se desplegará una ventana emergente donde se debe seleccionar la modalidad de Participante de Mercado, después de seleccionar dar clic en el botón "**Guardar**".

#### Modalidad de Comprador

- Suministrador de Servicios Básicos
- Suministrador de Servicios Calificados
- Suministrador de Último Recurso
- Usuario Calificado Participante del Mercado

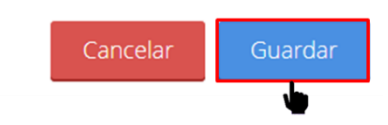

- 7.5.1 Existen tres formas de descargar los formatos de los Anexos;
  - a) Utilizando el botón "Descargar Formato" que se encuentra en la columna "Formatos de los Anexos" para descargar de manera individual cada uno de los formatos dando clic en el botón.

| SLP S | AS Inicio Formato III.4                                                                      |                           | <b>4</b> 0                            | pruebas.cenace02@gmail.com                         | Sali     |
|-------|----------------------------------------------------------------------------------------------|---------------------------|---------------------------------------|----------------------------------------------------|----------|
| Anexo | S                                                                                            |                           |                                       |                                                    |          |
| Anexo | Descripción                                                                                  | Formatos de los<br>Anexos | Carga de anexo<br>FIRMADO y en<br>PDF | Nombre del Elimina<br>documento Documen<br>cargado | r<br>ito |
| 111.5 | Declaración en materia de conflicto de interés<br>y transparencia                            | Descargar Formato         | Cargar Documento                      |                                                    |          |
| IV.3  | Formato de no obligación de presentar la<br>Garantía de Seriedad                             | Descargerrmato            | Cargar Documento                      |                                                    |          |
| IV.4  | Formato de Oferta de Compra vinculante e<br>irrevocable                                      | Descargar Formato         | Cargar Documento                      |                                                    |          |
| IV.5  | Formato de obligación de firma de Contratos                                                  | Descargar Formato         | Cargar Documento                      |                                                    |          |
| IV.6  | Formato de conformidad con la normatividad aplicable                                         | Descargar Formato         | Cargar Documento                      |                                                    |          |
| IV.7  | Formato de compromiso de ser Participante<br>de Mercado                                      | Descargar Formato         | Cargar Documento                      |                                                    |          |
| IV.8  | Formato de oferta autónoma                                                                   | Descargar Formato         | Cargar Documento                      |                                                    |          |
| IV.9  | Formato del Comprador para la Aceptación<br>de uso de medios electrónicos de<br>comunicación | Descargar Formato         | Cargar Documento                      |                                                    |          |
|       |                                                                                              |                           |                                       |                                                    |          |

NOTA: El nombre de los archivos que suba serán cambiados según los estándares del numeral al que hace referencia.

Regresar Documentos Probatorios Representante Legal

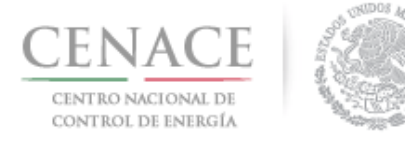

#### *11 de junio de 2018*

b) Utilizando la casilla seleccionadora que se encuentra en la parte superior de la tabla.

| Anexo | Descripción                                                                                  | 8 | Formatos de los<br>Anexos | Carga de anexo<br>FIRMADO y en<br>PDF | Nombre del<br>documento<br>cargado | Eliminar<br>Documento |
|-------|----------------------------------------------------------------------------------------------|---|---------------------------|---------------------------------------|------------------------------------|-----------------------|
| 111.5 | Declaración en materia de conflicto de interés<br>y transparencia                            | 8 | Descargar Formato         | Cargar Documento                      |                                    |                       |
| IV.3  | Formato de no obligación de presentar la<br>Garantía de Seriedad                             | 8 | Descargar Formato         | Cargar Documento                      |                                    |                       |
| IV.4  | Formato de Oferta de Compra vinculante e<br>irrevocable                                      | 8 | Descargar Formato         | Cargar Documento                      |                                    |                       |
| IV.5  | Formato de obligación de firma de Contratos                                                  |   | Descargar Formato         | Cargar Documento                      |                                    |                       |
| IV.6  | Formato de conformidad con la normatividad aplicable                                         | 8 | Descargar Formato         | Cargar Documento                      |                                    |                       |
| IV.7  | Formato de compromiso de ser Participante<br>de Mercado                                      | ۲ | Descargar Formato         | Cargar Documento                      |                                    |                       |
| IV.8  | Formato de oferta autónoma                                                                   |   | Descargar Formato         | Cargar Documento                      |                                    |                       |
| IV.9  | Formato del Comprador para la Aceptación<br>de uso de medios electrónicos de<br>comunicación |   | Descargar Formato         | Cargar Documento                      |                                    |                       |
|       |                                                                                              |   |                           |                                       |                                    |                       |
|       |                                                                                              |   |                           | del                                   |                                    |                       |

Al marcar la casilla seleccionadora se seleccionan de manera automática todos los formatos de los Anexos y se habilitará el botón "**Descargar Anexos Seleccionados**", para descargar los formatos de los Anexos dar clic en el botón.

c) Seleccionando de forma parcial los formatos de los Anexos que el Interesado desee descargar.

| SLP S | SAS              | Inicio                          | Formato III.4                                                    |       |                           | <b>4</b> 0                            | pruebas.cenace02                   | @gmail.com         | Sali      |
|-------|------------------|---------------------------------|------------------------------------------------------------------|-------|---------------------------|---------------------------------------|------------------------------------|--------------------|-----------|
| Anex  | OS               |                                 |                                                                  |       |                           |                                       |                                    |                    |           |
| Anexo | De               | scripció                        | in                                                               |       | Formatos de los<br>Anexos | Carga de anexo<br>FIRMADO y en<br>PDF | Nombre del<br>documento<br>cargado | Elimina<br>Documer | ır<br>nto |
| 111.5 | De<br>y tr       | claraciór<br>anspare            | n en materia de conflicto de interés<br>encia                    | 8     | Descargar Formato         | Cargar Documento                      |                                    |                    |           |
| IV.3  | For<br>Ga        | mato de<br>rantía de            | e no obligación de presentar la<br>e Seriedad                    |       | Descargar Formato         | Cargar Documento                      |                                    |                    |           |
| IV.4  | For              | mato de<br>vocable              | e Oferta de Compra vinculante e                                  |       | Descargar Formato         | Cargar Documento                      |                                    |                    |           |
| IV.5  | For              | mato de                         | e obligación de firma de Contratos                               | ۰     | Descargar Formato         | Cargar Documento                      |                                    |                    |           |
| IV.6  | For<br>ap        | mato de<br>icable               | e conformidad con la normatividad                                | 8     | Descargar Formato         | Cargar Documento                      |                                    |                    |           |
| IV.7  | For              | mato de<br>Mercado              | e compromiso de ser Participante<br>o                            | •     | Descargar Formato         | Cargar Documento                      |                                    |                    |           |
| IV.8  | For              | mato de                         | e oferta autónoma                                                | ۲     | Descargar Formato         | Cargar Documento                      |                                    |                    |           |
| IV.9  | For<br>de<br>cor | mato de<br>uso de r<br>nunicaci | el Comprador para la Aceptación<br>medios electrónicos de<br>ión | 0     | Descargar Formato         | Cargar Documento                      |                                    |                    |           |
|       |                  |                                 |                                                                  |       |                           |                                       |                                    |                    |           |
|       |                  |                                 |                                                                  |       |                           |                                       |                                    |                    |           |
| ΝΟΤΑ  | : El n           | ombre o                         | de los archivos que suba serán camb                              | biad  | os según los estándares   | del numeral al que ha                 | ace referencia.                    |                    |           |
| Regre | esar             | Do                              | ocumentos Probatorios Desca                                      | irgai | r Anexos Seleccionados    | Representante                         | Legal                              |                    |           |
|       |                  |                                 |                                                                  |       | . <b>.</b>                |                                       |                                    |                    |           |
|       |                  |                                 |                                                                  |       | Ψ                         |                                       |                                    |                    |           |

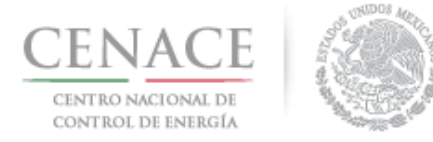

 $\langle \bullet \rangle$ 

*11 de junio de 2018* 

Se habilitará el botón "Descargar Anexos Seleccionados", para descargar dar clic en el botón.

7.5.2 El Sistema de Administración de Subastas mostrará una ventana emergente con el nombre del Representante Legal que se dio de alta en el Registro, para descargar el o los formatos de los Anexos dar clic en el botón "**Descargar Formato**".

| Listado                                                                                                | ) de Representantes                                                                                                    |
|----------------------------------------------------------------------------------------------------|----------------------------------------------------------------------------------------------------|
| <b>Nota:</b> Para agregar representa<br>Re<br>En caso de encontrar alguna in<br>legales registrados er | antes legales adicionales dirigirse al apartado de<br>epresentante Legal.<br>aconsistencia en los datos de los representantes<br>n el SIM, contactar a la mesa de ayuda. |
| Nombre                                                                                                 | Correo                                                                                                    |
| JOSÉ EMMANUELCHÁVEZCASIAS                                                                              | pruebas.emmanuel@hotmail.com 🛛 🕏                                                                                                    |
|                                                                                                    | Cancelar Descargar Formato                                                                                                    |

Para agregar representantes legales dirigirse al punto 7.6.

7.5.3 El Anexo descargado estará prellenado con la información proporcionada en el Registro.

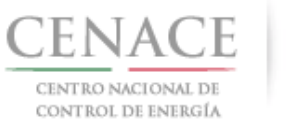

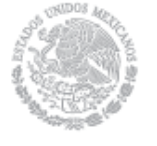

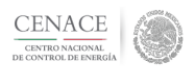

Bases de Licitiación SLP-1/2018 ANEXO IV.3 28 de marzo de 2018

#### ANEXO IV.3

#### No obligación de presentar Garantía de Seriedad

Ciudad de México a 23 de abril de 2018

Centro Nacional de Control de Energía Boulevard Adolfo López Mateos No. 2157, piso 12, Col. Los Alpes, Del. Álvaro Obregón, C.P. 01010, Ciudad de México Presente

Me refiero a las Bases de Licitación de la Primera Subasta de Largo Plazo - SLP No. 1/2018 en la que mí representada, **PRODUCCIONES DE ENERGÍA NACIONAL S.A. DE C.V.**, participa.

Sobre el particular, y de conformidad con lo establecido en el numeral 4.2.5 de las Bases de Licitación, mi representada manifiesta, bajo protesta de decir verdad, que no está obligada a presentar Garantía de Seriedad, por no encontrarse dentro de los supuestos de la Base 14.1.5 de las Bases del Mercado.

> JUAN MARTINEZ MARTINEZ Representante legal

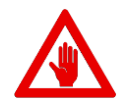

El formato del Anexo deberá ser FIRMADO AUTOGRAFAMENTE por el Representante Legal mencionado en cada uno de los Anexos.

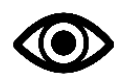

Una vez firmado, se deberá escanear en formato .PDF para su carga en el Sistema de Administración de Subastas.

 7.5.4 Para cargar los formatos de los Anexos FIRMADOS se debe utilizar el botón individual "Cargar Documento" que se encuentra en la columna "Cargar anexo FIRMADO y en PDF". Cada Anexo contiene un botón para cargar su Anexo FIRMADO por el Representante Legal. Para cargar el Anexo dar clic en el botón.

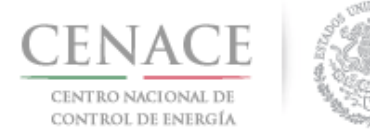

#### 11 de junio de 2018

| II.5 D             |                                                                                           |   |                   | PDF              | cargado |  |
|--------------------|-------------------------------------------------------------------------------------------|---|-------------------|------------------|---------|--|
| У                  | eclaración en materia de conflicto de interés<br>transparencia                            | ۲ | Descargar Formato | Cargar Documento |         |  |
| V.3 Fo<br>G        | ormato de no obligación de presentar la<br>arantía de Seriedad                            |   | Descargar Formato | Cargar Downento  |         |  |
| V.4 Fo             | ormato de Oferta de Compra vinculante e<br>revocable                                      | ۲ | Descargar Formato | Cargar Documento |         |  |
| V.5 Fo             | ormato de obligación de firma de Contratos                                                |   | Descargar Formato | Cargar Documento |         |  |
| V.6 Fo             | ormato de conformidad con la normatividad<br>plicable                                     | ۲ | Descargar Formato | Cargar Documento |         |  |
| V.7 Fo             | ormato de compromiso de ser Participante<br>e Mercado                                     |   | Descargar Formato | Cargar Documento |         |  |
| V.8 Fo             | ormato de oferta autónoma                                                                 |   | Descargar Formato | Cargar Documento |         |  |
| V.9 Fo<br>de<br>co | ormato del Comprador para la Aceptación<br>e uso de medios electrónicos de<br>omunicación |   | Descargar Formato | Cargar Documento |         |  |
|                    |                                                                                           |   |                   |                  |         |  |

7.5.5 El Sistema de Administración de Subastas mostrará una ventana emergente, para abrir el explorador de archivos del equipo de cómputo dar clic en el botón "**Seleccionar archivo**".

| Agregar Anexo                                                                         |
|---------------------------------------------------------------------------------------|
| <b>Anexo</b><br>IV.3 Formato de no obligación de presentar la Garantía de<br>Seriedad |
| Seleccionar archivo Ningún archivseleccionado                                         |
| Cancelar Cargar                                                                       |

7.5.6 Al abrir el explorador de archivos del equipo de cómputo, buscar y seleccionar el archivo del Anexo FIRMADO y dar clic en botón "**Abrir**".

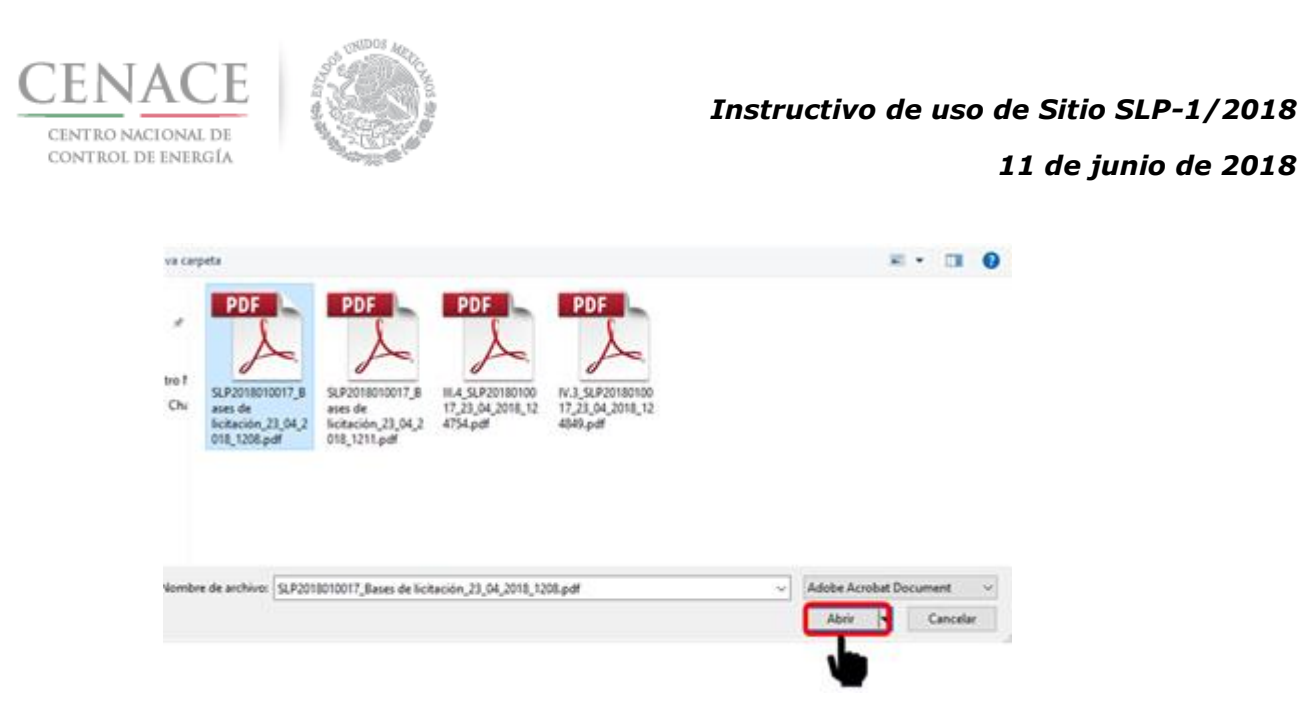

7.5.7 En la ventana emergente del Sistema de Administración de Subastas se mostrará el nombre del archivo seleccionado, para finalizar con la carga del archivo dar clic en el botón "**Cargar**".

| Agregar Anexo                                                                                                  |
|----------------------------------------------------------------------------------------------------|
| <b>Anexo</b><br>IV.9 Formato del Comprador para la Aceptación de uso de<br>medios electrónicos de comunicación |
| Seleccionar archivo IV.9_SLP20188_011713.pdf                                                                   |
| Cancelar Cargar                                                                                                |

7.5.8 El Sistema de Administración de Subastas renombra el archivo cargado de la siguiente forma: "Folio único" más "Guion Medio" más "Número de Anexo". Para descargar el archivo cargado dar clic en el nombre del Anexo de la columna "**Nombre del documento cargado**".

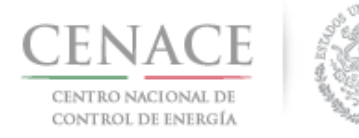

#### *11 de junio de 2018*

| SLP s | AS Inicio Formato III.4                                                                      |       |                                         | <b>4</b> 0                            | pruebas.cenace02@                  | ⊇gmail.com Sal        |
|-------|----------------------------------------------------------------------------------------------|-------|-----------------------------------------|---------------------------------------|------------------------------------|-----------------------|
| Anexo | 95                                                                                           |       |                                         |                                       |                                    |                       |
| Anexo | Descripción                                                                                  |       | Formatos de los<br>Anexos               | Carga de anexo<br>FIRMADO y en<br>PDF | Nombre del<br>documento<br>cargado | Eliminar<br>Documento |
| 111.5 | Declaración en materia de conflicto de interés<br>y transparencia                            |       | Descargar Formato                       | Editar Documento                      | SLP2018010056<br>III.5.pdf         | ×                     |
| IV.3  | Formato de no obligación de presentar la<br>Garantía de Seriedad                             |       | Descargar Formato                       | Cargar Documento                      |                                    |                       |
| IV.4  | Formato de Oferta de Compra vinculante e<br>irrevocable                                      |       | Descargar Formato                       | Cargar Documento                      |                                    |                       |
| IV.5  | Formato de obligación de firma de Contratos                                                  |       | Descargar Formato                       | Cargar Documento                      |                                    |                       |
| IV.6  | Formato de conformidad con la normatividad aplicable                                         |       | Descargar Formato                       | Cargar Documento                      |                                    |                       |
| IV.7  | Formato de compromiso de ser Participante de Mercado                                         |       | Descargar Formato                       | Cargar Documento                      |                                    |                       |
| IV.8  | Formato de oferta autónoma                                                                   |       | Descargar Formato                       | Cargar Documento                      |                                    |                       |
| IV.9  | Formato del Comprador para la Aceptación<br>de uso de medios electrónicos de<br>comunicación |       | Descargar Formato                       | Cargar Documento                      |                                    |                       |
|       |                                                                                              |       |                                         |                                       |                                    |                       |
| NOTA: | El nombre de los archivos que suba serán camt                                                | olado | os según los estándares o<br>ante Legal | del numeral al que h                  | ace referencia.                    |                       |

7.5.9 Para eliminar el archivo dar clic en el icono <sup>III</sup>, para sustituir el archivo cargado dar clic en el botón "Editar Documento" de la columna "Carga de anexo FIRMADO y en PDF".

| Anexo | Descripción                                                                                  | Formatos de los<br>Anexos | Carga de anexo<br>FIRMADO y en<br>PDF | Nombre del<br>documento<br>cargado | Eliminar<br>Documento |
|-------|----------------------------------------------------------------------------------------------|---------------------------|---------------------------------------|------------------------------------|-----------------------|
| 111.5 | Declaración en materia de conflicto de interés<br>y transparencia                            | Descargar Formato         | Editar Documento                      | SLP2018010056-<br>III.5.pdf        |                       |
| IV.3  | Formato de no obligación de presentar la<br>Garantía de Seriedad                             | Descargar Formato         | Cargar Docamento                      |                                    |                       |
| IV.4  | Formato de Oferta de Compra vinculante e<br>irrevocable                                      | Descargar Formato         | Cargar Documento                      |                                    |                       |
| IV.5  | Formato de obligación de firma de Contratos                                                  | Descargar Formato         | Cargar Documento                      |                                    |                       |
| IV.6  | Formato de conformidad con la normatividad aplicable                                         | Descargar Formato         | Cargar Documento                      |                                    |                       |
| IV.7  | Formato de compromiso de ser Participante<br>de Mercado                                      | Descargar Formato         | Cargar Documento                      |                                    |                       |
| IV.8  | Formato de oferta autónoma                                                                   | Descargar Formato         | Cargar Documento                      |                                    |                       |
| IV.9  | Formato del Comprador para la Aceptación<br>de uso de medios electrónicos de<br>comunicación | Descargar Formato         | Cargar Documento                      |                                    |                       |
|       |                                                                                              |                           |                                       |                                    |                       |
|       |                                                                                              |                           |                                       |                                    |                       |

7.5.10 Una vez que se ha finalizado con la carga de los documentos probatorios y los Anexos legales se habilitará el botón "**Concluir Carga de Documentos**", para concluir con la carga de documentos dar clic en el botón.

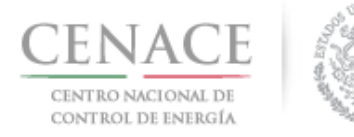

#### *11 de junio de 2018*

| Anexo | Descripción                                                                                  | Formatos de los<br>Anexos | Carga de anexo<br>FIRMADO y en<br>PDF | Nombre del<br>documento<br>cargado | Eliminar<br>Documento |
|-------|----------------------------------------------------------------------------------------------|---------------------------|---------------------------------------|------------------------------------|-----------------------|
| 11.5  | Declaración en materia de conflicto de interés<br>y transparencia                            | Descargar Formato         | Editar Documento                      | SLP2018010056-<br>III.5.pdf        | ×                     |
| V.3   | Formato de no obligación de presentar la<br>Garantía de Seriedad                             | Descargar Formato         | Editar Documento                      | SLP2018010056-<br>IV.3.pdf         | ×                     |
| V.4   | Formato de Oferta de Compra vinculante e<br>irrevocable                                      | Descargar Formato         | Editar Documento                      | SLP2018010056-<br>IV.4.pdf         | ×                     |
| V.5   | Formato de obligación de firma de Contratos                                                  | Descargar Formato         | Editar Documento                      | SLP2018010056-<br>IV.5.pdf         | ×                     |
| V.6   | Formato de conformidad con la normatividad<br>aplicable                                      | Descargar Formato         | Editar Documento                      | SLP2018010056-<br>IV.6.pdf         | ×                     |
| V.7   | Formato de compromiso de ser Participante<br>de Mercado                                      | Descargar Formato 🧮       | Editar Documento                      | SLP2018010056-<br>IV.7.pdf         | ×                     |
| V.8   | Formato de oferta autónoma                                                                   | Descargar Formato         | Editar Documento                      | SLP2018010056-<br>IV.8.pdf         | ×                     |
| V.9   | Formato del Comprador para la Aceptación<br>de uso de medios electrónicos de<br>comunicación | Descargar Formato         | Editar Documento                      | SLP2018010056-<br>IV.9.pdf         | ×                     |
|       |                                                                                              |                           |                                       | Concluir Carga de Do               | ocumentos             |
|       |                                                                                              |                           |                                       | •                                  |                       |

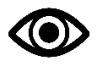

El Interesado puede volver a ingresar a la sección "Documentos Probatorios".

7.5.11 El Sistema de Administración de Subastas mostrará una ventana emergente de confirmación, para continuar dar clic en el botón "**Aceptar**".

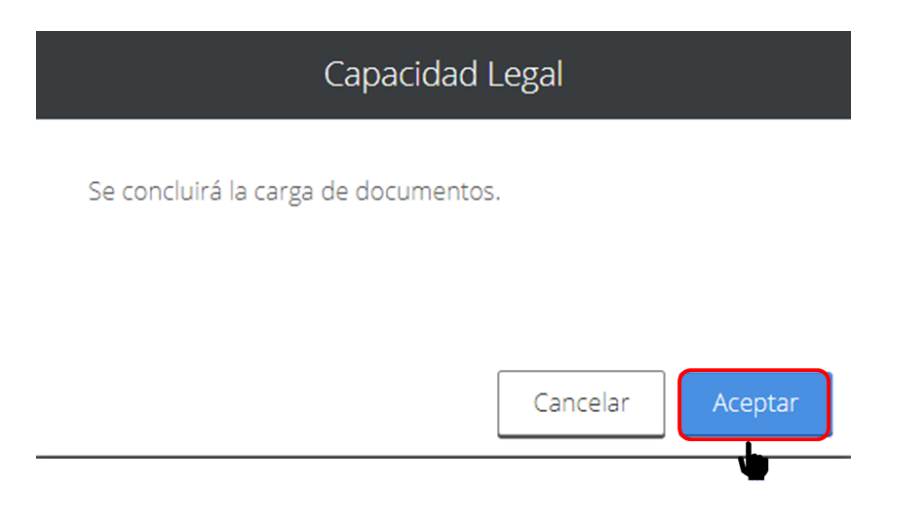

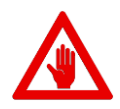

Si el Interesado da clic en el botón "**Aceptar**", el Sistema de Administración de Subastas mostrará el mensaje "Debe llenar los campos de Número del Documento y/o Notaria del representante principal para poder concluir la revisión de la oferta".

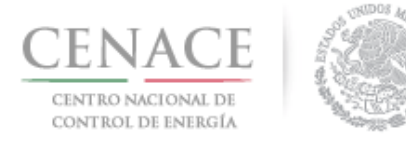

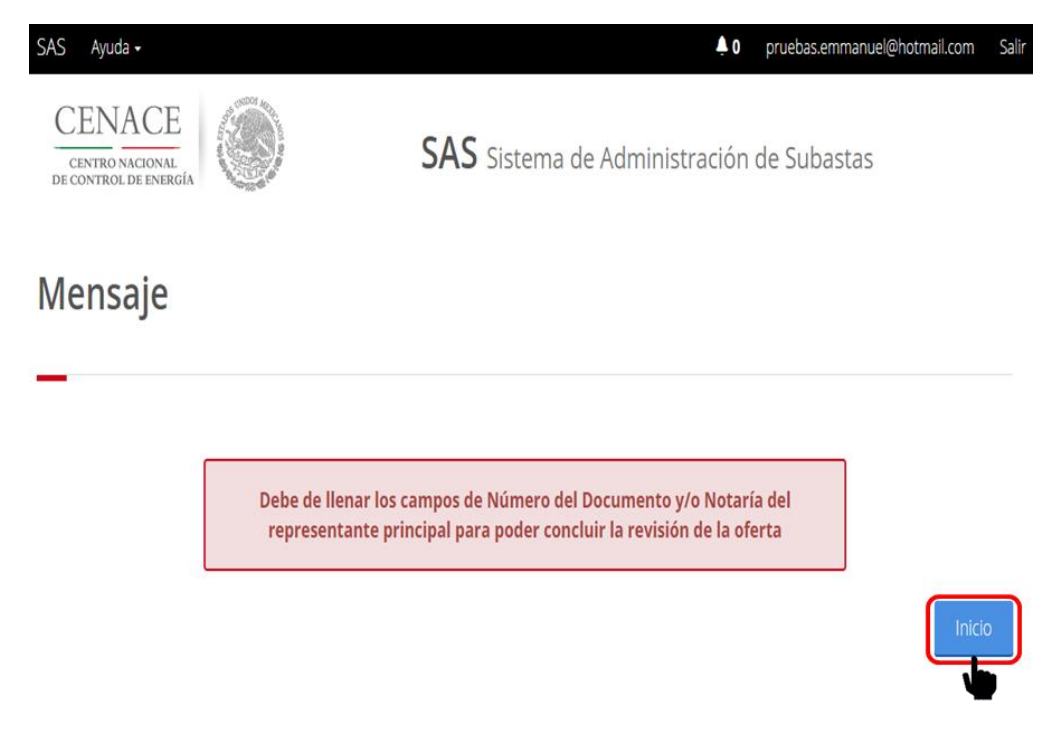

Para continuar dar clic en el botón "Inicio".

7.6 Para continuar con el envío de la solicitud de registro debemos llenar los campos solicitado en el mensaje mostrado por el Sistema de Administración de Subastas. Para ello ingresar en la sección Comprador Potencial y dar clic en el botón "**Representante Legal**" ubicado en la parte inferior de la sección.

| Anexo | Descripción                                                                                  | Formatos de los<br>Anexos | Carga de anexo<br>FIRMADO y en<br>PDF | Nombre del<br>documento<br>cargado | Eliminar<br>Document |
|-------|----------------------------------------------------------------------------------------------|---------------------------|---------------------------------------|------------------------------------|----------------------|
| 11.5  | Declaración en materia de conflicto de interés<br>y transparencia                            | Descargar Formato         | Editar Documento                      | SLP2018010056-<br>III.5.pdf        | ×                    |
| V.3   | Formato de no obligación de presentar la<br>Garantía de Seriedad                             | Descargar Formato         | Editar Documento                      | SLP2018010056-<br>IV.3.pdf         | ×                    |
| V.4   | Formato de Oferta de Compra vinculante e<br>irrevocable                                      | Descargar Formato         | Editar Documento                      | SLP2018010056-<br>IV.4.pdf         | ×                    |
| V.5   | Formato de obligación de firma de Contratos                                                  | Descargar Formato         | Editar Documento                      | SLP2018010056-<br>IV.5.pdf         | ×                    |
| V.6   | Formato de conformidad con la normatividad<br>aplicable                                      | Descargar Formato         | Editar Documento                      | SLP2018010056-<br>IV.6.pdf         | ×                    |
| V.7   | Formato de compromiso de ser Participante<br>de Mercado                                      | Descargar Formato         | Editar Documento                      | SLP2018010056-<br>IV.7.pdf         | ×                    |
| V.8   | Formato de oferta autónoma                                                                   | Descargar Formato         | Editar Documento                      | SLP2018010056-<br>IV.8.pdf         | ×                    |
| V.9   | Formato del Comprador para la Aceptación<br>de uso de medios electrónicos de<br>comunicación | Descargar Formato         | Editar Documento                      | SLP2018010056-<br>IV.9.pdf         | ×                    |
|       |                                                                                              |                           | C                                     | Concluir Carga de Do               | ocumentos            |
|       |                                                                                              |                           |                                       |                                    |                      |

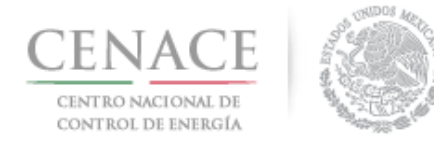

7.6.1 En este apartado se encuentra una lista de Representantes Legales donde se encontrará precargado el Representante Legal que se dio de alta en la etapa de Registro, el cual se encontrará marcado como principal. El Interesado deberá dar clic en el icono gara proporcionar datos adicionales que se requieren.

| Nota: Es necesario cargar los documen | ntos probatorios que a | crediten la personalidad legal para cada uno<br>registrados. | de los representantes legales |
|---------------------------------------|------------------------|--------------------------------------------------------------|-------------------------------|
| Lista de Representantes Legales       |                        |                                                              |                               |
| Nombre                                | Entidad                | Correo                                                       | Prioridad                     |
| JOSÉ EMMANUEL CHÁVEZ CASIAS           | MICHOACÁN              | pruebas.emmanuel@hotmail.com                                 |                               |
|                                       |                        |                                                              |                               |

7.6.2 El Sistema de Administración de Subastas mostrará una ventana emergente con la información del Representante Legal que se dio de alta en la etapa de Registro. En la parte inferior se encuentran los campos "**Número de Documento**" y "**Notaría**", una vez llenados los campos dar clic en el botón "**Modificar**" para guardar los datos proporcionados.

|                     | 7045145    |                        |                    |  |
|---------------------|------------|------------------------|--------------------|--|
| JOSE ENIMANOLECHAVE | .2010      |                        |                    |  |
| Calle               |            |                        | Número             |  |
| NICOLAS BRAVO       |            |                        | 88                 |  |
| Colonia             |            | Delegación o Municipio |                    |  |
| ZIRAHUÉN            |            | SALVADOR ESCALANTE     |                    |  |
| Codigo Postal       | Entidad    |                        | Telefono en México |  |
| 61810               | 1929       |                        | 4343534037         |  |
| Corros Electrónica  |            |                        |                    |  |
| pruebas emmanuel@ho | itmail.com |                        |                    |  |
| Número del Document | • @        | Notaría 🖨              |                    |  |
| 1234                | ~~         | 1234                   |                    |  |
|                     |            |                        |                    |  |

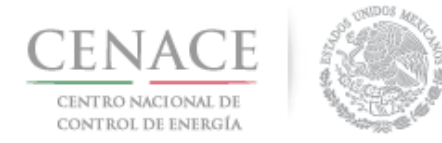

7.6.3 Si el Interesado decide firmar los Anexos Legales mediante representantes legales mancomunados debe agregar el o los representantes legales adicionales dando clic en el botón "Agregar Representante Legal", podrá registrar máximo 3 Representantes Legales.

#### **Representante Legal**

| Nota: Es necesario cargar los documer | ntos probatorios que a | crediten la personalidad legal para cada uno | de los representantes legales |
|---------------------------------------|------------------------|----------------------------------------------|-------------------------------|
|                                       |                        | registrados.                                 |                               |
| Lista de Representantes Legales       |                        |                                              |                               |
| Nombre                                | Entidad                | Correo                                       | Prioridad                     |
| JOSÉ EMMANUEL CHÁVEZ CASIAS           | MICHOACÁN              | pruebas.emmanuel@hotmail.com                 | 1 ♠ [                         |
|                                       |                        |                                              |                               |
| Regresar Agregar Representante        | Legal                  |                                              |                               |
| <b></b>                               |                        |                                              |                               |

- 7.6.4 El Sistema de Administración de Subastas mostrará una ventana emergente, los campos que se deben proporcionar son los siguientes:
  - En el campo **Nombre del Representante Legal** se debe proporcionar el nombre completo de la persona que acreditará la personalidad de Representante Legal.
  - En el campo **Calle** se debe proporcionar el nombre de la calle del domicilio de la persona que acreditará la personalidad de Representante Legal.
  - En el campo **Número** se debe proporcionar el número del domicilio de la persona que acreditará la personalidad de Representante Legal.
  - En el campo **Colonia** se debe proporcionar el nombre de la colonia del domicilio de la persona que acreditará la personalidad de Representante Legal.
  - En el campo **Delegación o Municipio** se debe proporcionar el nombre de la delegación o municipio del domicilio de la persona que acreditará la personalidad de Representante Legal.
  - En el campo **Código Postal** se debe proporcionar el número del código postal del domicilio de la persona que acreditará la personalidad de Representante Legal.
  - En el campo **Entidad** se debe proporcionar el nombre de la Entidad Federativa del domicilio de la persona que acreditará la personalidad de Representante Legal.
  - En el campo **Teléfono en México** se debe proporcionar el número de teléfono contratado en el territorio nacional de la persona que acreditará la personalidad de Representante Legal.

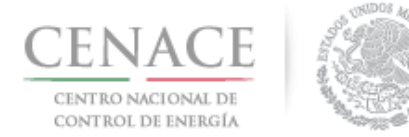

- En el campo **Correo Electrónico** se debe proporcionar el correo electrónico de contacto de la persona que acreditará la personalidad de Representante Legal.
- En el campo **Número del Documento** se debe proporcionar el número de instrumento notarial con el que acreditará la personalidad de Representante Legal.
- En el campo **Notaría** se debe proporcionar el número de notaría que emite el instrumento con el que acreditará la personalidad de Representante Legal.

Una vez llenados todos los campos dar clic en el botón "Agregar" para guardar la información proporcionada.

| Agre                     | gar Nuevo R | epresenta | nte Legal          |
|--------------------------|-------------|-----------|--------------------|
| Nombre del Representa    | nte Legal   |           |                    |
| Enrique Martínez         |             |           |                    |
| Calle                    |             |           | Número             |
| Hidalgo                  |             |           | 97                 |
| Colonia                  |             | Delegaci  | ón o Municipio     |
| Progreso                 |             | Alvaro C  | bregon             |
| Codigo Postal            | Entidad     |           | Telefono en México |
| 01080                    | Ciudad de   | México    | 1234567890         |
| Correo Electrónico       |             |           |                    |
| juan.martinez@hotmail.co | om          |           |                    |
| Número del Documento     | 0           | Notaría   | Ð                  |
| 4321                     |             | 4321      |                    |

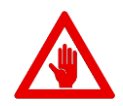

El interesado debe cargar los documentos probatorios de los requisitos **DPC.4** y **DPC.5** del apartado "**Documentos Probatorios**" para cada Representante Legal que haya registrado, que será como máximo 3 Representantes Legales.

Para agregar los documentos probatorios dar clic en el botón "Agregar Nuevo Archivo".

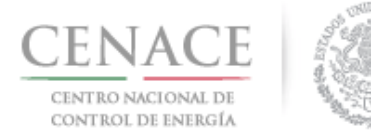

#### 11 de junio de 2018

| SLP sas   | Inicio Formato III.4                                                                                                    | <b>4</b> 0            | pruebas.emmanuel@h                                             | otmail.com S          |
|-----------|----------------------------------------------------------------------------------------------------|-----------------------|----------------------------------------------------------------|-----------------------|
| Docume    | ntos Probatorios                                                                                                    |                       |                                                                |                       |
| Requisito | Descripción                                                                                                    | Carga de<br>Documento | Nombre del<br>documento<br>cargado                             | Eliminar<br>Documento |
| DPC.1     | Comprobante de Pago emitido por el SAS que compruebe el pago de<br>la adquisición de las Bases de Licitación                                                                                                    | Editar Documento      | SLP2018010035-<br>DPC.1.pdf                                    | ×                     |
| DPC.2     | Comprobante de Pago emitido por el SAS que compruebe el pago de<br>la evaluación de su Solicitud de registro como Comprador Potencial                                                                                                    | Editar Documento      | SLP2018010035-<br>DPC.2.pdf                                    | ×                     |
| DPC.3     | Documento que acredite la existencia legal (ejemplo: ley, decreto o<br>acta constitutiva, según aplique)                                                                                                    | Editar Documento      | SLP2018010035-<br>DPC.3.pdf                                    | ×                     |
| DPC.4     | Poder notarial o nombramiento, según aplique, para acreditar la<br>personalidad del representante legal                                                                                                    | Editar Documento      | SLP2018010035-<br>DPC.4.pdf<br>SLP2018010035-<br>DPC.4_1.pdf   | ×                     |
| DPC.5 1   | Identificación oficial con fotografía vigente de (los) representante(s)<br>legal(es), en su caso                                                                                                    | Editar Documento      | SLP2018010035-<br>DPC.5.pdf<br>SLP2018010035-<br>DPC.5_1.pdf   | ×                     |
| DPC.6     | Registro Federal de Contribuyentes del Comprador Potencial                                                                                                    | Editar Documento      | SLP2018010035-<br>DPC.6.pdf                                    | ×                     |
| DPC.7     | Estados financieros de los últimos 10 años que reflejen el cobro por<br>la prestación de servicio, auditados por un auditor externo. Parar las<br>empresas que no acrediten los últimos 10 años debido a la fecha de<br>su creación, deberán presentar los Estados Financieros auditados<br>por auditor externo disponibles a la fecha | Editar Documento      | SLP2018010035-<br>DPC.7.pdf<br>SLP2018010035-<br>DPC.7_1.pdf X | ×                     |

7.6.5 Para continuar con el proceso de envío de solicitud de registro como Comprador Potencial dar clic en botón "**Regresar**".

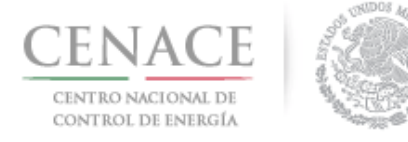

| Nombre                      | Entidad          | Correo                       | Prioridad |
|-----------------------------|------------------|------------------------------|-----------|
| IOSÉ EMMANUEL CHÁVEZ CASIAS | MICHOACÁN        | pruebas.emmanuel@hotmail.com | 1 🕇 🖊     |
| Enrique Martínez            | Ciudad de México | juan.martinez@hotmail.com    | 2 🕇 🕹     |

7.6.6 Para enviar la solicitud de registro como Comprador Potencial dar clic en el botón "**Concluir Carga de Documentación**".

| escripción                                                                                 |                                                                                                    | Formatos de los<br>Anexos | Carga de anexo<br>FIRMADO y en<br>PDF                                                                                                    | Nombre del<br>documento<br>cargado                                                                                                    | Eliminar<br>Documento                                                                                                    |
|--------------------------------------------------------------------------------------------|----------------------------------------------------------------------------------------------------|---------------------------|----------------------------------------------------------------------------------------------------|----------------------------------------------------------------------------------------------------|----------------------------------------------------------------------------------------------------|
| eclaración en materia de conflicto de interés<br>transparencia                             |                                                                                                    | Descargar Formato         | Editar Documento                                                                                                    | SLP2018010056-<br>III.5.pdf                                                                                                    | ×                                                                                                    |
| ormato de no obligación de presentar la<br>Garantía de Seriedad                            |                                                                                                    | Descargar Formato         | Editar Documento                                                                                                    | SLP2018010056-<br>IV.3.pdf                                                                                                    | ×                                                                                                    |
| ormato de Oferta de Compra vinculante e<br>rrevocable                                      |                                                                                                    | Descargar Formato         | Editar Documento                                                                                                    | SLP2018010056-<br>IV.4.pdf                                                                                                    | ×                                                                                                    |
| ormato de obligación de firma de Contratos                                                 |                                                                                                    | Descargar Formato         | Editar Documento                                                                                                    | SLP2018010056-<br>IV.5.pdf                                                                                                    | ×                                                                                                    |
| ormato de conformidad con la normatividad<br>plicable                                      |                                                                                                    | Descargar Formato         | Editar Documento                                                                                                    | SLP2018010056-<br>IV.6.pdf                                                                                                    | ×                                                                                                    |
| ormato de compromiso de ser Participante<br>le Mercado                                     |                                                                                                    | Descargar Formato         | Editar Documento                                                                                                    | SLP2018010056-<br>IV.7.pdf                                                                                                    | ×                                                                                                    |
| ormato de oferta autónoma                                                                  |                                                                                                    | Descargar Formato         | Editar Documento                                                                                                    | SLP2018010056-<br>IV.8.pdf                                                                                                    | ×                                                                                                    |
| ormato del Comprador para la Aceptación<br>le uso de medios electrónicos de<br>omunicación |                                                                                                    | Descargar Formato         | Editar Documento                                                                                                    | SLP2018010056-<br>IV.9.pdf                                                                                                    | ×                                                                                                    |
|                                                                                            | escripción eclaración en materia de conflicto de interés transparencia ormato de no obligación de presentar la arantía de Seriedad ormato de Oferta de Compra vinculante e revocable ormato de obligación de firma de Contratos ormato de obligación de firma de Contratos ormato de compromiso de ser Participante e Mercado ormato de oferta autónoma ormato del Comprador para la Aceptación e uso de medios electrónicos de omunicación | escripción                | escripción       Formatos de los Anexos         eclaración en materia de conflicto de Interés       Descargar Formato         transparencia       Descargar Formato         ormato de no obligación de presentar la arantia de Seriedad       Descargar Formato         ormato de Oferta de Compra vinculante e revocable       Descargar Formato         ormato de obligación de firma de Contratos       Descargar Formato         ormato de obligación de firma de Contratos       Descargar Formato         ormato de conformidad con la normatividad       Descargar Formato         ormato de compromiso de ser Participante e Mercado       Descargar Formato         ormato del Comprador para la Aceptación e uso de medios electrónicos de omunicación       Descargar Formato | escripción       Formatos de los<br>Anexos       Carga de anexo<br>FIRMADO y en<br>PDF         eclaración en materia de conflicto de interés       Descargar Formato       Editar Documento         transparencia       Descargar Formato       Editar Documento         ormato de no obligación de presentar la<br>arantía de Seriedad       Descargar Formato       Editar Documento         ormato de Oferta de Compra vinculante e<br>revocable       Descargar Formato       Editar Documento         ormato de obligación de firma de Contratos       Descargar Formato       Editar Documento         ormato de conformidad con la normatiVidad       Descargar Formato       Editar Documento         ormato de compromiso de ser Participante<br>e Mercado       Descargar Formato       Editar Documento         ormato de loompromiso de ser Participante<br>e uso de medios electrónicos de<br>ormato del Comprada la Aceptación<br>e uso de medios electrónicos de       Descargar Formato       Editar Documento | escripción       Formatos de los<br>Anexos       Carga de anexo<br>FIRMADO y en<br>PDF       Nombre del<br>documento<br>pDF         eclaración en materia de conflicto de interés <ul> <li>Descargar Formato</li> <li>Editar Documento</li> <li>SLP2018010056-<br/>IN.3.pdf</li> <li>Descargar Formato</li> <li>Editar Documento</li> <li>SLP2018010056-<br/>IV.4.pdf</li> <li>Descargar Formato</li> <li>Editar Documento</li> <li>SLP2018010056-<br/>IV.4.pdf</li> <li>Descargar Formato</li> <li>Editar Documento</li> <li>SLP2018010056-<br/>IV.4.pdf</li> <li>Descargar Formato</li> <li>Editar Documento</li> <li>SLP2018010056-<br/>IV.5.pdf</li> <li>Descargar Formato</li> <li>Editar Documento</li> <li>SLP2018010056-<br/>IV.5.pdf</li> <li>Descargar Formato</li> <li>Editar Documento</li> <li>SLP2018010056-<br/>IV.5.pdf</li> <li>Descargar Formato</li> <li>Editar Documento</li> <li>SLP2018010056-<br/>IV.5.pdf</li> <li>Descargar Formato</li> <li>Editar Documento</li> <li>SLP2018010056-<br/>IV.5.pdf</li> <li>Descargar Formato</li> <li>Editar Documento</li> <li>SLP2018010056-<br/>IV.7.pdf</li> <li>Descargar Formato</li> <li>Editar Documento</li> <li>SLP2018010056-<br/>IV.7.pdf</li> <li>Descargar Formato</li> <li>Editar Documento</li> <li>SLP2018010056-<br/>IV.8.pdf</li> <li>Descargar Formato</li> <li>Editar Documento</li> <li>SLP2018010056-<br/>IV.8.pdf</li> <li>Descargar Formato</li> <li>Editar Documento</li> <li>SLP2018010056-<br/>IV.8.pdf</li> </ul> |

7.6.7 El Sistema de Administración de Subastas mostrará una ventana emergente de confirmación, para continuar dar clic en el botón "**Aceptar**"

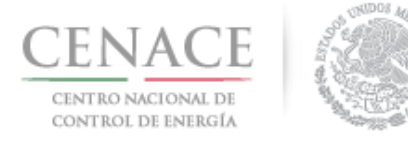

|                                                    | Capacidad Legal                                                  |                   |
|----------------------------------------------------|------------------------------------------------------------------|-------------------|
| Se c                                               | concluirá la carga de documentos.                                |                   |
|                                                    |                                                                  |                   |
|                                                    | Cancelar Acepta                                                  | ar                |
| Una vez dando                                      | clic en el botón " <b>Aceptar</b> " aparecerá el siguiente mensa | je:               |
| SAS Ayuda -                                        | <b>4 0</b> emmanuel0306880                                       | Photmail.com Sali |
| CENACE<br>CENTRO NACIONAL<br>DE CONTROL DE ENERGÍA | SAS Sistema de Administración de Subastas                        |                   |
| Mensaje                                            |                                                                  |                   |
| _                                                  |                                                                  |                   |
|                                                    | Se ha completado la carga de documentos exitosamente             |                   |
|                                                    |                                                                  | Inicio            |
| © 2018 - CENACE                                    |                                                                  |                   |

7.6.8 Si se envía la solicitud de registro como Comprador Potencial sin cargar todos los documentos probatorios, el Sistema de Administración de Subastas mostrara el siguiente mensaje:

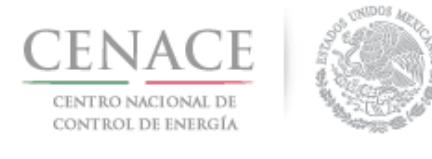

## Instructivo de uso de Sitio SLP-1/2018 11 de junio de 2018

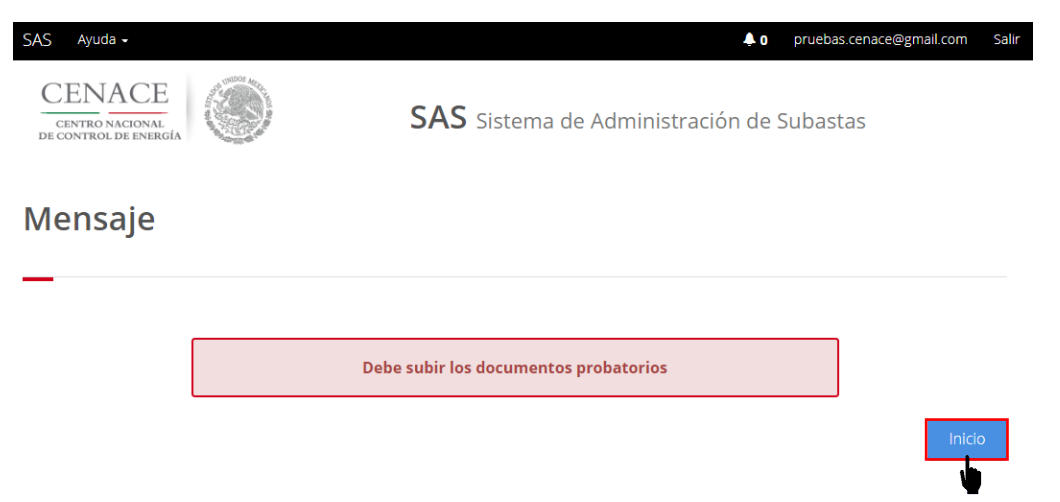

Para continuar con la carga de los documentos probatorios y los Anexos Legales dar clic en el botón "Inicio".

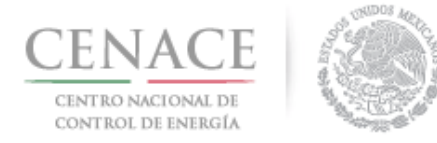

## Información Complementaria

7.7 Si el Interesado recibe un requerimiento de Información Complementaria recibirá una notificación en la bandeja de correo electrónico registrado en el Sistema de Administración de Subastas.

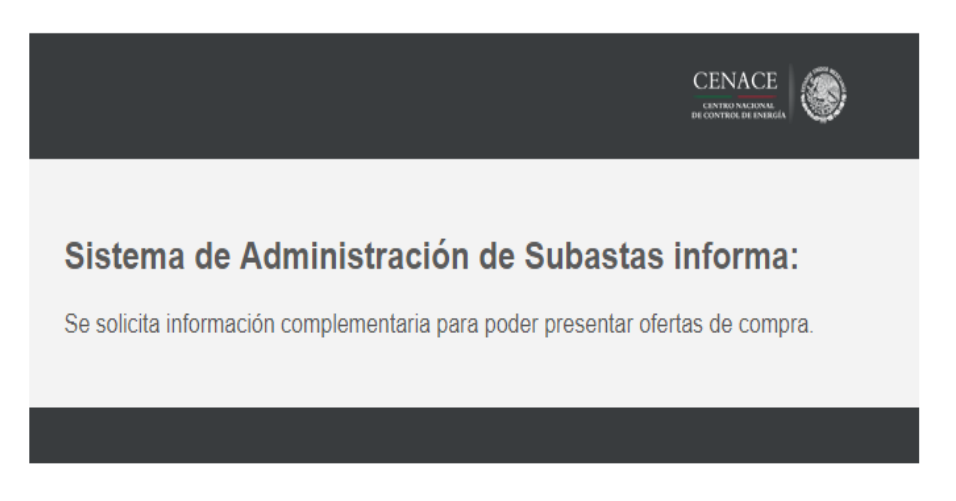

7.8 Por otro lado, en el Sistema de Administración de Subastas en el módulo "Solicitud de Registro" se habilitará el botón "Información Complementaria", para ingresar a esta sección dar clic en el botón.

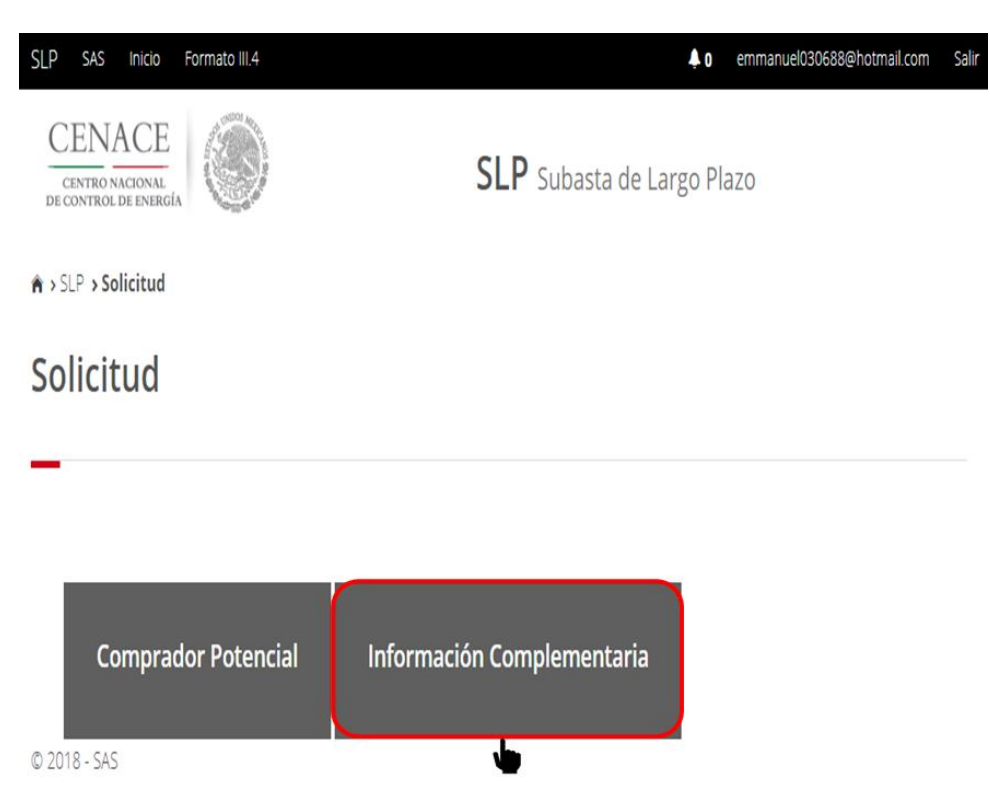

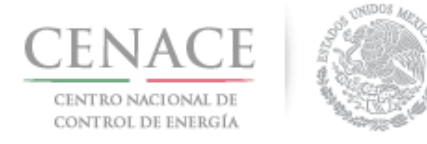

7.8.1 En la sección **"Información Complementaria**" se mostrará una tabla con las siguientes columnas:

| Anexo             | Número del Anexo de las Bases de Licitación                    |
|-------------------|----------------------------------------------------------------|
| Descripción       | Nombre del Anexo de las Bases de Licitación                    |
| Carga de anexo    | Botón para ingresar la información que subsane la solicitud de |
| FIRMADO y en PDF  | Información Complementaria                                     |
| Nombre del        | Nombre asignado por el Sistema de Administración de Subastas:  |
| documento cargado | "Folio único" mas "Guion medio" más "Número de Anexo".         |

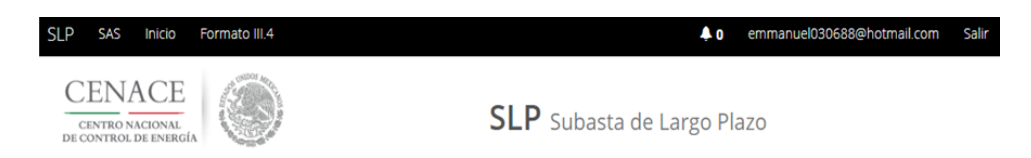

♠ > SLP > Solicitud > Información Complementaria

### Información Complementaria

| Informa   | ación de la Solicitud                                         |                                 |                              |
|-----------|---------------------------------------------------------------|---------------------------------|------------------------------|
| Folio: SI | LP2018010031 <b>Tipo:</b> Oferta de Co                        | mpra                            |                              |
| Informa   | ación Complementaria                                          |                                 |                              |
| Anexo     | Descripción                                                   | Carga de anexo FIRMADO y en PDF | Nombre del documento cargado |
| IV.3      | Formato de no obligación de presentar la Garantía de Seriedad | Editar Documento                | SLP2018010031-IV.3.pdf       |
|           |                                                               |                                 |                              |
| Regres    | ar                                                            |                                 |                              |

7.9 Para conocer cuál es el motivo por el cual se recibió un requerimiento de Información Complementaria dar clic en el botón **"Editar Documento**".

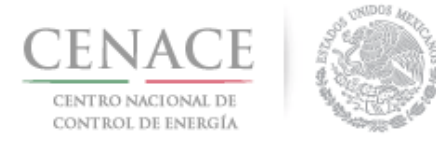

## Información Complementaria

| Informa   | ación de la Solicitud                                   |                        |                                 |                                                        |
|-----------|---------------------------------------------------------|------------------------|---------------------------------|--------------------------------------------------------|
| Folio: SI | LP2018010031                                            | Tipo: Oferta de Con    | npra                            |                                                        |
| Informa   | ación Complementaria                                    |                        |                                 |                                                        |
|           |                                                         |                        |                                 |                                                        |
| Anexo     | Descripción                                             |                        | Carga de anexo FIRMADO y en PDF | Nombre del documento cargado                           |
| Anexo     | Descripción<br>Formato de no obligación de presentar la | a Garantía de Seriedad | Carga de anexo FIRMADO y en PDF | Nombre del documento cargado<br>SLP2018010031-IV.3.pdf |

7.9.1 El Sistema de Administración de Subastas desplegará una ventana emergente. En esta ventana se muestra en la parte superior el nombre del Anexo o documento probatorio que contiene el requerimiento de Información Complementaria.

| inexo                                    | e eletteretée de excession le                                                                              |                                                                                                    |
|------------------------------------------|----------------------------------------------------------------------------------------------------|----------------------------------------------------------------------------------------------------|
| 7,3 Formato de n                         | o obligación de presentar la                                                                               | Garantia de Seriedad                                                                                                    |
| eleccionar arch                          | ivo:                                                                                                    |                                                                                                    |
| Seleccionar arch                         | Ningún archivo seleccio                                                                                    | nado                                                                                                    |
| haammalamaa                              |                                                                                                    |                                                                                                    |
| observaciones                            |                                                                                                    |                                                                                                    |
| Campo                                    | Observación                                                                                                |                                                                                                    |
| ROBSERVACION                             | ES                                                                                                    |                                                                                                    |
|                                          |                                                                                                    |                                                                                                    |
|                                          |                                                                                                    | Guardar                                                                                                    |
|                                          |                                                                                                    |                                                                                                    |
|                                          |                                                                                                    | h                                                                                                    |
|                                          |                                                                                                    |                                                                                                    |
|                                          | 30/05/201                                                                                                  | 8 12:22:30 p. m.                                                                                                    |
|                                          | tivo Fundamentación                                                                                        | Respuesta                                                                                                    |
| ampo Mo                                  |                                                                                                    | ientos que deban presentarse de manera electrónica en el                                                                                                    |
| ampo Mo<br>No                            | presenta<br>Sitio deberán escanea                                                                          | rse individualmente en archivos con formato PDF. Si los                                                                                                    |
| ampo Mo<br>No<br>DBSERVACIONES Re        | presenta<br>na del<br>vresentante<br>caras Asimismo y si la                                                | rse individualmente en archivos con formato PDF. Si los<br>n información en ambas caras, se deberán escanear ambas<br>u paturaleza de cada documento así lo permite éstos deberán                            |
| ampo Mo<br>No<br>DBSERVACIONES Re<br>Lej | presenta<br>ha del discretaria escanea<br>documentos contiener<br>resentante<br>al ir rubricados o firmado | rse individuelmente en archivos con formato PDF, Si los<br>n información en ambas caras, se deberán escanear ambas<br>i naturaleza de cada documento así lo permite, éstos deberán<br>os, según corresponda. |

7.9.2 En el recuadro marcado de color rojo se muestra el motivo y el fundamento por el cual se recibió el requerimiento de Información Complementaria.

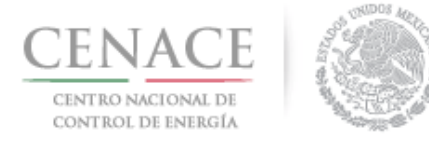

|               |                                                    | 30/05/2018 12:22:30 p. m.                                                                                                    |           |
|---------------|----------------------------------------------------|----------------------------------------------------------------------------------------------------|-----------|
| Campo         | Motivo                                             | Fundamentación                                                                                                    | Respuesta |
| OBSERVACIONES | No presenta<br>firma del<br>Representante<br>Legal | 3.2.7 Todos los documentos que deban presentarse de manera electrónica en el<br>Sitio deberán escanearse individualmente en archivos con formato PDF. Si los<br>documentos contienen información en ambas caras, se deberán escanear ambas<br>caras. Asimismo, y si la naturaleza de cada documento así lo permite, éstos deberán<br>ir rubricados o firmados, según corresponda. |           |

7.9.3 En el apartado "**Observaciones**" se deberá colocar la información que subsane el requerimiento de Información Complementaria y/o colocar los comentarios necesarios que ayuden a subsanar dicho requerimiento.

| .untur Docume                                           | nto                                                                                                    |
|---------------------------------------------------------|----------------------------------------------------------------------------------------------------|
| <b>Anexo</b><br>V.3 Formato de no ol                    | oligación de presentar la Garantía de Seriedad                                                                                                    |
| eleccionar archivo<br>Seleccionar archivo               | :<br>Ningún archivo seleccionado                                                                                                    |
| Observaciones                                           |                                                                                                    |
| Campo                                                   | Observación                                                                                                    |
| ♥OBSERVACIONES                                          | Se cargo el Anexo IV.3 Formato de obligación de presentar la Garantía de Seriedad firmado por el Representante Legal.                                                                                                    |
|                                                         |                                                                                                    |
|                                                         | 30/05/2018 12:22:30 p. m.                                                                                                    |
| Campo Motivo<br>No pre<br>OBSERVACIONES Repres<br>Legal | 30/05/2018 12:22:30 p. m.<br>Fundamentación Respuesta<br>32.7 Todos los documentos que deban presentarse de manera electrónica en el<br>Sito debarán escanearse individualmente en archivos con formato PDF. Si los<br>intrante documentos contienen información en ambas caras, se debarán escanear ambas<br>caras. Asimismo, y si la neturelaza de cada documento así lo permite, éstos debarán<br>in individos o firmados eserior corresponda |

Para guardar la información dar clic en el botón "Guardar".

7.9.4 En la parte superior de la ventana emergente se mostrará un mensaje de guardado exitoso. Automáticamente se habilitará el botón "**Descargar Anexo Modificado**", el cual permite descargar el Anexo con la información proporcionada en el campo "**Observaciones**" y que subsanan el requerimiento de Información Complementaria.

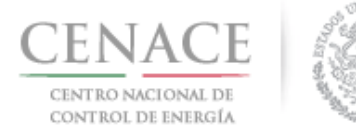

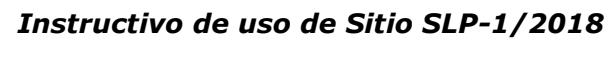

| Editar Documen                                                           | to                                                                                                    |                                                                                                    |           |
|--------------------------------------------------------------------------|----------------------------------------------------------------------------------------------------|----------------------------------------------------------------------------------------------------|-----------|
| <b>Anexo</b><br>IV.3 Formato de no obl                                   | gación de presentar la Garantía d                                                                                                    | le Seriedad                                                                                                    |           |
| Seleccionar archivo:<br>Seleccionar archivo                              | Ningún archivo seleccionado                                                                                                    |                                                                                                    |           |
| Observaciones                                                            |                                                                                                    |                                                                                                    |           |
| Campo                                                                    | Observación                                                                                                    |                                                                                                    |           |
| ØOBSERVACIONES                                                           | Se cargo el Anexo <u>IV.3</u> Form<br>Garantía de Seriedad firmac                                                                                                    | iato de obligación de presentar la<br>do por el Representante Legal.                                                                                      | Guardar   |
|                                                                          | 30/05/2018 12:22:30                                                                                                    | ) p. m.                                                                                                    |           |
|                                                                          | Fundamentación                                                                                                    | eban presentarse de manera electrónica en el                                                                                                    | Respuesta |
| Campo Motivo<br>No prese<br>OBSERVACIONES firma del<br>Represer<br>Legal | nta S.2.7 Todos los documentos que o<br>Sitio deberán escanearse individua<br>documentos contienen informaciór<br>caras. Asimismo, y si la naturaleza o<br>ir rubricados o firmados, según cor | ilmente en archivos con formato PDF. Si los<br>n en ambas caras, se deberán escanear ambas<br>de cada documento así lo permite, éstos deberá<br>responda. | in        |

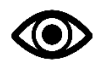

El Anexo descargar deberá ser firmado por el Representante Legal y ser escaneado en formato .PDF.

7.9.5 Para cargar el Anexo FIRMADO dar clic en el botón "Seleccionar archivo".

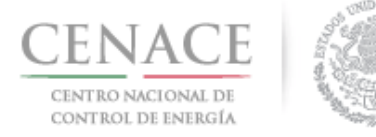

*11 de junio de 2018* 

|                                                               | Comentario guardado correctamente                                                                                                    |
|---------------------------------------------------------------|----------------------------------------------------------------------------------------------------|
|                                                               |                                                                                                    |
| Editar Documen                                                | to                                                                                                    |
| Anexo                                                         |                                                                                                    |
| V.3 Formato de no obl                                         | ligación de presentar la Garantía de Seriedad                                                                                                    |
| eleccionar archivo:                                           |                                                                                                    |
| Seleccionar archivo                                           | Ningún archivo seleccionado                                                                                                    |
| observaciones                                                 |                                                                                                    |
|                                                               |                                                                                                    |
| Campo                                                         | Observación                                                                                                    |
| OBSERVACIONES                                                 | Se cargo el Anexo IV.3 Formato de obligación de presentar la                                                                                                    |
|                                                               | Garantía de Seriedad firmado por el Representante Legal.<br>Guardar                                                                                                    |
|                                                               | Garantía de Seriedad firmado por el Representante Legal.<br>30/05/2018 12:22:30 p.m.                                                                                                    |
| ampo Motivo<br>No prese<br>DBSERVACIONES<br>Represen<br>Legal | Garantía de Seriedad firmado por el Representante Legal.<br>Guardar<br>30/05/2018 12:22:30 p. m.<br>Fundamentación<br>32.7 Todos los documentos que deban presentarse de marera electrónica en el<br>Sito deberán escanearse individualmente en archivos con formato PDF. Si los<br>documentos cottienen información en ambas caras, se deberán escanear ambas<br>documentos cottienen información en ambas caras, se deberán escanear ambas<br>documentos cottienen información en ambas caras, se deberán escanear ambas<br>documentos o timentos, según correspondo. |

7.9.6 Se abrirá el explorador de archivos del equipo de cómputo, el Interesado deberá buscar y seleccionar el archivo del Anexo FIRMADO que subsane el requerimiento de Información Complementaria.

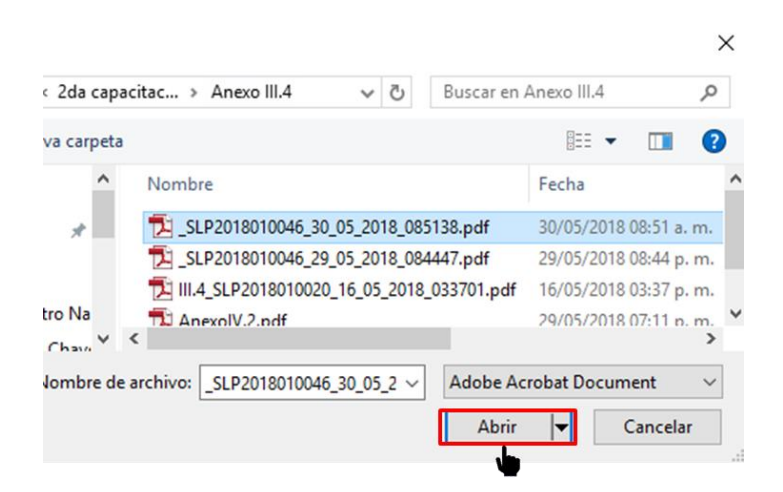

Una vez seleccionado dar clic en el botón "Abrir".

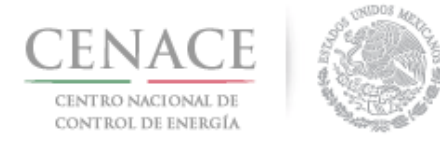

#### Instructivo de uso de Sitio SLP-1/2018

11 de junio de 2018

7.9.7 En la ventana emergente en el apartado "Seleccionar archivo" se mostrará el nombre del archivo seleccionado. Para concluir dar clic en el botón "Subir Información Complementaria".

|                                                                                                    | Comentario guardado correctamente                                                                                                    |  |
|----------------------------------------------------------------------------------------------------|----------------------------------------------------------------------------------------------------|--|
| Editar Documen                                                                                                    | to                                                                                                    |  |
| <b>Anexo</b><br>IV.3 Formato de no obl                                                                                                    | igación de presentar la Garantía de Seriedad                                                                                                    |  |
| Seleccionar archivo:<br>Seleccionar archivo                                                                                                    | V.3_SLP20188_010300.pdf                                                                                                    |  |
|                                                                                                    |                                                                                                    |  |
| Observaciones                                                                                                    | Observation                                                                                                    |  |
| Campo                                                                                                    | Observación                                                                                                    |  |
| Observaciones<br>Campo<br>ROBSERVACIONES                                                                                                    | Observación<br>Se cargo el Anexo IV.3 Formato de obligación de presentar la<br>Garantía de Seriedad firmado por el Representante Legal.<br>Guardar                                                                                                    |  |
| Observaciones<br>Campo<br>#OBSERVACIONES                                                                                                    | Observación<br>Se cargo el Anexo IV.3 Formato de obligación de presentar la<br>Garantía de Seriedad firmado por el Representante Legal.<br>Guardar<br>30/05/2018 12:22:30 p. m.                                                                                                    |  |
| Observaciones Campo KOBSERVACIONES Campo OBSERVACIONES Campo Legal Campo Legal Campo Campo | Observación Se cargo el Anexo IV.3 Formato de obligación de presentar la Garantía de Seriedad firmado por el Representante Legal. B0/05/2018 12:22:30 p. m. S0/05/2018 12:22:30 p. m. Fundamentación S3.27 Todos los documentos que deban presenterse de manera electrónica en el S3.27 Todos los documentos que deban presenterse de manera electrónica en el S3.27 Todos los documentos que deban presenterse de manera electrónica en el S3.27 Todos ontenen información en ambas coras, se debar escanera rembas tarte carsa. Atimismo, y la neturaleza de cada documento al lo permite, étaos debarán ir rubricados o firmados seguin corresponde. |  |

7.10 El botón **"Editar Documento**" de la sección **"Información Complementaria**" cambiara de color indicando que se ha guardado la información que subsana el requerimiento de Información Complementaria. Para enviar dicha información dar clic en el botón **"Enviar Información Complementaria**".

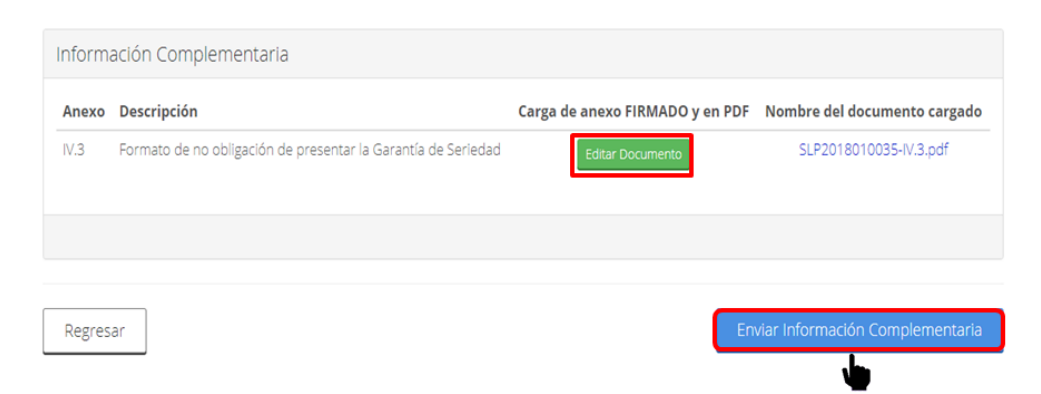

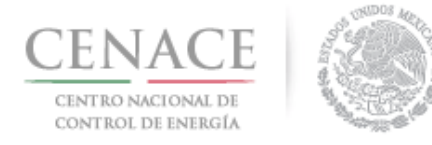

7.10.1 El Sistema de Administración de Subastas mostrará una ventana emergente con un mensaje de confirmación del envío. Para continuar dar clic en el botón "**Enviar**".

| Enviar información complementaria                                                                                  |
|----------------------------------------------------------------------------------------------------|
| Al presionar el botón de <b>"Aceptar"</b> la información<br>complementaria NO podrán ser modificada posteriormente |
| Cancelar Aceptar                                                                                                   |

Una vez dando clic en el botón "Aceptar" aparecerá el siguiente mensaje:

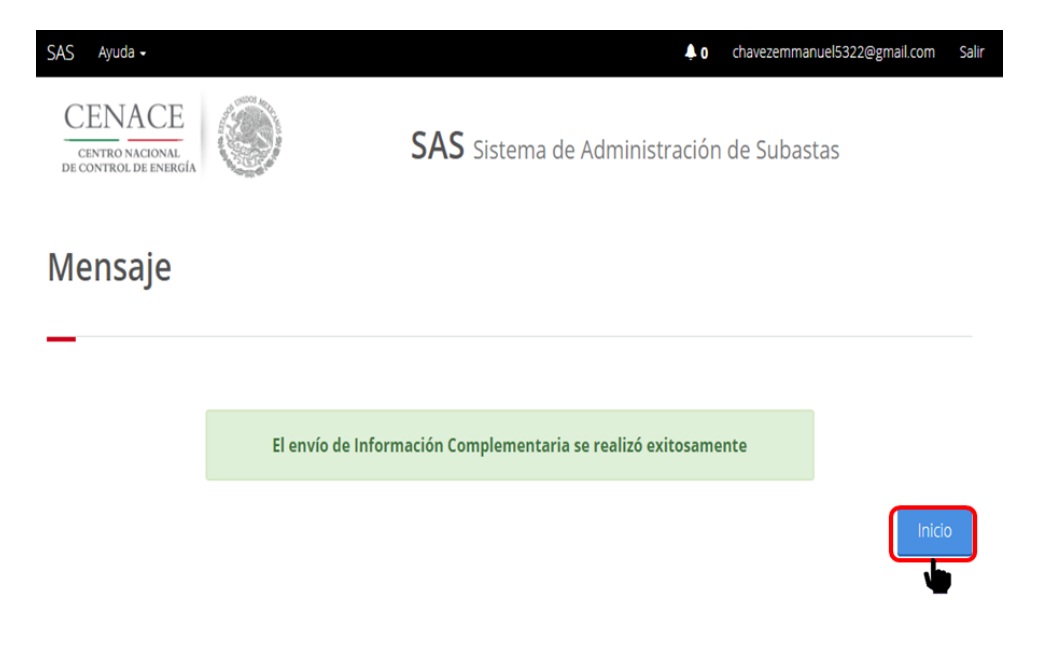

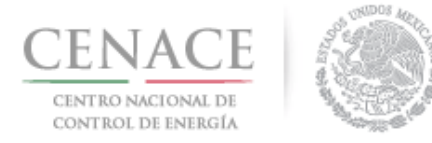

# Sección 8 Presentación de Oferta de Compra

Oferta de Compra del Suministrador de Servicios Básicos.

8.1 Ingresar al módulo "**Registro de Solicitud**" dando clic en la liga "**Continuar**".

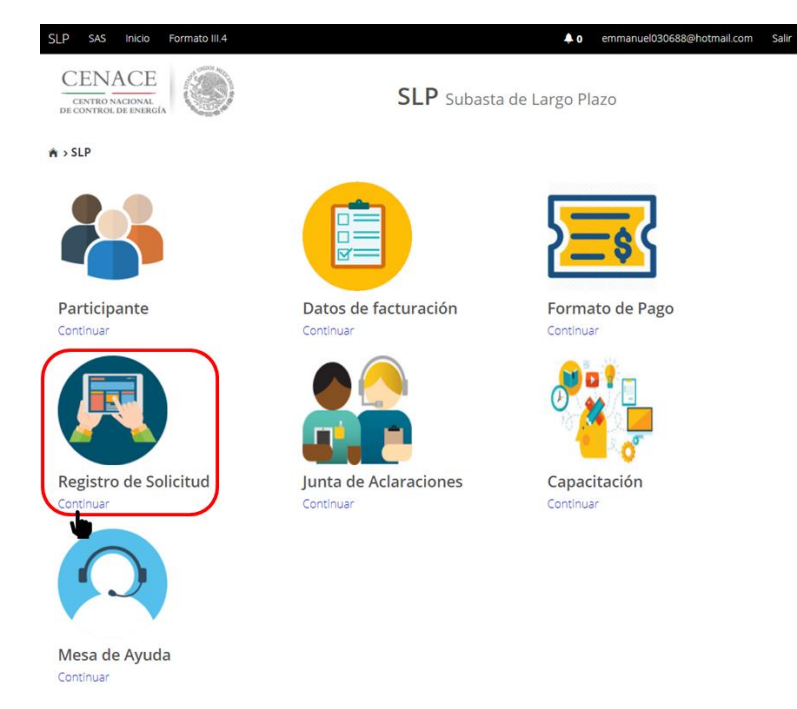

8.1.1 Dar clic en el botón "Oferta de Compra S.S.B." para presentar la(s) Oferta(s) de Compra.

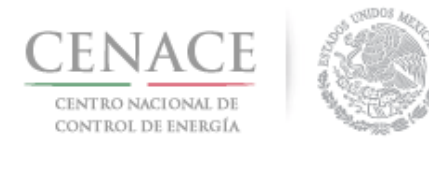

## Instructivo de uso de Sitio SLP-1/2018 11 de junio de 2018

Salir

| SLP SAS Inicio Formato III.4             | 🐥 0 emmanuel030688@hotmail.       | cc |
|------------------------------------------|-----------------------------------|----|
| CENTRO NACIONAL<br>De control de energía | <b>SLP</b> Subasta de Largo Plazo |    |
| ♠ > SLP > Solicitud                      |                                   |    |
| Solicitud                                |                                   |    |
| _                                        |                                   |    |
|                                          |                                   |    |
| Comprador Potencial                      | Ofertas de Compra S.S.B.          |    |
| © 2018 - SAS                             | •                                 |    |

En esta sección se encuentran los apartados para proporcionar la información de la Oferta de Compra de los productos de Potencia (para el Sistema Eléctrico Nacional (SIN), Baja California (BCA) y Baja California Sur (BCS)), Energía Eléctrica Acumulable (EEA) y Certificados de Energía Limpia (CEL).

- 8.2 El primer apartado corresponde a la Oferta de Compra de Potencia en el Sistema Interconectado Nacional (SIN).
- 8.2.1. Los campos que debe llenar el Suministrador de Servicios Básicos son:
  - Precio Máximo (\$ M.N. por MW/año) que esté dispuesto a pagar.
  - % Máximo de Potencia para fecha de inicio ofertada irregular anticipada que esté dispuesto a aceptar comprar. Si el SSB no desea comprar en esta fecha debe dejar el campo en **0**.
  - % Máximo de Potencia para fecha de inicio ofertada irregular retrasada que esté dispuesto a aceptar comprar. Si el SSB no desea comprar en esta fecha debe dejar el campo en **0**.

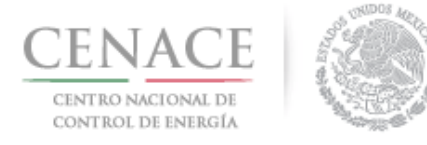

| Potencia SIN                                          |                        |                          | Total de bloques: 0 🔒                                             |
|-------------------------------------------------------|------------------------|--------------------------|-------------------------------------------------------------------|
| Cantidad Total:                                       |                        |                          | o Máximo (\$ M.N. por MW/año):                                    |
|                                                       |                        | 106                      | 3742.54                                                           |
| % Maximo de potencia par<br>irregular anticipada<br>0 | ra fecha de inicio ofe | rtada % Ma<br>irreg<br>0 | iximo de potencia para fecha de inicio ofertada<br>ular retrasada |
| % De la cantidad total                                | Cantidad total         | % Del precio maxin       | o Precio Máximo (\$ M.N. por MW/año)                              |
|                                                       |                        |                          | Agrega                                                            |

8.2.2 Para agregar los bloques que compondrán la Oferta de Compra de Potencia en el SIN, el Suministrador de Servicios Básicos debe dar clic en el botón "Agregar".

| Potencia SIN                                                               |  |              | Total de bloques: 0 🔒                                                     |                                    |  |  |
|----------------------------------------------------------------------------|--|--------------|---------------------------------------------------------------------------|------------------------------------|--|--|
| Cantidad Total:                                                            |  |              | Precio Má                                                                 | ximo (\$ M.N. por MW/año):         |  |  |
|                                                                            |  |              | 1063742.                                                                  | 54                                 |  |  |
| % Máximo de potencia para fecha de inicio ofertada<br>irregular anticipada |  | ertada       | % Máximo de potencia para fecha de inicio ofertada<br>irregular retrasada |                                    |  |  |
| 0                                                                          |  |              | 0                                                                         |                                    |  |  |
| % De la cantidad total Cantidad total % Del p                              |  | % Del precio | maximo                                                                    | Precio Máximo (\$ M.N. por MW/año) |  |  |
|                                                                            |  |              |                                                                           | Agregar                            |  |  |

8.2.3 El Sistema de Administración de Subastas desplegará una ventana emergente, en esta ventana se deben capturar los campos de "Cantidad total (MW/año)" y "Porcentaje del

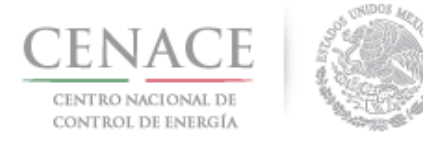

┶

11 de junio de 2018

**precio máximo**" con los cuales se creará uno de los bloques de la Oferta de Compra de Potencia. Para guardar la información proporcionada dar clic en el botón "**Guardar**".

|      |                                 | Oferta de compra de Potencia SIN |  |  |  |  |
|------|---------------------------------|----------------------------------|--|--|--|--|
| ecio | Porcentaje del precio<br>máximo | antidad total (MW/año)           |  |  |  |  |
|      | 100                             | 26.02                            |  |  |  |  |
|      | máximo<br>100                   | 26.02                            |  |  |  |  |

8.2.4 En el apartado "**Potencia SIN**", el campo "**Cantidad Total**" se actualizará con la información proporcionada de los bloques de la Oferta de Compra de Potencia en el SIN que se encuentran en la parte inferior del apartado.

| Cantidad Total:       Precio Máximo (\$ M.N. por MW/año):         26.02       1063742.54         % Máximo de potencia para fecha de inicio ofertada irregular anticipada       % Máximo de potencia para fecha de inicio ofertada irregular retrasada         0       0         % De la cantidad total       Cantidad total       % Del precio maximo       Precio Máximo (\$ M.N. por MW/año)         100       26.02       100       \$1,063,742.5400 | Potencia SIN                                    |                        |              |                     | Total de bloques:                                           | 0 🔒     |
|----------------------------------------------------------------------------------------------------|-------------------------------------------------|------------------------|--------------|---------------------|-------------------------------------------------------------|---------|
| 26.02       1063742.54         % Máximo de potencia para fecha de inicio ofertada irregular anticipada       % Máximo de potencia para fecha de inicio ofertada irregular retrasada         0       0         % De la cantidad total       Cantidad total       % Del precio maximo       Precio Máximo (\$ M.N. por MW/año)         100       26.02       100       \$1,063,742.5400                                                                   | Cantidad Total:                                 |                        |              | Precio N            | láximo (\$ M.N. por MW/año):                                |         |
| % Máximo de potencia para fecha de inicio ofertada<br>irregular anticipada       % Máximo de potencia para fecha de inicio ofertada<br>irregular retrasada         0       0         % De la cantidad total       Cantidad total       % Del precio maximo       Precio Máximo (\$ M.N. por MW/año)         100       26.02       100       \$1,063,742.5400                                                                                            | 26.02                                           |                        |              | 106374              | 2.54                                                        |         |
| 0       0         % De la cantidad total       % Del precio maximo       Precio Máximo (\$ M.N. por MW/año)         100       26.02       100       \$1,063,742.5400                                                                                                    | % Máximo de potencia pa<br>irregular anticipada | ara fecha de inicio of | ertada       | % Máxin<br>irregula | no de potencia para fecha de inicio ofertada<br>r retrasada |         |
| % De la cantidad total       Cantidad total       % Del precio maximo       Precio Máximo (\$ M.N. por MW/año)         100       26.02       100       \$1,063,742.5400                                                                                                    | 0                                               |                        |              | 0                   |                                                             |         |
| 100 26.02 100 \$1,063,742.5400                                                                                                    | % De la cantidad total                          | Cantidad total         | % Del precio | maximo              | Precio Máximo (\$ M.N. por MW/año)                          |         |
|                                                                                                    | 100                                             | 26.02                  | 100          |                     | \$1,063,742.5400                                            | ×       |
| Agre                                                                                                    |                                                 |                        |              |                     |                                                             | Agregar |

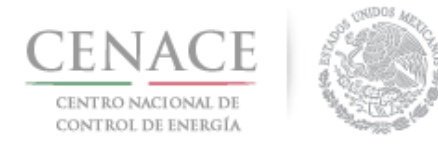

8.2.5 El Suministrador de Servicios Básicos puede eliminar los bloques de la Oferta de Compra dando clic en el icono <sup>23</sup>. Para agregar más bloques a la Oferta de Compra de Potencia del SIN dar clic en el botón "Agregar".

| Potencia SIN                                    |                        |             | Total de bloques: 0 |                                                    |            |  |
|-------------------------------------------------|------------------------|-------------|---------------------|----------------------------------------------------|------------|--|
| Cantidad Total:                                 |                        |             | Precio N            | láximo (\$ M.N. por MW/año):                       |            |  |
| 26.02                                           |                        |             | 1063742.54          |                                                    |            |  |
| % Máximo de potencia pa<br>irregular anticipada | ara fecha de inicio of | ertada      | % Máxir<br>irregula | no de potencia para fecha de inicio<br>r retrasada | o ofertada |  |
| 0                                               |                        |             | 0                   |                                                    |            |  |
| % De la cantidad total                          | Cantidad total         | % Del preci | o maximo            | Precio Máximo (\$ M.N. por MW                      | /año)      |  |
| 100                                             | 26.02                  | 100         |                     | \$1,063,742.5400                                   | ×          |  |
|                                                 |                        |             |                     |                                                    | Agregar    |  |
| 100                                             | 26.02                  | 100         |                     | \$1,063,742.5400                                   | (          |  |

8.2.6 Se desplegará la ventana emergente para cargar los campos con los cuales se construirá la siguiente banda de la Oferta de Compra de Potencia del SIN. Llenar los campos de "Cantidad total (MW/año)" y "Porcentaje del precio máximo", y dar clic en el botón "Guardar" para construir la siguiente banda de la Oferta de Compra de Potencia del SIN.

| Cantidad total (MW/año) | Porcentaje del precio<br>máximo |
|-------------------------|---------------------------------|
| 26.02                   | 99.17                           |
|                         |                                 |
|                         |                                 |

8.2.7 Se construye la nueva banda de la Oferta de Compra de Potencia del SIN la cual se visualiza en la parte inferior del apartado "**Potencia SIN**" y se actualiza el campo "**Cantidad total**" con

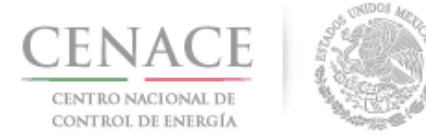

la nueva banda, esto es, la suma de los bloques que conforma la Oferta de Compra de Potencia del SIN.

| Cantidad Total:                                |                       |             | Precio N            | láximo (\$ M.N. por MW/año):                                |   |  |
|------------------------------------------------|-----------------------|-------------|---------------------|-------------------------------------------------------------|---|--|
| 52.04                                          |                       |             | 1063742.54          |                                                             |   |  |
| % Máximo de potencia pa<br>rregular anticipada | ra fecha de inicio of | ertada      | % Máxir<br>irregula | no de potencia para fecha de inicio ofertada<br>r retrasada |   |  |
| 0                                              |                       |             | 0                   |                                                             |   |  |
| % De la cantidad total                         | Cantidad total        | % Del preci | o maximo            | Precio Máximo (\$ M.N. por MW/año)                          |   |  |
| 100                                            | 26.02                 | 100         |                     | \$1,063,742.5400                                            | × |  |
| 50                                             | 26.02                 | 99.17       | G                   | \$1,054,913.4769                                            | × |  |

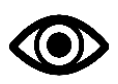

El Suministrador de Servicios Básicos puede agregar el número de bloques que desee para construir la Oferta de Compra de Potencia del SIN, siempre y cuando cumpla con los criterios de elasticidad que se establecen en el Manual se Subastas de Largo Plazo.

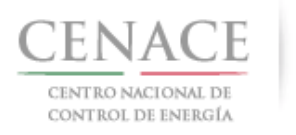

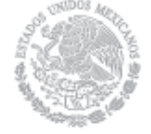

#### *11 de junio de 2018*

| Potencia SIN                                                               |                |                                                                           |            | Total de bloques:                  | 0 💼     |  |
|----------------------------------------------------------------------------|----------------|---------------------------------------------------------------------------|------------|------------------------------------|---------|--|
| Cantidad Total:                                                            |                | Precio Máximo (\$ M.N. por MW/año):                                       |            |                                    |         |  |
| 813.1                                                                      |                |                                                                           | 1063742.54 |                                    |         |  |
| % Máximo de potencia para fecha de inicio ofertada<br>irregular anticipada |                | % Máximo de potencia para fecha de inicio ofertada<br>irregular retrasada |            |                                    |         |  |
| 0                                                                          |                |                                                                           | 0          |                                    |         |  |
|                                                                            |                |                                                                           |            |                                    |         |  |
| % De la cantidad total                                                     | Cantidad total | % Del precio r                                                            | naximo     | Precio Máximo (\$ M.N. por MW/año) |         |  |
| 100                                                                        | 26.02          | 100                                                                       |            | \$1,063,742.5400                   | ×       |  |
| 96.7999                                                                    | 26.02          | 99.17                                                                     |            | \$1,054,913.4769                   | ×       |  |
| 93.5998                                                                    | 26.02          | 98.33                                                                     |            | \$1,045,978.0396                   | ×       |  |
| 90.3997                                                                    | 26.02          | 97.5                                                                      |            | \$1,037,148.9765                   | *       |  |
| 87.1996                                                                    | 26.02          | 96.67                                                                     |            | \$1,028,319.9134                   | ×       |  |
| 83.9995                                                                    | 26.02          | 95.83                                                                     |            | \$1,019,384.4761                   | *       |  |
| 80.7994                                                                    | 26.02          | 95                                                                        |            | \$1,010,555.4130                   | ×       |  |
| 77.5993                                                                    | 26.02          | 94.17                                                                     |            | \$1,001,726.3499                   | ×       |  |
| 74.3992                                                                    | 26.02          | 93.33                                                                     |            | \$992,790.9126                     | ×       |  |
| 71.1991                                                                    | 26.02          | 92.5                                                                      |            | \$983,961.8495                     | ×       |  |
| 67.999                                                                     | 26.02          | 91.67                                                                     |            | \$975,132.7864                     | ×       |  |
| 64.7989                                                                    | 26.02          | 90.83                                                                     |            | \$966,197.3491                     | *       |  |
| 61.5988                                                                    | 26.02          | 90                                                                        |            | \$957,368.2860                     | ×       |  |
| 58.3987                                                                    | 26.02          | 89.17                                                                     |            | \$948,539.2229                     | *       |  |
| 55.1986                                                                    | 26.02          | 88.33                                                                     |            | \$939,603.7856                     | ×       |  |
| 51.9985                                                                    | 26.02          | 87.5                                                                      |            | \$930,774.7225                     | *       |  |
| 48.7984                                                                    | 26.02          | 86.67                                                                     |            | £921,945.6594                      | ×       |  |
| 45.5983                                                                    | 26.02          | 85.83                                                                     |            | \$913,010.2221                     | ×       |  |
| 42.3982                                                                    | 26.02          | 85                                                                        |            | \$904,181.1590                     | ×       |  |
| 39.1981                                                                    | 26.02          | 84.17                                                                     |            | \$895,352.0959                     | *       |  |
| 35.998                                                                     | 26.02          | 83.33                                                                     |            | \$886,416.6586                     | *       |  |
| 32.7979                                                                    | 26.02          | 82.5                                                                      |            | \$877,587.5955                     | ×       |  |
| 29.5978                                                                    | 26.02          | 81.67                                                                     |            | \$868,758.5324                     | ×       |  |
| 26.3977                                                                    | 26.02          | 80.83                                                                     |            | \$859,823.0951                     | ×       |  |
| 23.1976                                                                    | 26.02          | 80                                                                        |            | \$850,994.0320                     | ×       |  |
| 19.9975                                                                    | 32.52          | 30                                                                        |            | \$319,122.7620                     | ×       |  |
| 15.998                                                                     | 32.52          | 25                                                                        |            | \$265,935.6350                     | ×       |  |
| 11.9985                                                                    | 32.52          | 20                                                                        |            | \$212,748.5080                     | *       |  |
| 7.999                                                                      | 32.52          | 15                                                                        |            | \$159,561.3810                     | ×       |  |
| 3.9995                                                                     | 32.52          | 10                                                                        |            | \$106,374.2540                     | ×       |  |
|                                                                            |                |                                                                           |            |                                    |         |  |
|                                                                            |                |                                                                           |            |                                    | Agregar |  |

8.2.8 Una vez que el Suministrador de Servicios Básicos ha finalizado de construir la Oferta de Compra de Potencia del SIN, puede visualizar la curva de la Oferta de Compra dando clic en el icono

| Potencia SIN                                                               | Total de bloques: 30 🔒                                                    |  |  |
|----------------------------------------------------------------------------|---------------------------------------------------------------------------|--|--|
| Cantidad Total:                                                            | Precio Máximo (\$ M.N. por MW/año):                                       |  |  |
| 813.10                                                                     | 0                                                                         |  |  |
| % Máximo de potencia para fecha de inicio ofertada<br>irregular anticipada | % Máximo de potencia para fecha de inicio ofertada<br>irregular retrasada |  |  |
| 0                                                                          | 0                                                                         |  |  |

Se mostrará una ventana emergente con la curva de la Oferta de Compra de Potencia del SIN. Para continuar dar clic en el botón "**Cerrar**".

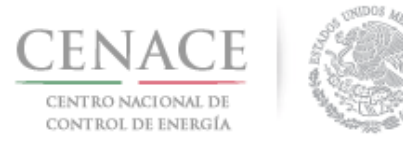

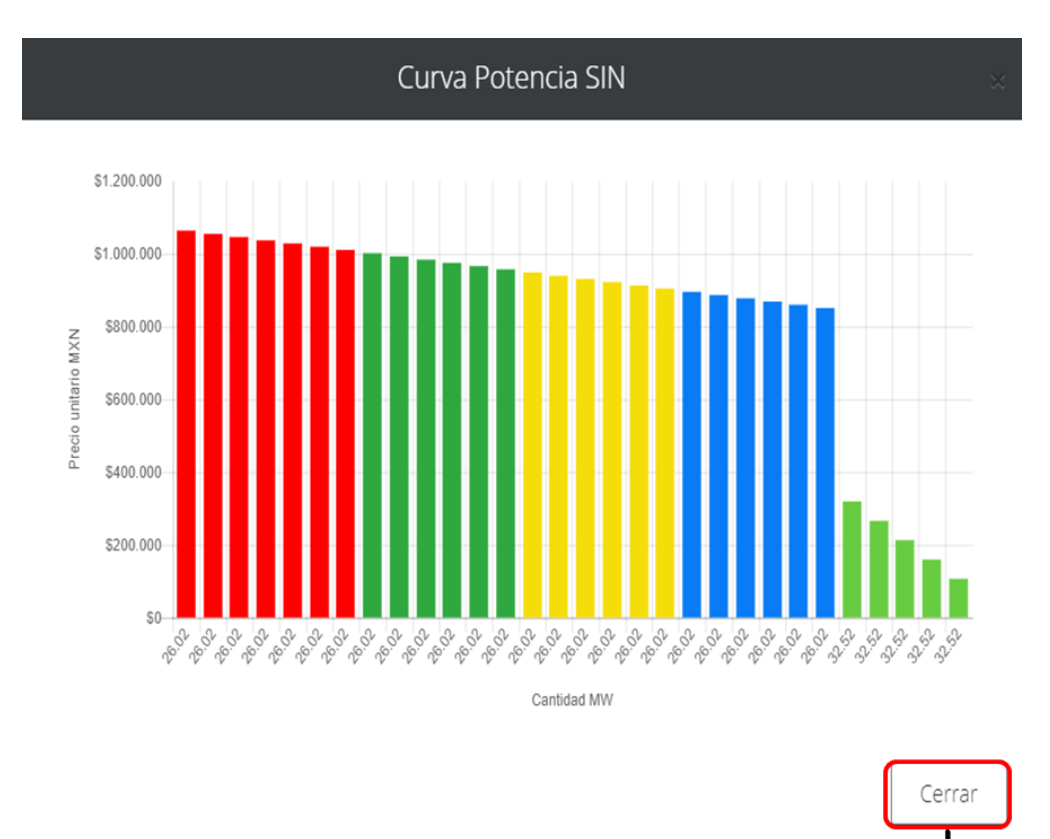

- 8.3 El siguiente apartado corresponde a la Oferta de Compra de Potencia en el Sistema Interconectado de Baja California Sur(BCS). El proceso para construir la Oferta de Compra de Potencia en BCS es igual que el usado para construir la Oferta de Compra de Potencia del SIN.
- 8.3.1. Los campos que debe llenar el Suministrador de Servicios Básicos en el apartado "**Potencia BCS**" son:
  - Precio Máximo (\$ M.N. por MW/año) que esté dispuesto a pagar.
  - % Máximo de Potencia para fecha de inicio ofertada irregular anticipada que esté dispuesto a aceptar comprar. Si el SSB no desea comprar en esta fecha debe dejar el campo en **0**.
  - % Máximo de Potencia para fecha de inicio ofertada irregular retrasada que esté dispuesto a aceptar comprar. Si el SSB no desea comprar en esta fecha debe dejar el campo en **0**.

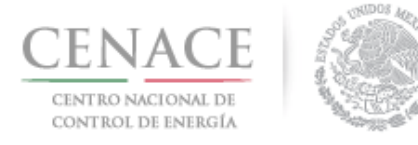

## Instructivo de uso de Sitio SLP-1/2018 11 de junio de 2018

| Potencia BCS                                                               | Total de bloques: 0 🔒                                                                   |  |  |  |
|----------------------------------------------------------------------------|-----------------------------------------------------------------------------------------|--|--|--|
| Cantidad Total:                                                            | Precio Máximo (\$ M.N. por MW/año):                                                     |  |  |  |
| 0.00                                                                       | 1673752.12<br>% Máximo de potencia para fecha de inicio ofertada<br>irregular retrasada |  |  |  |
| % Máximo de potencia para fecha de inicio ofertada<br>irregular anticipada |                                                                                         |  |  |  |
| 0                                                                          | 0                                                                                       |  |  |  |
| % De la cantidad total Cantidad total % Del p                              | recio maximo Precio Máximo (\$ M.N. por MW/año)                                         |  |  |  |
|                                                                            | Agregar                                                                                 |  |  |  |

8.3.2 El Suministrador de Servicios básicos puede agregar el número de bloques desee para construir la Oferta de Compra de Potencia en BCS, para ello dar cli en el botón **"Agregar**".

| Potencia BCS                                                               |                   | Total de bloques: 0 🔒                                                     |                                    |  |  |
|----------------------------------------------------------------------------|-------------------|---------------------------------------------------------------------------|------------------------------------|--|--|
| Cantidad Total:                                                            |                   | Precio Má                                                                 | áximo (\$ M.N. por MW/año):        |  |  |
| 0.00                                                                       |                   | 1673752.12                                                                |                                    |  |  |
| % Máximo de potencia para fecha de inicio ofertada<br>irregular anticipada |                   | % Máximo de potencia para fecha de inicio ofertada<br>irregular retrasada |                                    |  |  |
| 0                                                                          |                   | 0                                                                         |                                    |  |  |
| % De la cantidad total Cantida                                             | d total % Del pre | cio maximo                                                                | Precio Máximo (\$ M.N. por MW/año) |  |  |
|                                                                            |                   |                                                                           | Agregar                            |  |  |

8.3.3 El Sistema de Administración de Subastas desplegará una pantalla emergente para capturar los campos de "**Cantidad total (MW/año)**" y "**Porcentaje del precio máximo**" para cada banda que el Suministrador de Servicios Básicos agregue para conformar la Oferta de Compra de Potencia en BCS.
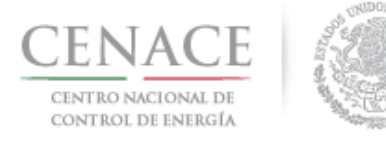

| Oferta de compr         | a de Potencia BCS 🛛 🛛 🗙         |
|-------------------------|---------------------------------|
| Cantidad total (MW/año) | Porcentaje del precio<br>máximo |
| 3.20                    | 100                             |
|                         |                                 |
|                         |                                 |
|                         |                                 |
|                         | Cancelar Guardar                |

8.3.4 Una vez que el Suministrador de Servicios Básicos ha agregado todos los bloques que conformarán la Oferta de Compra de Potencia de BCS dar clic en el icono apra ver la curva de la Oferta de Compra de Potencia en BCS.

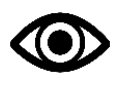

El Suministrador de Servicios Básicos puede agregar el número de bloques que dese para construir la Oferta de Compra de Potencia de BCS, siempre y cuando cumpla con los criterios de elasticidad que se establecen en el Manual se Subastas de Largo Plazo.

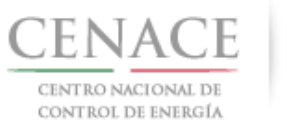

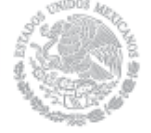

### 11 de junio de 2018

| Cantidad Total:                                |                      | Pre                 | cio Máximo (\$ M.N. por MW/año):                                          |  |  |  |
|------------------------------------------------|----------------------|---------------------|---------------------------------------------------------------------------|--|--|--|
| 100.00                                         |                      | 11                  | 1388374.60                                                                |  |  |  |
| % Máximo de potencia pa<br>rregular anticipada | ra fecha de inicio o | fertada % M<br>irre | % Máximo de potencia para fecha de inicio ofertada<br>irregular retrasada |  |  |  |
| 0                                              |                      | 0                   |                                                                           |  |  |  |
| % De la cantidad total                         | Cantidad total       | % Del precio maxin  | no Precio Máximo (\$ M.N. por MW/año)                                     |  |  |  |
| 100                                            | 3.2                  | 100                 | \$1,388,374.6000                                                          |  |  |  |
| 96.8                                           | 3.2                  | 99.17               | \$1,376,851.0908                                                          |  |  |  |
| 93.6                                           | 3.2                  | 98.33               | \$1,365,188.7442                                                          |  |  |  |
| 90.4                                           | 3.2                  | 97.5                | \$1,353,665.2350                                                          |  |  |  |
| 87.2                                           | 3.2                  | 96.67               | \$1,342,141.7258                                                          |  |  |  |
| 84                                             | 3.2                  | 95.83               | \$1,330,479.3792                                                          |  |  |  |
| 80.8                                           | 3.2                  | 95                  | \$1,318,955.8700                                                          |  |  |  |
| 77.6                                           | 3.2                  | 94.17               | \$1,307,432.3608                                                          |  |  |  |
| 74.4                                           | 3.2                  | 93.33               | \$1,295,770.0142                                                          |  |  |  |
| 71.2                                           | 3.2                  | 92.5                | \$1,284,246.5050                                                          |  |  |  |
| 68                                             | 3.2                  | 91.67               | \$1,272,722.9958                                                          |  |  |  |
| 64.8                                           | 3.2                  | 90.83               | \$1,261,060.6492                                                          |  |  |  |
| 61.6                                           | 3.2                  | 90                  | \$1,249,537.1400                                                          |  |  |  |
| 58.4                                           | 3.2                  | 89.17               | \$1,238,013.6308                                                          |  |  |  |
| 55.2                                           | 3.2                  | 88.33               | \$1,226,351,2842                                                          |  |  |  |
| 52                                             | 3.2                  | 87.5                | \$1,214,827.7750                                                          |  |  |  |
| 48.8                                           | 3.2                  | 86.67               | \$1,203,304,2658                                                          |  |  |  |
| 45.6                                           | 3.2                  | 85.83               | \$1,191,641.9192                                                          |  |  |  |
| 42.4                                           | 3.2                  | 85                  | \$1,180,118.4100                                                          |  |  |  |
| 39.2                                           | 3.2                  | 84.17               | \$1,168,594,9008                                                          |  |  |  |
| 36                                             | 3.2                  | 83.33               | \$1,156,932,5542                                                          |  |  |  |
| 32.8                                           | 3.2                  | 82.5                | \$1,145,409.0450                                                          |  |  |  |
| 29.6                                           | 3.2                  | 81.67               | \$1,133,885,5358                                                          |  |  |  |
| 26.4                                           | 3.2                  | 80.63               | \$1,119,446,4400                                                          |  |  |  |
| 23.2                                           | 3.2                  | 80                  | \$1,110,699,6800                                                          |  |  |  |
| 20                                             | 4                    | 30                  | \$416,512,3800                                                            |  |  |  |
| 16                                             | 4                    | 25                  | \$347,093.6500                                                            |  |  |  |
| 12                                             | 4                    | 20                  | \$277,674.9200                                                            |  |  |  |
| 8                                              | 4                    | 15                  | \$208,256.1900                                                            |  |  |  |
| 4                                              | 4                    | 10                  | \$138,837.4600                                                            |  |  |  |

Se mostrará una ventana emergente con la curva de Potencia de BCS. Para continuar dar clic en el botón "**Cerrar**".

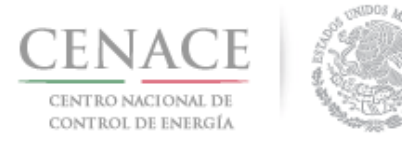

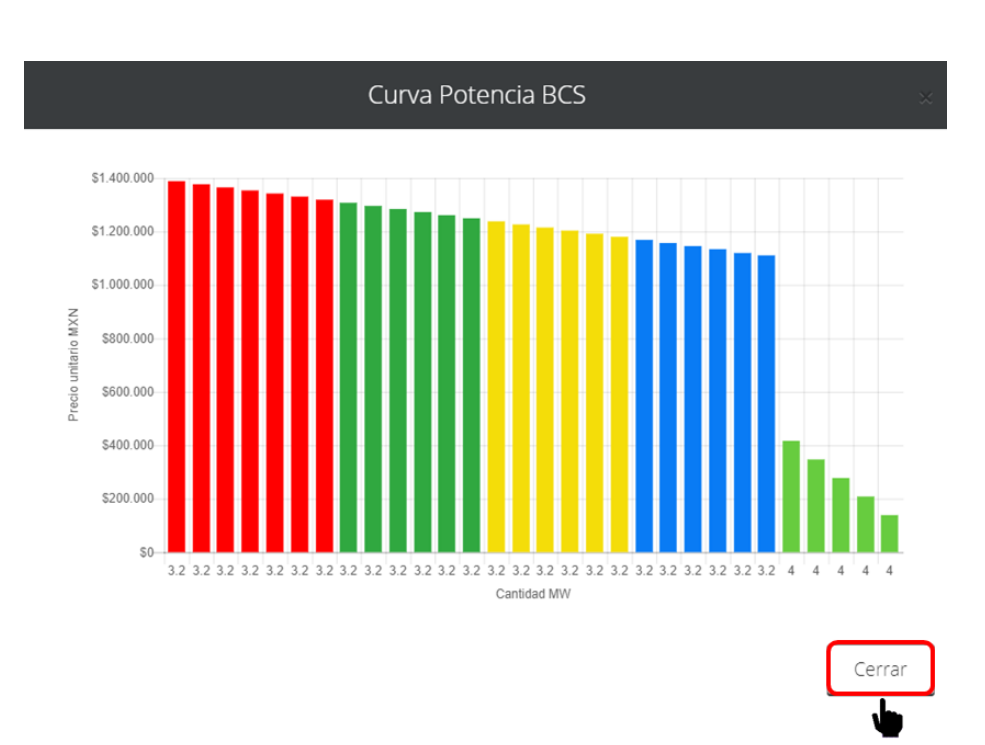

- 8.4 El siguiente apartado corresponde a la Oferta de Compra de Potencia en el Sistema Interconectado de Baja California (BCA). El proceso para construir la Oferta de Compra de Potencia en BCA es igual que el usado para construir la Oferta de Compra de Potencia del SIN y en BCS.
- 8.4.1. El Suministrador de Servicios Básicos debe llenar los campos:
  - Precio Máximo (\$ M.N. por MW/año) que esté dispuesto a pagar.
  - % Máximo de Potencia para fecha de inicio ofertada irregular anticipada que esté dispuesto a aceptar comprar. Si el SSB no desea comprar en esta fecha debe dejar el campo en **0**.
  - % Máximo de Potencia para fecha de inicio ofertada irregular retrasada que esté dispuesto a aceptar comprar. Si el SSB no desea comprar en esta fecha debe dejar el campo en **0**.

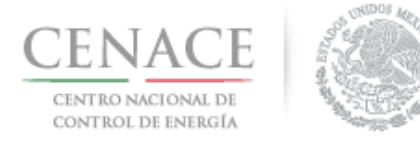

| Potencia BCA                                                  |                 |                       | Total de bloques: 0 🔒                                    |
|---------------------------------------------------------------|-----------------|-----------------------|----------------------------------------------------------|
| Cantidad Total:                                               |                 | Precio Má             | iximo (\$ M.N. por MW/año):                              |
| 0.00                                                          |                 | 1673752               | .12                                                      |
| % Máximo de potencia para fecha de in<br>irregular anticipada | icio ofertada   | % Máximo<br>irregular | o de potencia para fecha de inicio ofertada<br>retrasada |
| 0                                                             |                 | 0                     |                                                          |
| % De la cantidad total Cantidad                               | total % Del pre | cio maximo            | Precio Máximo (\$ M.N. por MW/año)                       |
|                                                               |                 |                       | Agregar                                                  |

8.4.2 Para agregar los bloques que compondrán la Oferta de Compra de Potencia de BCA dar clic en el botón "**Agregar**".

| Potencia BCA                                    |                        |              |                       | Total de bloques: 0 🔒                                    |
|-------------------------------------------------|------------------------|--------------|-----------------------|----------------------------------------------------------|
| Cantidad Total:                                 |                        |              | Precio Má             | iximo (\$ M.N. por MW/año):                              |
| 0.00                                            |                        |              | 1673752               | .12                                                      |
| % Máximo de potencia pa<br>irregular anticipada | ra fecha de inicio ofe | ertada       | % Máximo<br>irregular | o de potencia para fecha de inicio ofertada<br>retrasada |
| 0                                               |                        |              | 0                     |                                                          |
| % De la cantidad total                          | Cantidad total         | % Del precio | maximo                | Precio Máximo (\$ M.N. por MW/año)                       |
|                                                 |                        |              |                       | Agregar                                                  |

8.4.3 El Sistema de Administración de Subastas desplegará una pantalla emergente para capturar los campos de "**Cantidad total (MW/año)**" y "**Porcentaje del precio máximo**" para cada banda que el Suministrado de Servicios Básicos agregue para conformar la Oferta de Compra de Potencia en BCA. Dar clic en el botón "**Guardar**" para continuar.

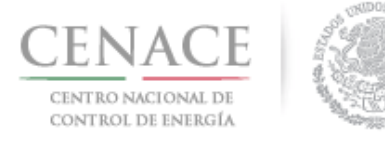

| entaie del precio |
|-------------------|
| imo               |
| 0.00              |
|                   |

8.4.4 Una vez que el Suministrador de Servicios Básicos ha agregado todos los bloques que conformarán la Oferta de Compra de Potencia de BCA dar clic en el icono in para ver la curva de la Oferta de Compra de Potencia en BCS.

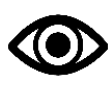

El Suministrador de Servicios Básicos puede agregar el número de bloques que dese para construir la Oferta de Compra de Potencia de BCA, siempre y cuando cumpla con los criterios de elasticidad que se establecen en el Manual se Subastas de Largo Plazo.

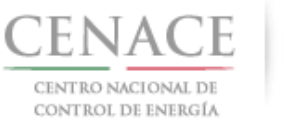

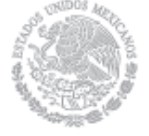

### 11 de junio de 2018

| antidad Total:                                                            |                |                | Precio N                                                                  | láximo (\$ M.N. por MW/año):       |   |
|---------------------------------------------------------------------------|----------------|----------------|---------------------------------------------------------------------------|------------------------------------|---|
| 375.00                                                                    |                |                | 1673752.12                                                                |                                    |   |
| % Máximo de potencia para fecha de inicio ofertada<br>rregular anticipada |                | fertada        | % Máximo de potencia para fecha de inicio ofertada<br>irregular retrasada |                                    |   |
| 0                                                                         |                |                | 0                                                                         |                                    |   |
| % De la cantidad total                                                    | Cantidad total | % Del precio r | naximo                                                                    | Precio Máximo (\$ M.N. por MW/año) |   |
| 100                                                                       | 12             | 100            |                                                                           | \$1,673,752.1200                   |   |
| 96.8                                                                      | 12             | 99.17          |                                                                           | \$1,659,859.9774                   | J |
| 93.6                                                                      | 12             | 98.33          |                                                                           | \$1,645,800.4596                   | J |
| 90.4                                                                      | 12             | 97.5           |                                                                           | \$1,631,908.3170                   | J |
| 87.2                                                                      | 12             | 96.67          |                                                                           | \$1,618,016.1744                   | ļ |
| 84                                                                        | 12             | 95.83          |                                                                           | \$1,603,956.6566                   |   |
| 80.8                                                                      | 12             | 95             |                                                                           | \$1,590,064,5140                   | 1 |
| 77.6                                                                      | 12             | 94.17          |                                                                           | \$1,576,172.3714                   | 1 |
| 74,4                                                                      | 12             | 93.33          |                                                                           | \$1,562,112,8536                   | 1 |
| 71.2                                                                      | 12             | 92.5           |                                                                           | \$1,548,220.7110                   | 1 |
| 68                                                                        | 12             | 91.67          |                                                                           | \$1,534,328.5684                   | 1 |
| 64.8                                                                      | 12             | 90.83          |                                                                           | \$1,520,269.0506                   | 1 |
| 61.6                                                                      | 12             | 90             |                                                                           | \$1,506,376,9080                   | 1 |
| 58.4                                                                      | 12             | 89.17          |                                                                           | \$1,492,484.7654                   | 1 |
| 55.2                                                                      | 12             | 88.33          |                                                                           | \$1,478,425.2476                   | 1 |
| 52                                                                        | 12             | 87.5           |                                                                           | \$1,464,533.1050                   | 1 |
| 48.8                                                                      | 12             | 86.67          |                                                                           | \$1,450,640,9624                   | 1 |
| 45.6                                                                      | 1.2            | 85.83          |                                                                           | \$1,436,581,4446                   | 1 |
| 42.4                                                                      | 12             | 85             |                                                                           | \$1,422,689.3020                   | 1 |
| 39.2                                                                      | 12             | 84.17          |                                                                           | \$1,408,797.1594                   | 1 |
| 36                                                                        | 12             | 83.45          |                                                                           | \$1,396,746.1441                   | 1 |
| 32.8                                                                      | 12             | 82.5           |                                                                           | \$1,380,845,4990                   | 1 |
| 29.6                                                                      | 12             | 81.67          |                                                                           | \$1,366,953,3564                   | 1 |
| 26.4                                                                      | 12             | 80.83          |                                                                           | \$1,352,893.8386                   | 1 |
| 23.2                                                                      | 12             | 80             |                                                                           | \$1,339,001.6960                   | 1 |
| 20                                                                        | 15             | 30             |                                                                           | \$502,125,6360                     | 1 |
| 16                                                                        | 15             | 25             |                                                                           | \$418,438,0300                     | 1 |
| 12                                                                        | 15             | 20             |                                                                           | \$334,750,4240                     | 1 |
| 8                                                                         | 15             | 15             |                                                                           | \$251,062,8180                     | 1 |
| 4                                                                         | 15             | 10             |                                                                           | \$167,375.2120                     | 1 |

Se mostrará una ventana emergente con la curva de Potencia de BCA. Para continuar dar clic en el botón "**Cerrar**".

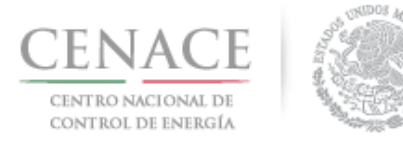

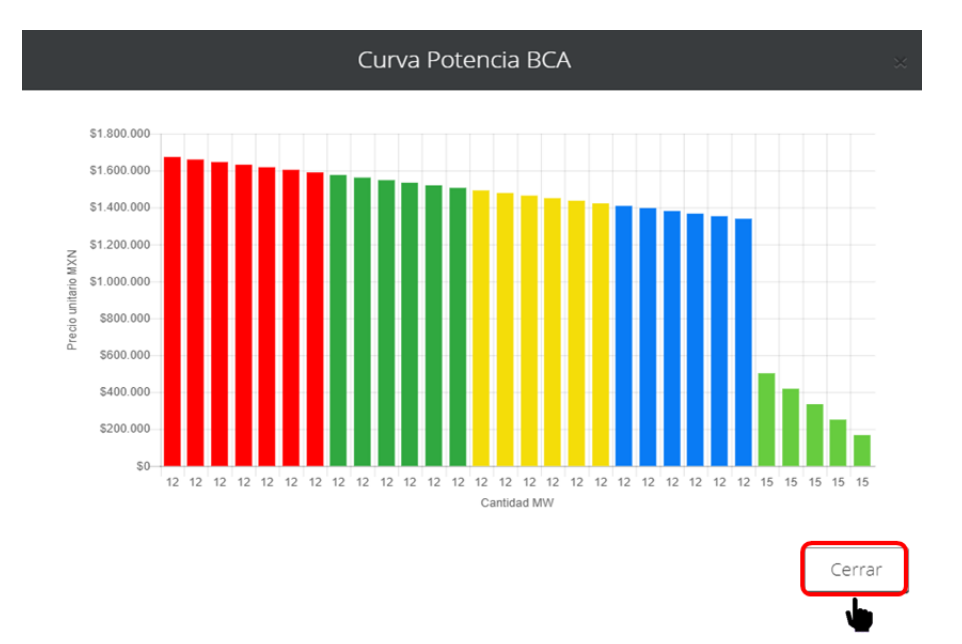

- 8.5 El siguiente apartado corresponde a la Oferta de Compra de Energía Eléctrica Acumulable (EEA). El proceso para construir la Oferta de Compra de EEA es igual que el usado para construir la Oferta de Compra de Potencia. Sin embargo, la Oferta de Compra de EEA no se divide por sistema y no sé requiere fecha de inicio ofertada irregular anticipada o retrasada.
- 8.5.1. El Suministrador de Servicios Básicos debe llenar el campo:
  - Precio Máximo (\$ M.N. por MW/año) que esté dispuesto a pagar.

| Energía Eléctrica Acumula | able           |                |                              | Total de bloque                    | :s: 0 🚹 |
|---------------------------|----------------|----------------|------------------------------|------------------------------------|---------|
| Cantidad Total:           |                |                | <b>Precio Má</b> x<br>751.53 | kimo (\$ M.N. por MW/año):         |         |
| % De la cantidad total    | Cantidad total | % Del precio m | aximo                        | Precio Máximo (\$ M.N. por MW/año) |         |
|                           |                |                |                              |                                    | Agregar |

8.5.2 Para agregar los bloques que compondrán la Oferta de Compra de EEA dar clic en el botón "Agregar".

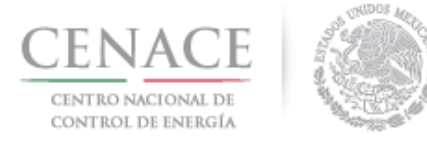

| Energía Eléctrica Acumula | able           |                     | Total de bloques: 0                | dı     |
|---------------------------|----------------|---------------------|------------------------------------|--------|
| Cantidad Total:           |                | Precio Má           | ximo (\$ M.N. por MW/año):         |        |
| 0.00                      |                | 751.53              |                                    |        |
| % De la cantidad total    | Cantidad total | % Del precio maximo | Precio Máximo (\$ M.N. por MW/año) |        |
|                           |                |                     |                                    | gregar |

8.5.3 El Sistema de Administración de Subastas desplegará una ventana emergente para capturar los campos de "**Cantidad total (MW/año)**" y "**Porcentaje del precio máximo**" para cada banda que el Suministrador de Servicios Básicos agregue para conformar la Oferta de Compra de EEA. Dar clic en el botón "**Guardar**" para continuar.

|                  | 100.00 |
|------------------|--------|
| 177500.68 100.00 | 100.00 |

8.5.4 Una vez que el Suministrador de Servicios Básicos ha agregado todos los bloques que conformarán la Oferta de Compra de EEA dar clic en el icono en para ver la curva de la Oferta de Compra de EEA.

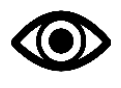

El Suministrador de Servicios Básicos puede agregar el número de bloques que dese para construir la Oferta de Compra de Potencia de BCA, siempre y cuando cumpla con los criterios de elasticidad que se establecen en el Manual se Subastas de Largo Plazo.

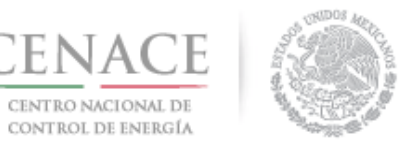

### 11 de junio de 2018

| Cantidad Total:        |                | Precio              | láximo (\$ M.N. por MW/año):       |   |
|------------------------|----------------|---------------------|------------------------------------|---|
| 5,546,896.25           |                | 16737               | 52.12                              |   |
| % De la cantidad total | Cantidad total | % Del precio maximo | Precio Máximo (\$ M.N. por MW/año) |   |
| 100                    | 177500.68      | 100                 | \$751.5300                         |   |
| 96.8                   | 177500.68      | 99.17               | \$745.2923                         |   |
| 93.6                   | 177500.68      | 98.33               | \$738.9794                         |   |
| 90.4                   | 177500.68      | 97.5                | \$732.7418                         |   |
| 87.2                   | 177500.68      | 96.67               | \$726.5041                         |   |
| 84                     | 177500.68      | 95.83               | \$720.1912                         |   |
| 80.8                   | 177500.68      | 95                  | \$713.9535                         |   |
| 77.6                   | 177500.68      | 94.17               | \$707.7158                         |   |
| 74.4                   | 177500.68      | 93.33               | \$701.4029                         |   |
| 71.2                   | 177500.68      | 92.5                | \$695.1653                         |   |
| 68                     | 177500.68      | 91.67               | \$688.9276                         |   |
| 64.8                   | 177500.68      | 90.83               | \$682.6147                         |   |
| 61.6                   | 177500.68      | 90                  | \$676.3770                         |   |
| 58.4                   | 177500.68      | 89.17               | \$670.1393                         |   |
| 55.2                   | 177500.68      | 88.33               | \$663.8264                         |   |
| 52                     | 177500.68      | 87.5                | \$657.5888                         |   |
| 48.8                   | 177500.68      | 86.67               | \$651.3511                         |   |
| 45.6                   | 177500.68      | 85.83               | \$645.0382                         |   |
| 42.4                   | 177500.68      | 85                  | \$638.8005                         |   |
| 39.2                   | 177500.68      | 84.17               | \$632.5628                         |   |
| 36                     | 177500.68      | 83.33               | \$626.2499                         |   |
| 32.8                   | 177500.68      | 82.5                | \$620.0123                         |   |
| 29.6                   | 177500.68      | 81.67               | s613.7746                          |   |
| 26.4                   | 177500.68      | 80.87               | \$607.7623                         |   |
| 23.2                   | 177500.68      | 80                  | \$601.2240                         |   |
| 20                     | 221875.85      | 70                  | \$526.0710                         |   |
| 16                     | 221875.85      | 60                  | \$450.9180                         |   |
| 12                     | 221875.85      | 50                  | \$375.7650                         |   |
| 8                      | 221875.85      | 40                  | \$300.6120                         |   |
| 4                      | 221875.85      | 30                  | \$225.4590                         | 1 |

Se mostrará una ventana emergente con la curva de EEA. Para continuar dar clic en el botón "Cerrar".

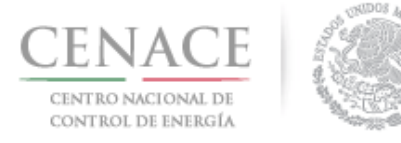

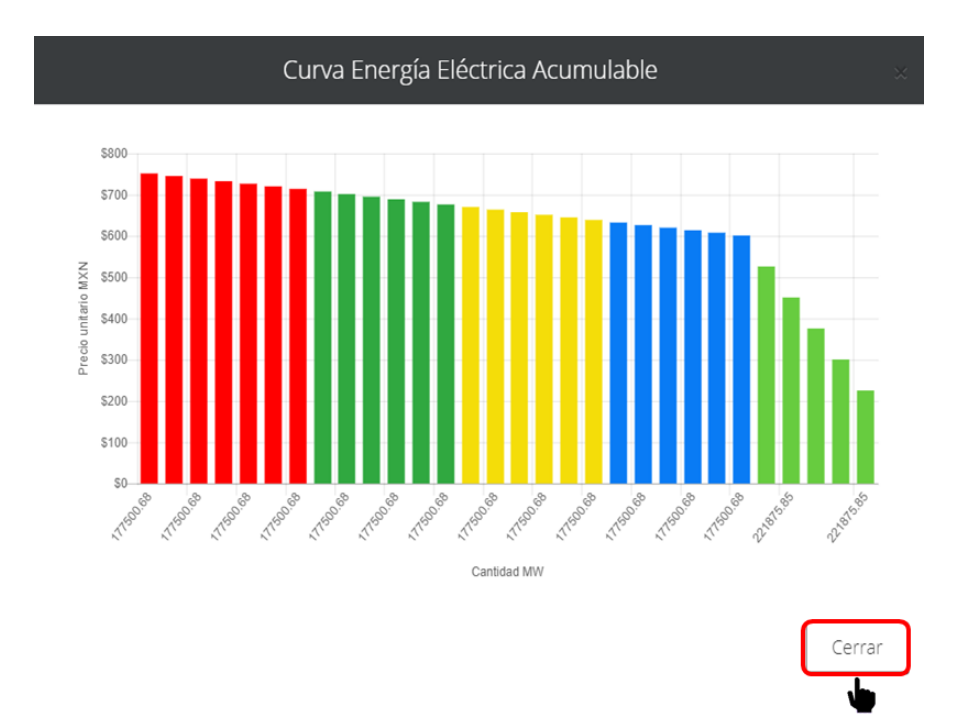

- 8.6 El siguiente apartado corresponde a la Oferta de Compra de Certificados de Energía Limpia (CEL). El proceso para construir la Oferta de Compra de CEL es igual que el usado para construir la Oferta de Compra de Potencia.
- 8.6.1. El Suministrador de Servicios Básicos debe llenar los campos:
  - Precio Máximo (\$ M.N. por MW/año) que esté dispuesto a pagar.
  - % Máximo de CEL para fecha de inicio ofertada irregular anticipada que esté dispuesto a aceptar comprar. Si el SSB no desea comprar en esta fecha debe dejar el campo en **0**.
  - % Máximo de CEL para fecha de inicio ofertada irregular retrasada que esté dispuesto a aceptar comprar. Si el SSB no desea comprar en esta fecha debe dejar el campo en **0**.

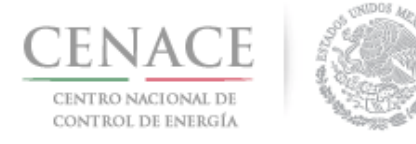

*11 de junio de 2018* 

| Certificados de Energía Limpia                                      |                          | Total de bloques: 0 🔒                                         |
|---------------------------------------------------------------------|--------------------------|---------------------------------------------------------------|
| Cantidad Total:                                                     | Precio                   | Máximo (\$ M.N. por MW/año):                                  |
| 0.00                                                                | 404.6                    | 7                                                             |
| % Máximo de potencia para fecha de inicio o<br>irregular anticipada | fertada % Máx<br>irregul | imo de potencia para fecha de inicio ofertada<br>ar retrasada |
| 0                                                                   | 0                        |                                                               |
| % De la cantidad total Cantidad total                               | % Del precio maximo      | Precio Máximo (\$ M.N. por MW/año)                            |
|                                                                     |                          | Agregar                                                       |

8.6.2 Para agregar los bloques que compondrán la Oferta de Compra de CEL dar clic en el botón "Agregar".

| Certificados de Energía L                        | impia                  |              |                       | Total de bloques: 0 🔒                                    |
|--------------------------------------------------|------------------------|--------------|-----------------------|----------------------------------------------------------|
| Cantidad Total:                                  |                        |              | Precio Má             | iximo (\$ M.N. por MW/año):                              |
| 0.00                                             |                        |              | 404.67                |                                                          |
| % Máximo de potencia par<br>irregular anticipada | ra fecha de inicio ofe | ertada       | % Máximo<br>irregular | o de potencia para fecha de inicio ofertada<br>retrasada |
| 0                                                |                        |              | 0                     |                                                          |
| % De la cantidad total                           | Cantidad total         | % Del precio | maximo                | Precio Máximo (\$ M.N. por MW/año)                       |
|                                                  |                        |              |                       | Agregar                                                  |

8.6.3 El Sistema de Administración de Subastas desplegará una pantalla emergente para capturar los campos de "**Cantidad total (CEL/año)**" y "**Porcentaje del precio máximo**" para cada banda que el Suministrador de Servicios Básicos agregue para conformar la Oferta de Compra de CEL. Dar clic en el botón "**Guardar**" para continuar.

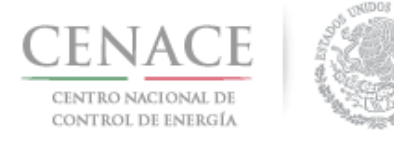

| Cantidad total (MW/año) | Porcentaje del precio<br>máximo |  |
|-------------------------|---------------------------------|--|
| 177500.68               | 100.00                          |  |

8.6.4 Una vez que el Suministrador de Servicios Básicos ha agregado todos los bloques que conformarán la Oferta de Compra de CEL dar clic en el icono de para ver la curva de la Oferta de Compra de CEL.

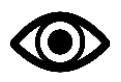

El Suministrador de Servicios Básicos puede agregar el número de bloques que dese para construir la Oferta de Compra de CEL, siempre y cuando cumpla con los criterios de elasticidad que se establecen en el Manual se Subastas de Largo Plazo

Cancelar

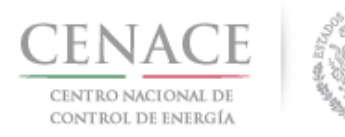

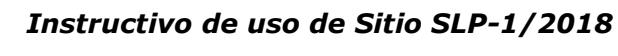

| Consided Teach                                  |                      |              | Densie N                                                                  | Guime /f M N. ner MM/aña):         | _ |
|-------------------------------------------------|----------------------|--------------|---------------------------------------------------------------------------|------------------------------------|---|
| 5 545 895 25                                    |                      |              | 404.67                                                                    |                                    |   |
| % Máximo de potencia pa<br>irregular anticipada | ra fecha de inicio o | fertada      | % Máximo de potencia para fecha de inicio ofertada<br>irregular retrasada |                                    |   |
| 0                                               |                      |              | 0                                                                         |                                    |   |
|                                                 |                      |              |                                                                           |                                    |   |
| % De la cantidad total                          | Cantidad total       | % Del precio | maximo                                                                    | Precio Máximo (\$ M.N. por MW/año) |   |
| 100                                             | 177500.68            | 100          |                                                                           | \$404.6700                         | × |
| 96.8                                            | 177500.68            | 99.17        |                                                                           | \$401.3112                         | × |
| 93.6                                            | 177500.68            | 98.33        |                                                                           | \$397.9120                         | × |
| 90.4                                            | 177500.68            | 97.5         |                                                                           | \$394.5533                         | × |
| 87.2                                            | 177500.68            | 96.67        |                                                                           | \$391.1945                         | × |
| 84                                              | 177500.68            | 95.83        |                                                                           | \$387.7953                         | × |
| 80.8                                            | 177500.68            | 95           |                                                                           | \$384.4365                         | × |
| 77.6                                            | 177500.68            | 94.17        |                                                                           | \$381.0777                         | × |
| 74,4                                            | 177500.68            | 93.17        |                                                                           | \$377.0310                         | × |
| 71.2                                            | 177500.68            | 92.5         |                                                                           | \$374.3198                         | × |
| 68                                              | 177500.68            | 91.67        |                                                                           | \$370.9610                         | × |
| 64.8                                            | 177500.68            | 90.83        |                                                                           | \$367.5618                         | × |
| 61.6                                            | 177500.68            | 90           |                                                                           | \$364.2030                         | × |
| 58.4                                            | 177500.68            | 89.17        |                                                                           | \$360.8442                         | × |
| 55.2                                            | 177500.68            | 88.33        |                                                                           | \$357.4450                         | × |
| 52                                              | 177500.68            | 87.5         |                                                                           | \$354.0863                         | × |
| 48.8                                            | 177500.68            | 86.67        |                                                                           | \$350.7275                         | × |
| 45.6                                            | 177500.68            | 85.83        |                                                                           | \$347.3283                         | × |
| 42.4                                            | 177500.68            | 85           |                                                                           | \$343.9695                         | × |
| 39.2                                            | 177500.68            | 84.17        |                                                                           | \$340.6107                         | × |
| 36                                              | 177500.68            | 83.33        |                                                                           | \$337.2115                         | × |
| 32.8                                            | 177500.68            | 82.5         |                                                                           | \$333.8528                         | × |
| 29.6                                            | 177500.68            | 81.67        |                                                                           | \$330.4940                         | × |
| 26.4                                            | 177500.68            | 80.63        |                                                                           | \$325.2854                         | × |
| 23.2                                            | 177500.68            | 80           |                                                                           | \$323.7360                         | × |
| 20                                              | 221875.85            | 75           |                                                                           | \$303.5025                         | × |
| 16                                              | 221875.85            | 65           |                                                                           | \$263.0355                         | × |
| 12                                              | 221875.85            | 55           |                                                                           | \$222.5685                         | × |
| 8                                               | 221875.85            | 45           |                                                                           | \$182.1015                         | × |
| 4                                               | 221875.85            | 35           |                                                                           | \$141.6345                         | × |

Se mostrará una ventana emergente con la curva de CEL. Para continuar dar clic en el botón "Cerrar".

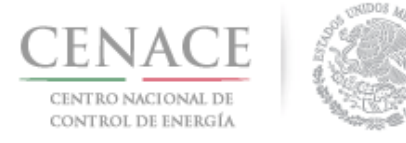

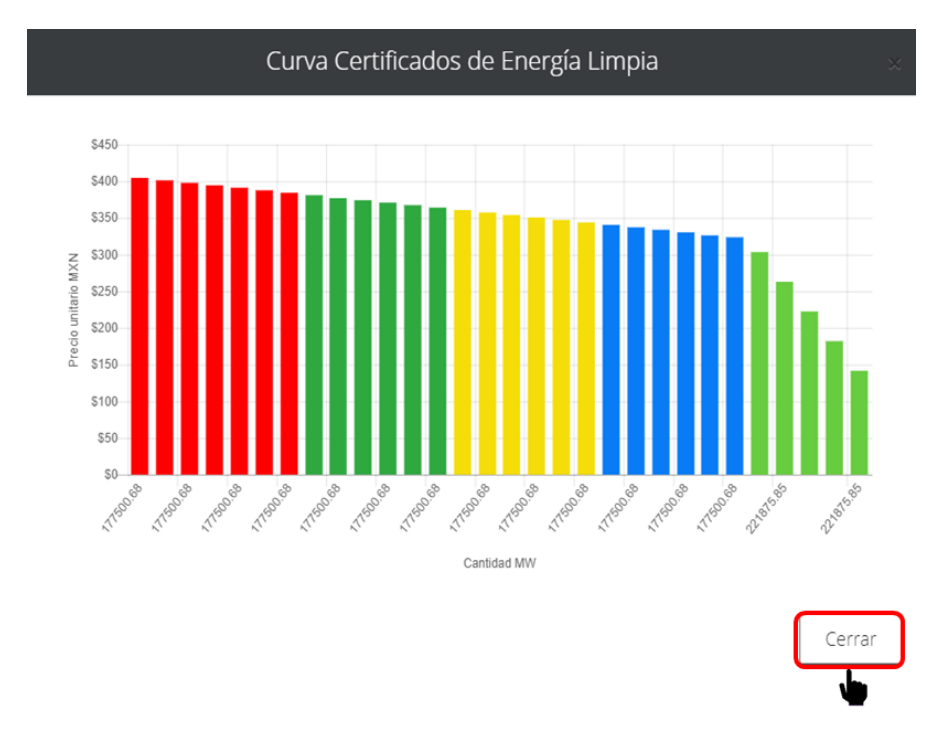

- 8.7 El Suministrador de Servicios Básicos debe descargar el Anexo IV.1 Formato para presentar Ofertas de Compra del Suministrador de Servicios Básicos y firmarlo autógrafamente.
- 8.7.1 Para descargarlo dar clic en el botón "Descargar Anexo".

|                 | rmato III.4  |       | 🐥 0        | emmanuel030688@hotmail.com Sa |
|-----------------|--------------|-------|------------|-------------------------------|
| 40.0            | 177500.08    | 85.85 | 9047.0200  |                               |
| 42.4            | 177500.68    | 85    | \$343.9695 | ×                             |
| 39.2            | 177500.68    | 84.17 | \$340.6107 | ×                             |
| 36              | 177500.68    | 83.33 | \$337.2115 | ×                             |
| 32.8            | 177500.68    | 82.5  | \$333.8528 | ×                             |
| 29.6            | 177500.68    | 81.67 | \$330.4940 | ×                             |
| 26.4            | 177500.68    | 80.63 | \$326.2854 | ×                             |
| 23.2            | 177500.68    | 80    | \$323.7360 | ×                             |
| 20              | 221875.85    | 75    | \$303.5025 | ×                             |
| 16              | 221875.85    | 65    | \$263.0355 | ×                             |
| 12              | 221875.85    | 55    | \$222.5685 | ×                             |
| 8               | 221875.85    | 45    | \$182.1015 | ×                             |
| 4               | 221875.85    | 35    | \$141.6345 | ×                             |
|                 |              |       |            |                               |
|                 |              |       |            | Agregar                       |
|                 |              |       |            |                               |
|                 |              |       |            |                               |
| Descargar anexo | Cargar anexo |       | Rej        | gresar Cancelar Enviar        |

8.7.2 Para cargar el Anexo IV.2 firmado deberá dar clic en el botón "Cargar anexo".

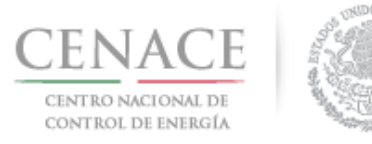

| LP SAS Inicio   | Formato III.4 |       | <b>↓</b> 0 | emmanuel030688@hotmail.com | Sal |
|-----------------|---------------|-------|------------|----------------------------|-----|
| 40.0            | 177500.08     | 05.05 | +047.5205  |                            |     |
| 42,4            | 177500.68     | 85    | \$343.9695 | ×                          |     |
| 39.2            | 177500.68     | 84.17 | \$340.6107 | ×                          |     |
| 36              | 177500.68     | 83.33 | \$337.2115 | ×                          |     |
| 32.8            | 177500.68     | 82.5  | \$333.8528 | ×                          |     |
| 29.6            | 177500.68     | 81.67 | \$330.4940 | ×                          |     |
| 26.4            | 177500.68     | 80.63 | \$326.2854 | ×                          |     |
| 23.2            | 177500.68     | 80    | \$323.7360 | ×                          |     |
| 20              | 221875.85     | 75    | \$303.5025 | ×                          |     |
| 16              | 221875.85     | 65    | \$263.0355 | ×                          |     |
| 12              | 221875.85     | 55    | \$222.5685 | ×                          |     |
| 8               | 221875.85     | 45    | \$182.1015 | ×                          |     |
| 4               | 221875.85     | 35    | \$141.6345 | ×                          |     |
|                 |               |       |            | Agrega                     | 7   |
|                 |               |       |            |                            |     |
| Descargar anexo | Cargar anexo  |       | Re         | egresar Cancelar Envia     | r   |

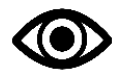

El Anexo IV.2 debe ir firmado por el Representante Legal con firma autógrafa y ser escaneado en formato .PDF

8.7.3 Se mostrará una ventana emergente para cargar el archivo firmado del Anexo IV.2. Dar clic en el botón "**Seleccionar archivo**".

| Agregar Anexo                                                                          | o IV.2                |        |
|----------------------------------------------------------------------------------------|-----------------------|--------|
| Anexo<br>Formato para presentar Ofertas de Co<br>Seleccionar archivo<br>Ningún archivo | ompra<br>seleccionado |        |
|                                                                                        | Cancelar              | Cargar |

8.7.4 Se abrirá el explorador de archivos del equipo de cómputo, buscar y seleccionar el archivo firmado del Anexo IV.2 y dar clic en el botón "**Abrir**".

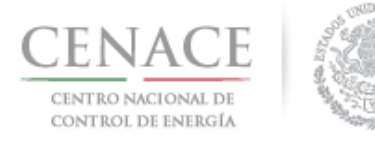

11 de junio de 2018

| a  |                                                          |                                                         | -        |          |
|----|----------------------------------------------------------|---------------------------------------------------------|----------|----------|
| :  | PDF<br>III.4_SLP20180100<br>20_16_05_2018_03<br>3701.pdf | PDF<br>IV.2_SLP20180100<br>42_29_05_2018_06<br>4742.pdf |          |          |
| :  |                                                          |                                                         |          |          |
| le | archivo: IV.2_SLP2018010                                 | 0042_29_( V<br>Todos los                                | archivos | Cancelar |

8.7.5 En la ventana emergente se mostrará el nombre del archivo seleccionado, para concluir con la carga del archivo dar clic en el botón "**Cargar**".

| Agregar Anexo IV.2                                |              |  |
|---------------------------------------------------|--------------|--|
| <b>A</b>                                          |              |  |
| Anexo<br>Formato para presentar Ofertas de Compra |              |  |
| Seleccionar archivo IV.2_SLP20188_064742.pdf      |              |  |
|                                                   |              |  |
|                                                   |              |  |
|                                                   |              |  |
| Cano                                              | celar Cargar |  |
|                                                   |              |  |

8.7.6 El Anexo IV.2 quedará guardado, para visualizarlo dar clic en el botón "Ver anexo".

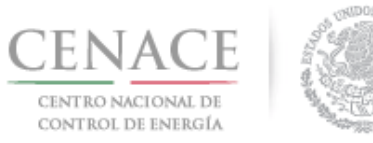

| LP SAS Inicio   | Formato III.4 |           | <b>≜</b> 0 | emmanuel030688@hotmail.com |
|-----------------|---------------|-----------|------------|----------------------------|
| 45.0            | 177500.08     | 85.85     | 4047.000   |                            |
| 42.4            | 177500.68     | 85        | \$343.9695 | ×                          |
| 39.2            | 177500.68     | 84.17     | \$340.6107 | ×                          |
| 36              | 177500.68     | 83.33     | \$337.2115 | ×                          |
| 32.8            | 177500.68     | 82.5      | \$333.8528 | ×                          |
| 29.6            | 177500.68     | 81.67     | \$330.4940 | ×                          |
| 26.4            | 177500.68     | 80.63     | \$326.2854 | ×                          |
| 23.2            | 177500.68     | 80        | \$323.7360 | ×                          |
| 20              | 221875.85     | 75        | \$303.5025 | ×                          |
| 16              | 221875.85     | 65        | \$263.0355 | ×                          |
| 12              | 221875.85     | 55        | \$222.5685 | ×                          |
| 8               | 221875.85     | 45        | \$182.1015 | ×                          |
| 4               | 221875.85     | 35        | \$141.6345 | ×                          |
|                 |               |           |            |                            |
|                 |               |           |            | Agregar                    |
|                 |               |           |            |                            |
|                 |               |           | [          |                            |
| Descargar anexo | Cargar anexo  | Ver anexo | Reg        | gresar Cancelar Enviar     |

- 8.8 Para concluir con el envío de la Oferta de Compra del Suministrador de Servicios Básicos dar clic en el botón "Enviar".
- 8.8.1 Se mostrará una ventana emergente de confirmación de envío de la Oferta de Compra, para continuar dar clic en el botón "**Enviar**".

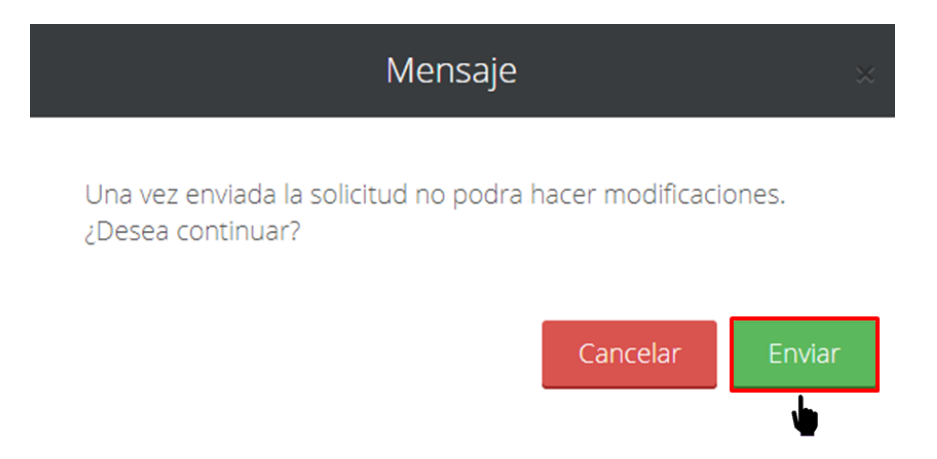

8.8.2 Al finalizar el envío se mostrará un mensaje de envío satisfactorio, para continuar dar clic en el botón "Inicio".

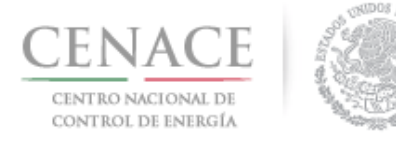

# Instructivo de uso de Sitio SLP-1/2018 11 de junio de 2018

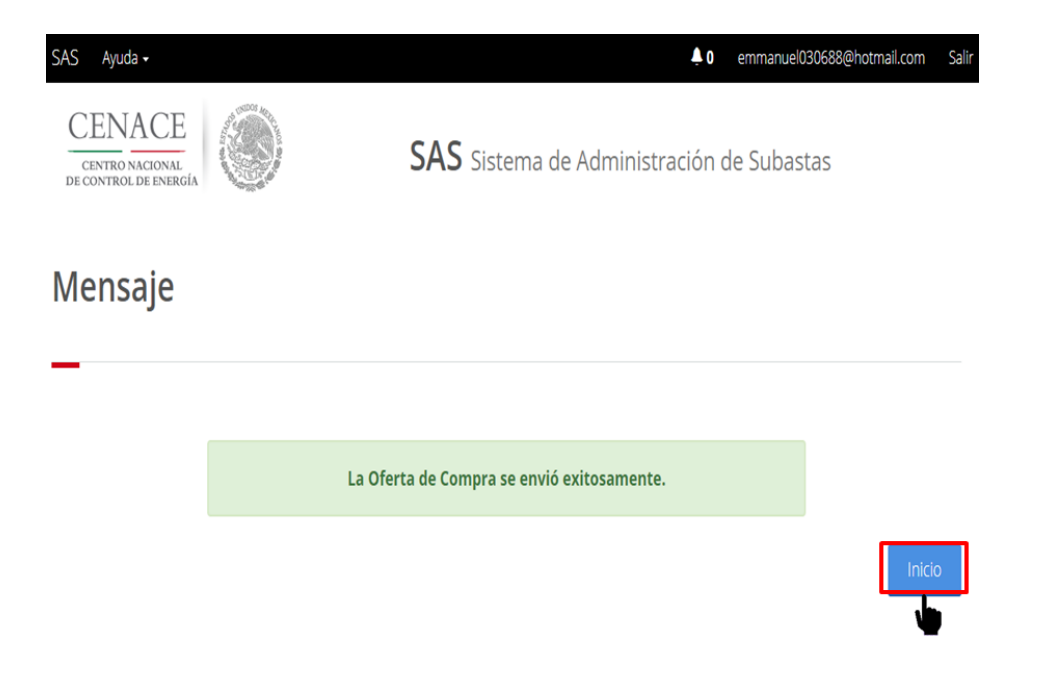

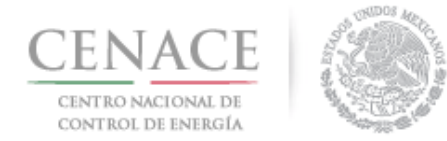

# Oferta de Compra de Entidades Responsables de Carga que no son Suministrador de Servicios Básicos.

8.9 Las Entidades Responsables de Carga que no son Suministradores de Servicios Básicos deben ingresar al módulo "**Solicitud de Registro**" dando clic en la liga "**Continuar**".

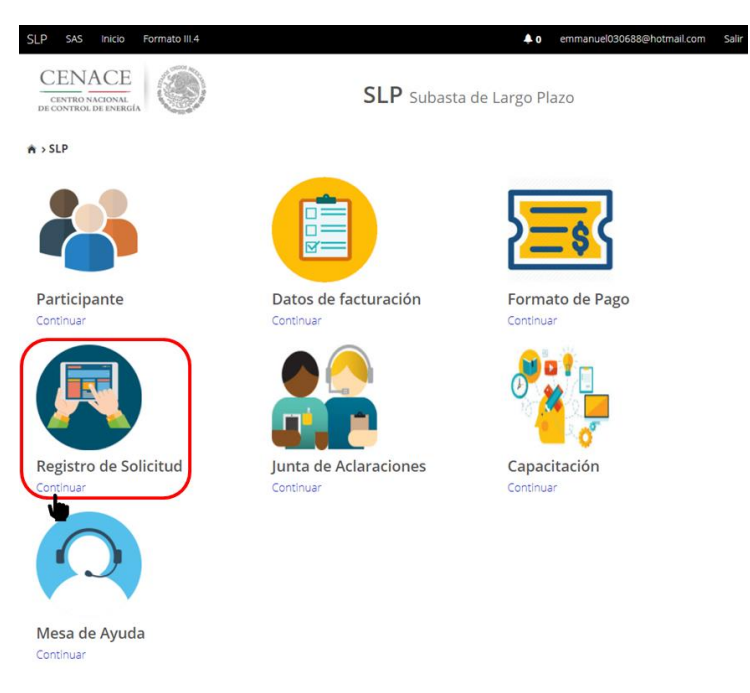

8.9.1 Dar clic en el botón "Oferta de Compra NO S.S.B." para presentar su Oferta de Compra.

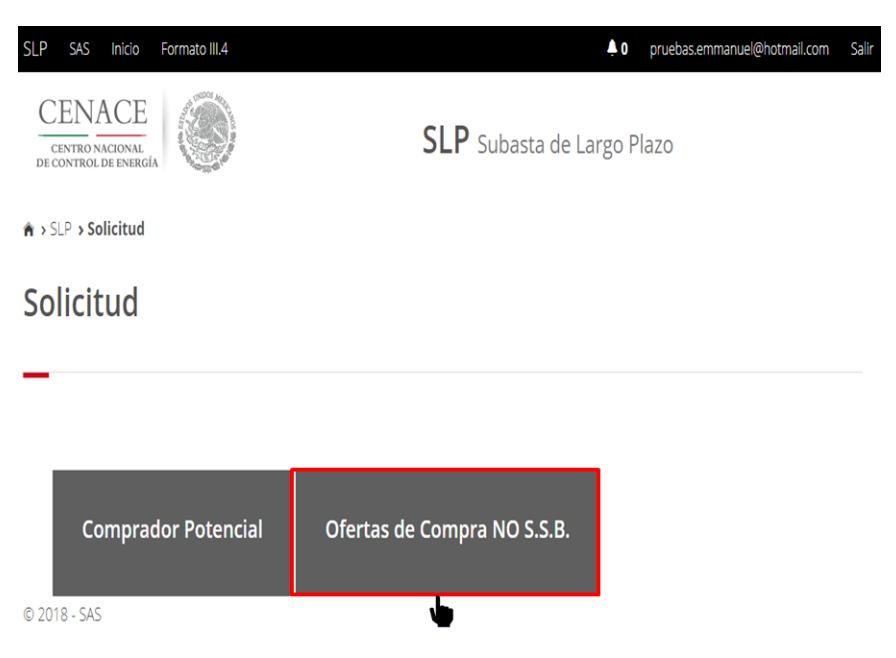

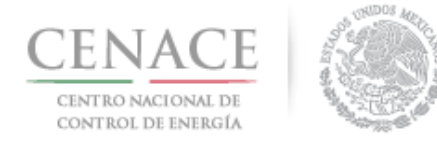

- 8.10 La oferta de compra de las Entidades Responsables de Carga se presenta en función de la Oferta de Compra presentada por el Suministrador de Servicios Básicos.
- 8.10.1 Al ingresar a la sección "Oferta de compra de No S.S.B" se encuentra el apartado "Certificados de Energía Limpia".

La cantidad total de CEL que el Suministrador de Servicios Básicos presento en su Oferta de Compra se muestra en la parte superior derecha del apartado "Certificados de Energía Limpia".

| SLP SAS Inicio Formato III.4                       | 🐥 0 pruebas.emmanuel@hotmail.com Salir           |
|----------------------------------------------------|--------------------------------------------------|
| CENACE<br>CENTRO NACIONAL<br>DE CONTROL DE ENERGÍA | <b>SLP</b> Subasta de Largo Plazo                |
| ♠ > SLP > Solicitud > Oferta de compra de          | No S.S.B.                                        |
| Oferta de compra de                                | e No S.S.B.                                      |
| -                                                  |                                                  |
| Información de la solicitud                        |                                                  |
| Folio: SLP2018010035                               | Tipo de solicitud: Oferta de compra de No S.S.B. |
| Certificados de Energía Límpia                     | Cantidad Total: 11,093,792.5                     |
| Cantidad:                                          | Unidad:                                          |
|                                                    | CEL                                              |
|                                                    | Guardar                                          |
|                                                    | Regresar                                         |

- 8.10.2 Si el Suministrador de Servicios Básicos presenta su Oferta de venta con los tres Productos, Potencia, Energía Eléctrica Acumulable y Certificados de Energía Limpia, las Entidades de Cargar que no son Suministradores de Servicios Básicos deberán presentar su Oferta de Compra de la siguiente manera:
- Nota: En caso de que la Oferta de Compra del Suministrador de Servicios Básicos no contenga CEL, pero si contenga Potencia y Energía Eléctrica Acumulable, la Cantidad que se ingresará será de Potencia

Llenar el campo "Cantidad" del apartado "Certificados de Energía Limpia". Dar clic en el botón "Guardar".

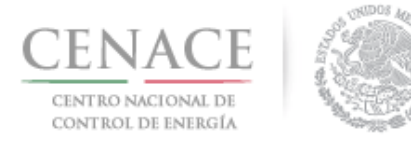

| Certificados de Energía Límpia | Cantidad Total: 11,093,792.5 |
|--------------------------------|------------------------------|
| Cantidad:                      | Unidad:                      |
| 20000                          | CEL                          |
|                                |                              |
|                                | Guardar                      |
| Descargar anexo                | Regresar                     |

La cantidad de Potencia y Energía Eléctrica Acumulable se calculará en el Sistema de Administración de Subastas de manera proporcional.

| Certificados de Energía Límpia                                                                                                    |         | Cantidad Total: 11,093,792.5 |
|----------------------------------------------------------------------------------------------------|---------|------------------------------|
| Cantidad:<br>20000                                                                                                    | Unidad: |                              |
|                                                                                                    |         | Guardar                      |
| Oferta Total                                                                                                    |         |                              |
| Cantidad de oferta de potencia de SIN: 2.9317<br>Cantidad de oferta de potencia de BCA: 1.3521<br>Cantidad de oferta de potencia del BCS: .3606<br>Cantidad de oferta de EEA: 19,999.9991<br>Cantidad de oferta CEL: 20,000 |         |                              |
| Descargar anexo                                                                                                    |         | Regresar Enviar              |

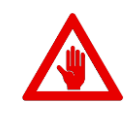

La cantidad mínima que las Entidades Responsables de Carga pueden ofertar comprar es del **0.1%** de la cantidad total de CEL de la Oferta de Compra del Suministrador de Servicios Básicos.

8.10.3 Si el Comprador Potencial guarda una cantidad inferior al **0.1%** de la cantidad total de la Oferta de Compra del Suministrador de Servicios Básicos, el Sistema de Administración de Subastas mostrará en una ventana emergente un mensaje con la cantidad mínima que debe ofertar la Entidad Responsable de Carga. Para continuar dar clic en el botón "**Cerrar**".

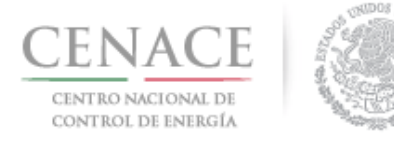

| Mensaje                            | ×      |
|------------------------------------|--------|
|                                    |        |
| La cantidad mínima debe ser: 11094 |        |
|                                    |        |
|                                    | Cerrar |

- 8.11 El Comprador Potencial deberá descargar en formato del Anexo IV.2Bis Formato para presentar Ofertas de Compra para la Entidades Responsables de Carga distintas al Suministrador de Servicios Básicos.
- 8.11.1 Para descargar el Anexo IV.2Bis dar clic en el botón "Descargar anexo".

| Certificados de Energía Límpia                                                                                                    | Cantidad Total: | : 11,093,792.5 |
|----------------------------------------------------------------------------------------------------|-----------------|----------------|
| Cantidad:                                                                                                    | Unidad:<br>CEL  |                |
|                                                                                                    |                 | Guardar        |
| Oferta Total                                                                                                    |                 |                |
| Cantidad de oferta de potencia de SIN: 2.9317<br>Cantidad de oferta de potencia de BCA: 1.3521<br>Cantidad de oferta de potencia del BCS: .3606<br>Cantidad de oferta de EEA: 19,999.9991<br>Cantidad de oferta CEL: 20,000 |                 |                |
| Descargar anexo                                                                                                    | Regres          | ar Enviar      |

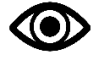

El Anexo descargar deberá ser firmado por el Representante Legal y ser escaneado en formato .PDF.

8.11.2 Para cargar el archivo del Anexo IV.2Bis firmado dar clic en el botón "Cargar Anexo".

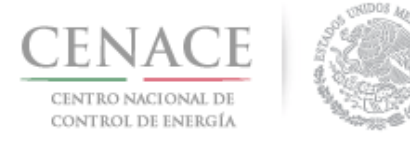

| Certificados de Energía Límpia                                                                                                    |         | Cantidad Total: 11,093,792.5 |
|----------------------------------------------------------------------------------------------------|---------|------------------------------|
| Cantidad:<br>20000                                                                                                    | Unidad: |                              |
|                                                                                                    |         | Guardar                      |
| Oferta Total                                                                                                    |         |                              |
| Cantidad de oferta de potencia de SIN: 2.9317<br>Cantidad de oferta de potencia de BCA: 1.3521<br>Cantidad de oferta de potencia del BCS: .3606<br>Cantidad de oferta de EEA: 19,999.9991<br>Cantidad de oferta CEL: 20,000 |         |                              |
| Descargar anexo Cargar anexo                                                                                                    |         | Regresar Enviar              |

8.11.3 El Sistema de Administración de Subastas mostrará una ventana emergente, dar clic en el botón "**Seleccionar archivo**" para abrir el explorador de archivos del equipo de cómputo.

| Agregar Anexo IV.2                  |                |        |  |
|-------------------------------------|----------------|--------|--|
| Anevo                               |                |        |  |
| Formato para presentar Ofertas de ( | Compra         |        |  |
| Seleccionar archivo Ningún archivo  | o seleccionado |        |  |
|                                     |                |        |  |
|                                     |                |        |  |
|                                     | Cancelar       | Cargar |  |

8.11.4 El Comprador Potencial deberá buscar y seleccionar el archivo del Anexo IV.2Bis firmado. Una vez seleccionado dar clic en el botón "**Abrir**".

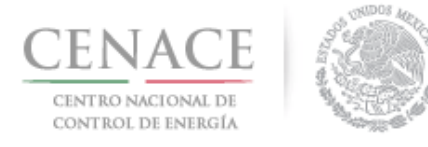

| la capac  | itac →   | Anexo III.4      | ~   | ъ      | Buscar en Anexo I                  | 11.4                   | ρ        |
|-----------|----------|------------------|-----|--------|------------------------------------|------------------------|----------|
| arpeta    |          |                  |     |        |                                    | (                      | ?        |
| ^         | Nomb     | re               | ∼ F | echa   |                                    | Tipo                   | ^        |
| #         | 🔁 _si    | LP2018010046_29  | 2   | 9/05/2 | 018 08:44 p. m.<br>018 08:51 a. m. | Documento<br>Documento | Ac<br>Ac |
| 1.        | 🔁 Ar     | nexolV.2.pdf     | 2   | 9/05/2 | 018 07:11 p. m.                    | Documento              | Ac       |
| NG ¥ 4    | < III.   | 4 SI P2018010020 | 1   | 6/05/2 | 018 03:37 n. m.                    | Documento              | Ar *     |
| ibre de a | archivo: | AnexolV.2.pdf    |     | ~      | Todos los archivo                  | )S                     | ~        |
|           |          |                  |     |        | Abrir 🗸                            | Cancelar               |          |
|           |          |                  |     |        |                                    |                        |          |

8.11.5 En la ventana emergente se mostrará el nombre del archivo seleccionado. Para concluir con la carga del archivo del Anexo IV.2Bis dar cli en el botón "**Cargar**".

| Agregar Anexo IV.2                                                                                   |
|----------------------------------------------------------------------------------------------------|
| <b>Anexo</b><br>Formato para presentar Ofertas de Compra<br><b>Seleccionar archivo</b> AnexolV.2.pdf |
| Cancelar Cargar                                                                                      |

El Comprador Potencial podrá consultar el Anexo IV.2Bis dando clic en el botón "Ver anexo".

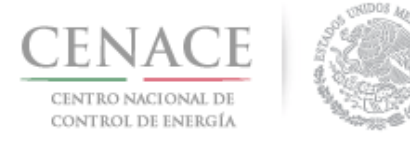

| Certificados de Energía Límpia                                                                 |         | Cantidad Total: 11,093,792.5 |
|------------------------------------------------------------------------------------------------|---------|------------------------------|
| Cantidad:                                                                                      | Unidad: |                              |
| 20000                                                                                          | CEL     |                              |
|                                                                                                |         |                              |
|                                                                                                |         | Guardar                      |
| Oferta Total                                                                                   |         |                              |
| Cantidad de oferta de potencia de SIN. 2.3517<br>Cantidad de oferta de potencia de BCA: 1.3521 |         |                              |
| Cantidad de oferta de potencia del BCS: .3606                                                  |         |                              |
| Cantidad de oferta de EEA: 19,999.9991<br>Cantidad de oferta CEL: 20,000                       |         |                              |
| Descargar anexo Cargar anexo Ver anexo                                                         |         | Regresar Enviar              |

8.12 Para enviar la Oferta de Compra dar clic en el botón "Enviar".

| Certificados de Energía Límpia                                                                                                    |         | Cantidad Total: 11,093,792.5 |
|----------------------------------------------------------------------------------------------------|---------|------------------------------|
| Cantidad: 20000                                                                                                    | Unidad: |                              |
|                                                                                                    |         | Guardar                      |
| Oferta Total<br>Cantidad de oferta de potencia de SIN: 2.9317<br>Cantidad de oferta de potencia de BCA: 1.3521<br>Cantidad de oferta de potencia del BCS: .3606<br>Cantidad de oferta de EEA: 19,999.9991<br>Cantidad de oferta CEL: 20,000 |         |                              |
| Descargar anexo Cargar anexo Ver anexo                                                                                                    |         | Regresar                     |

8.12.1 Se mostrará una ventana emergente con un mensaje de confirmación de envío de la Oferta de Compra de la Entidad Responsable de Carga. Para continuar dar clic en el botón "**Enviar**".

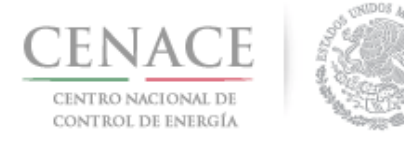

| Mensaje                                                      |                 | ×      |
|--------------------------------------------------------------|-----------------|--------|
| Una vez enviada la solicitud no podra h<br>¿Desea continuar? | acer modificaci | ones.  |
|                                                              | Cancelar        | Fnviar |

8.12.2 Para finalizar, el Sistema de Administración de Subastas mostrará un mensaje de envío exitoso. Para finalizar dar clic en el botón "**Inicio**".

| SAS Ayuda •                              | 🐥 0 pruebas.emm                           | anuel@hotmail.com Sa | lir |
|------------------------------------------|-------------------------------------------|----------------------|-----|
| CENTRO NACIONAL<br>DE CONTROL DE ENERGÍA | SAS Sistema de Administración de Subast   | as                   |     |
| Mensaje                                  |                                           |                      |     |
|                                          |                                           |                      |     |
|                                          | La ofera de compra se envio exitosamente. |                      |     |
|                                          |                                           | Inicio               |     |
|                                          | Soporte técnico                           |                      |     |

Ing. Cesar Villa Rodríguez

Responsable de la operación del Sistema de Administración de Subastas (SAS)

cesar.villa@cenace.gob.mx